# Раздел 3. РАЗРАБОТКА АВТОРСКИХ МАТЕРИАЛОВ

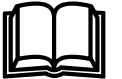

#### Ключевые вопросы

- Учем образовательные комплексы серии «1С:Школа» отличаются от традиционных «электронных учебников»?
- Как накапливать материалы в своем индивидуальном «портфеле» *Mou материалы*?
- Каковы общие принципы разработки собственных материалов?
- > Как учитель может создавать авторские учебные материалы?
- Как ученик может создавать творческие работы?

Пользователю любого из образовательных комплексов серии «1С:Школа» предоставляется уникальная возможность не только пополнять имеющиеся учебные материалы самостоятельно создаваемыми или импортируемыми из внешних файлов, но и формировать на их основе (в том числе с использованием учебных материалов, изначально содержащихся в образовательных комплексах), собственные подборки и даже учебные курсы, адаптируя тем самым образовательные комплексы к используемой в конкретном образовательном учреждении либо авторской учебной программе.

Указанные возможности реализованы в виде встроенной инструментальной среды, включающей в себя комплект программ-редакторов и индивидуальную папку *Mou материалы* для хранения отобранных и/или созданных учебных материалов, являющуюся одним из разделов модуля *Навигатор*.

Для пользователя с правами Ученика эта инструментальная среда выполняет функции индивидуального портфеля для хранения отобранных с целью последующего использования, импортированных извне или созданных учебных материалов, а также средства создания учебных слайдов, страниц, презентаций и подборок.

Для пользователя с правами Учителя (либо Администратора) описываемая инструментальная среда (раздел *Mou материалы* и вызываемые в нем редактирующие программы) дополнительно предоставляет возможности создания тестов (контрольных работ) и формирования на базе отобранных, импортированных или самостоятельно созданных материалов целостных учебных курсов.

Переход к разделу *Мои материалы* производится выбором соответствующей закладки в панели инструментов *Навигатора* (см. рис. 8.1).

# Глава 8. Интерфейс компонента Мои материалы

Вид окна *Навигатора* в режиме работы с компонентом *Mou материалы* показан на рис. 8.1.

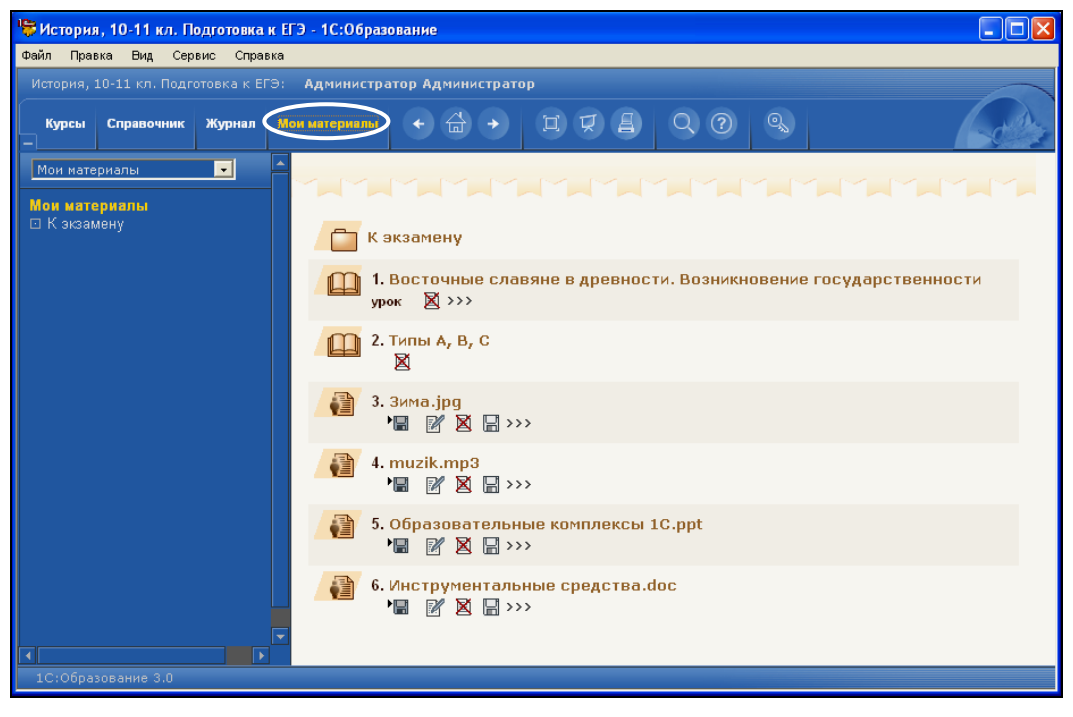

Рис. 8.1. Интерфейс компонента Мои материалы

Информационная панель слева содержит перечень вложенных папок для хранения отобранных, импортированных либо созданных материалов (после того, как эти папки будут созданы, – см. §9.3), а также название «корневой» папки раздела *Мои материалы*; все эти названия папок представляют собой гиперссылки, выбор которых раскрывает в рабочем окне содержимое соответствующей папки. Иконки и названия вложенных папок также отображаются в верхней части рабочего окна.

В рабочем окне содержатся пронумерованные по порядку названия материалов, хранящихся в выбранной папке, и названия их типов (лекция, тест, анимация и т.д., если тип указан в атрибутах объекта). Эта информация выводится порциями по 10 штук; если объектов больше 10, для просмотра остальных нужно воспользоваться автоматически создаваемыми гиперссылками типа: 1-10 | 11-20 | >> в верхней и нижней части окна *Mou материалы*).

Для каждого объекта также выводится ряд дополнительных иконок и кнопок, образующих своего рода «панель управления» каждым объектом.

Иконки (Ф, Ф, Т, Символизируют объекты, скопированные из состава содержательного наполнения образовательного комплекса (тесты и блоки теоретического материала, иллюстрации, таблицы и норма-

тивные документы из раздела Справочник). Иконка - обозначает объ-

ект, импортированный из внешнего файла или созданный пользователем. Иконка

соответствует вложенной папке.

Щелчок мышью на иконке или названии объекта позволяет просмотреть (воспроизвести) этот объект в рабочем окне (рис. 8.2 а-д) либо перейти к выполнению соответствующего урока/теста.

При этом для иллюстраций дополнительно предоставляется возможность их масштабирования – щелчок мышью на иконке 🍳 (рис. 8.2б), а для аудио- и видеозаписей выводится медиапанель управления воспроизведением (рис. 8.2в). При открытии на просмотр документов Microsoft Word (рис. 8.2г) и презентаций Microsoft PowerPoint (рис. 8.2д) обычно выдается стандартное окно браузера Internet Explorer с предупреждением-запросом «Сохранить/Открыть/...» (рис. 8.2е), в котором требуется щелкнуть мышью на кнопке Открыть; корректное отображение документов Word и презентаций PowerPoint возможно только на компьютере, на котором установлены соответствующие приложения Microsoft Office.

Для возврата к содержимому папок нужно выбрать в панели слева пункт Мои материалы, название требуемой вложенной папки либо воспользовать-

## ся кнопкой Навигатора Назад

Кнопка 🔚 позволяет сохранить в отдельный файл на диске простой объект (текстовый фрагмент, web-страницу, иллюстрацию, анимацию, аудиоили видеофрагмент), ранее импортированный в раздел Мои материалы из внешнего файла. Сохранение в виде отдельного файла составных объектов, созданных пользователем (слайды, страницы, презентации, подборки, тестовые вопросы и тесты), а также скопированных в этот раздел фрагментов образовательного комплекса (уроки и тесты), производится отдельно в окне организатора (см. далее §9.4).

Кнопка 🗹 для объектов, загруженных из внешних файлов (кроме HTML-документов), вызывает окно атрибутирования (рис. 8.3) для редактирования его содержимого. Для объектов, созданных при помощи встроенных редакторов (см. главу 10), а также для загруженных извне HTML-документов эта кнопка загружает на редактирование сам объект. При этом его атрибутирование осуществляется средствами соответствующего редактора.

Кнопка 🛛 позволяет удалить объект из раздела Мои материалы или из его вложенной папки (эта операция блокируется, если удаляемый объект используется в составе какого-либо другого, составного объекта).

Кнопка 🔚 позволяет сохранить в виде файла на диске описание (атрибуты) объекта в формате XML, в том числе для последующего экспорта в систему «1С:ХроноГраф Школа» (см. приложение 3).

Расположенная справа от кнопок гиперссылка >>> позволяет просмотреть информацию об атрибутах объекта (заданных создателем этого объекта при помощи кнопки 🗹 и соответствующего редактора или для объектов, скопированных из содержательного наполнения комплекса, - его разработчиками) в виде таблицы (см. рис. 6.3).

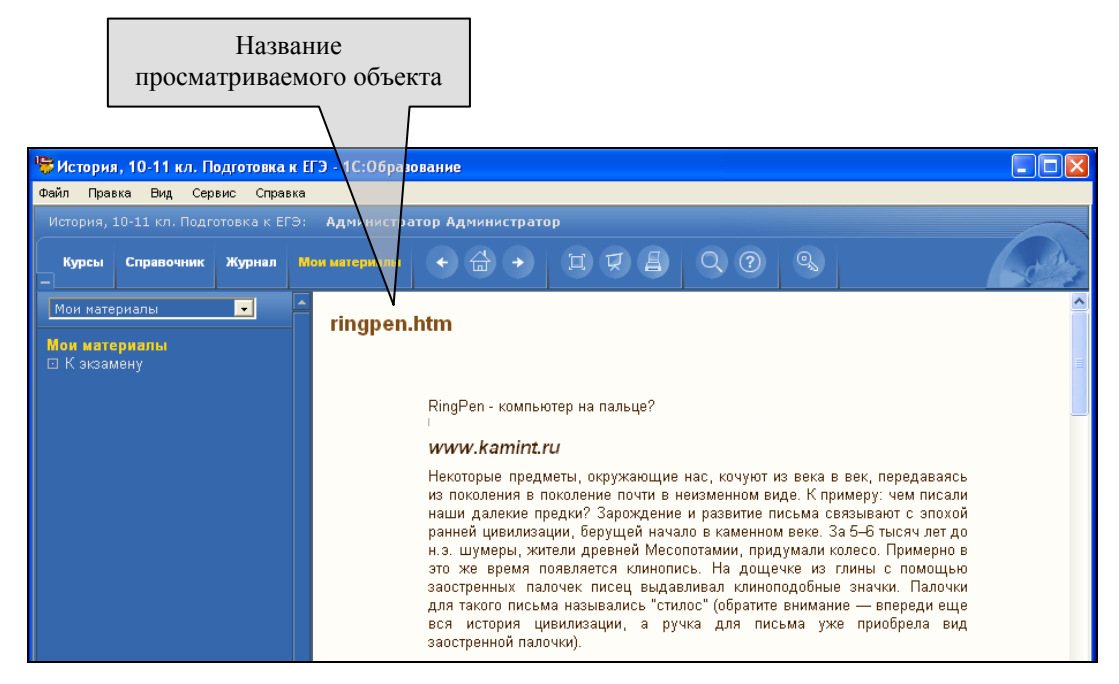

Рис. 8.2а. Просмотр НТМL-документа в разделе Мои материалы

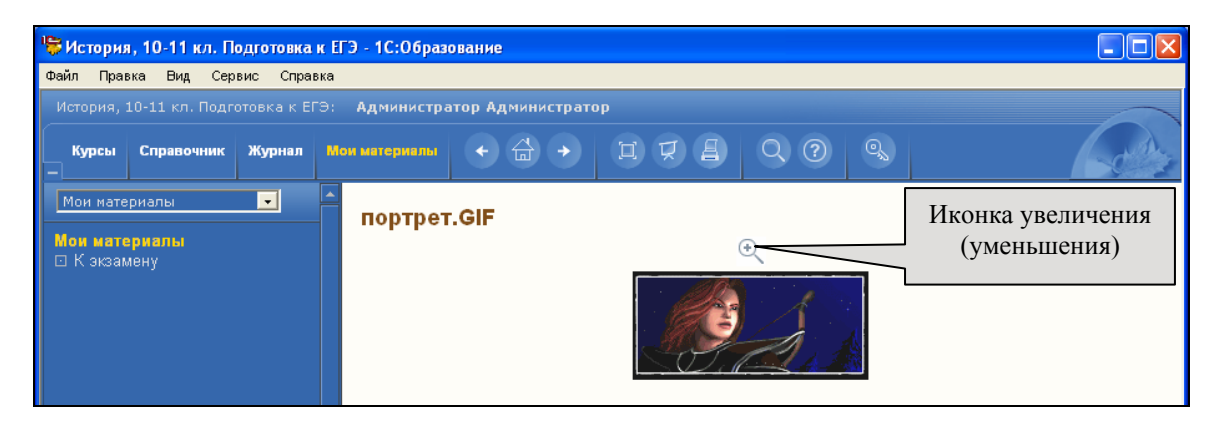

Рис. 8.2б. Просмотр рисунка в разделе Мои материалы

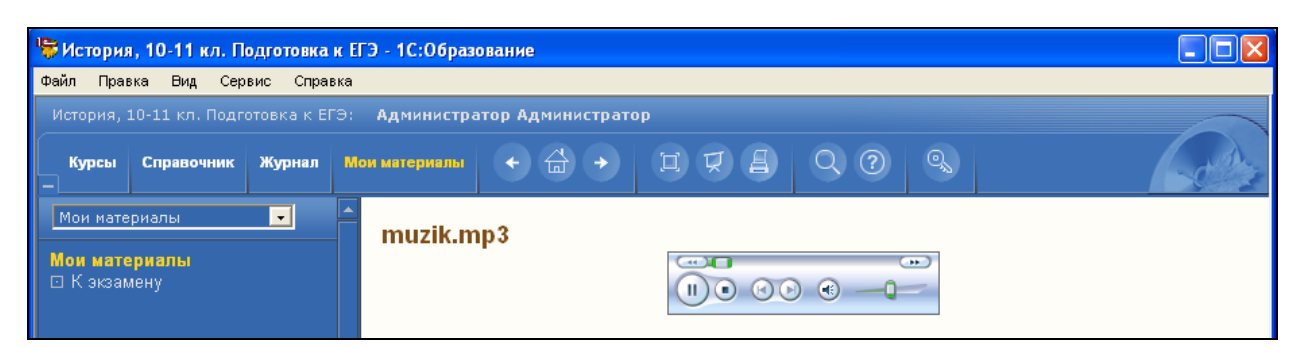

Рис. 8.2в. Просмотр (прослушивание) аудиофрагмента в разделе **Мои материалы** 

#### Раздел 3

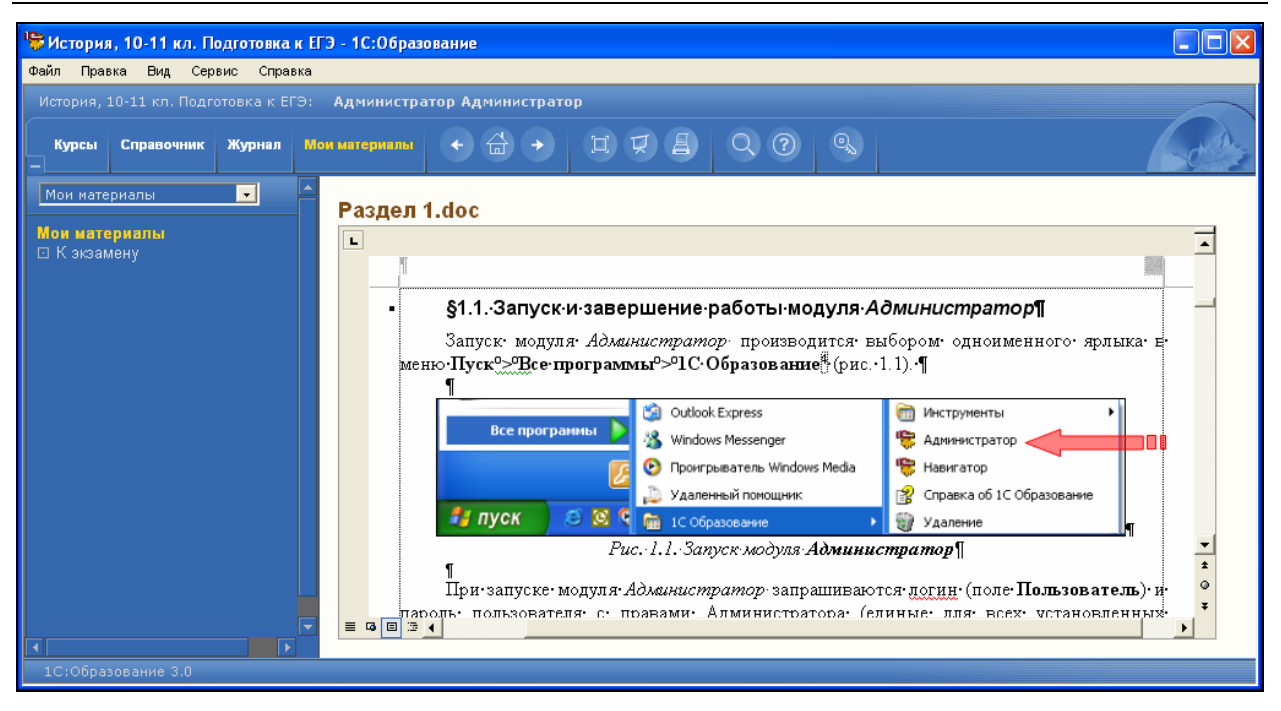

Рис. 8.2г. Просмотр документа Microsoft Word в разделе Мои материалы

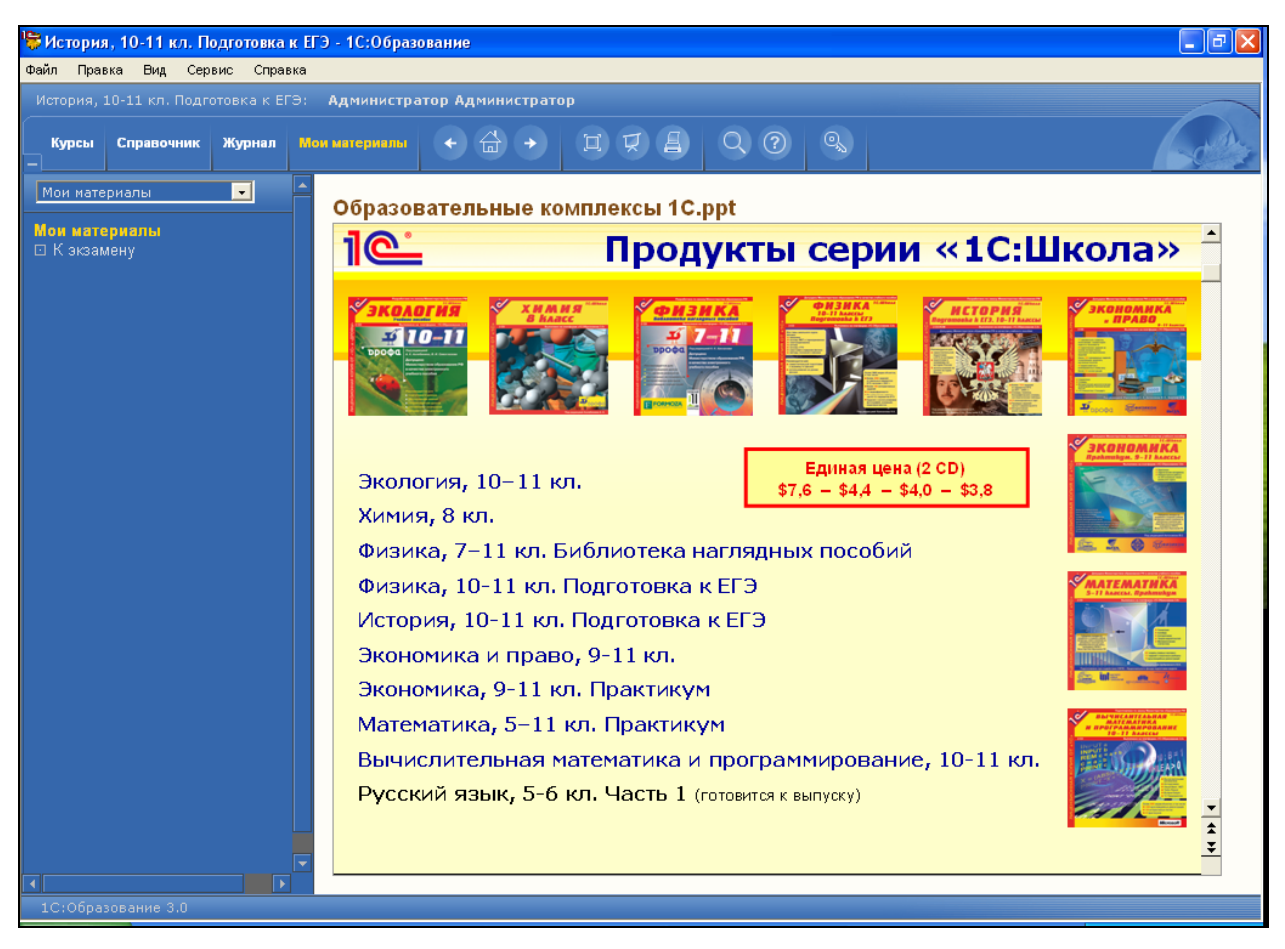

Рис. 8.2д. Просмотр презентации PowerPoint в разделе Мои материалы

| Загрузк | а файла 🛛 🔀                                                                                                    |  |  |
|---------|----------------------------------------------------------------------------------------------------|--|--|
| 2       | Некоторые файлы могут повредить компьютер. Если данная<br>информация выглядит подозрительно, или вы не доверяете<br>источнику, не открывайте и не сохраняйте этот файл. |  |  |
|         | Имя файла:5-7F00-0001-00CA-6CEA5779AC92                                                                                                    |  |  |
|         | Тип файла: Документ Microsoft Word                                                                                                    |  |  |
|         | Источник: C:\Program Files\Образовательные комплексы                                                                                                    |  |  |
|         | Данный тип файла может повредить ваш компьютер,<br>поскольку он может содержать программу, написанную<br>злоумышленником.                                               |  |  |
|         | Открыть этот файл или сохранить его на компьютере?                                                                                                    |  |  |
|         | Отмена Подробнее                                                                                                    |  |  |
|         | Всегда задавать этот вопрос, открывая такие файлы                                                                                                    |  |  |

Рис. 8.2e. Стандартный запрос браузера при загрузке документа MS Word или презентации MS PowerPoint

| 🚏 Зима. јрд              | - атрибуты                                              |                        |                                                                                                    |  |
|--------------------------|---------------------------------------------------------|------------------------|----------------------------------------------------------------------------------------------------|--|
| Общие                    |                                                         | Классификации          |                                                                                                    |  |
| Название                 | Зима под Москвой јрд                                    | Класс школы            | □5 □6 □7 🔽8                                                                                           |  |
| Описание                 | Отступление французской армии во время<br>войны 1812 г. | Учебник                | _ 9   ✓ 10   ✓ 11<br>ия России. XIX век\§4. Отечественная война Х                                     |  |
| Тематическое<br>ключевое | Кутузов                                                 |                        | УчебникиЛ.Н.Зырянов. История России. XIX век⊚2.1<br>Учебники∖А.А.Данилов, Л.Г.Косулина. История Росси |  |
| СЛОВО                    | Кутузов                                                 |                        |                                                                                                    |  |
| — Жизненный і            | цикл                                                    |                        |                                                                                                    |  |
| Автор                    | Администратор <sa></sa>                                 | Тема<br>(раздел        | ионального и общественного самосознания) 🗙                                                            |  |
| Год создания             | 2006                                                    | предметной<br>области) | Темы/Россия в XIX в./Россия в 1801-1860 гг./Отечест                                                   |  |
| Образовател              | ьные                                                    |                        |                                                                                                    |  |
| Тип объекта              | иллюстрация                                             |                        |                                                                                                    |  |
|                          | иллюстрация                                             |                        |                                                                                                    |  |
|                          |                                                         |                        | Справка Готово Отмена                                                                                 |  |

Рис. 8.3. Окно формы атрибутирования объекта

# Глава 9. Добавление и сохранение объектов

## §9.1. Добавление объектов из образовательного комплекса

В раздел *Мои материалы* пользователь может добавлять различные объекты как из состава образовательного комплекса (простые – иллюстрации, анимации, аудио- или видеофрагменты и составные – целые лекции (уроки), тесты и пр.), так и из внешних файлов.

Добавление в *Mou материалы* какого-либо объекта из состава образовательного комплекса производится щелчком мыши на иконке **1**, отображаемой справа от названия объекта в списке (см. рис. 5.1 и 6.2), выдаваемом при выборе названия учебного курса в панели слева, либо в качестве результата при операции поиска.

## §9.2. Загрузка объектов из внешних файлов

Для добавления (импорта) в раздел *Mou материалы* объектов из внешних файлов необходимо выбрать в меню *Навигатора* пункт **Сервис > Редактировать "Мои материалы"**, а затем в открывшемся диалоговом окне (рис. 10.4а, б) щелкнуть мышью на кнопке **Добавить файл в образовательный** комплекс. Далее в появившемся стандартном окне открытия файла (рис. 9.1) нужно выбрать требуемый файл и щелкнуть мышью на кнопке **Открыть**. Перечень типов (форматов) файлов, которые могут быть загружены в раздел *Mou материалы*, приведен в табл. 9.1.

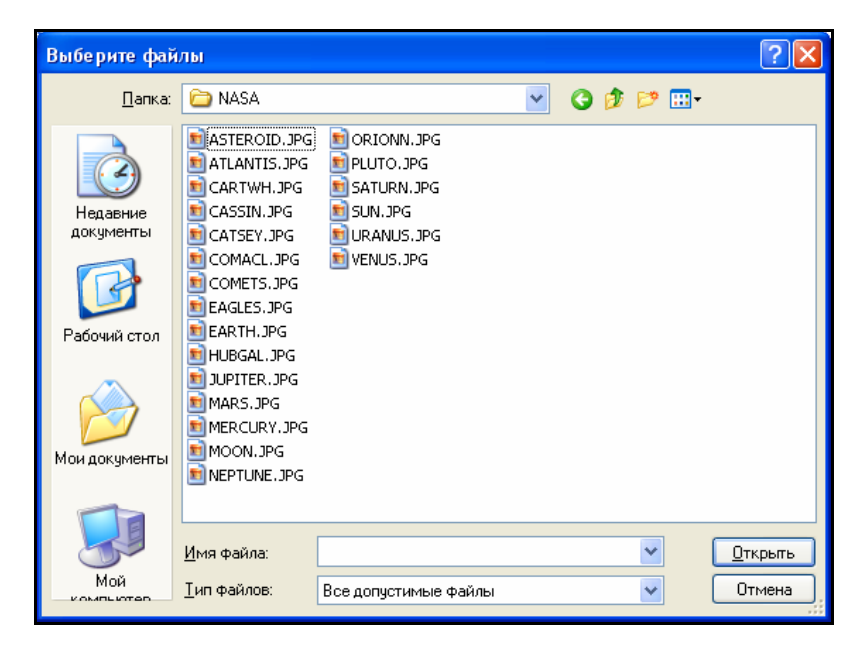

Рис. 9.1. Стандартное окно открытия файла в ОС Windows XP

Таблица 9.1

| Тип файла          | Формат           | Стандартное<br>расширение |  |
|--------------------|------------------|---------------------------|--|
| Текстовый документ | HTML             | htm, html                 |  |
|                    | обычный текст    | txt                       |  |
|                    | MS Word          | doc                       |  |
| Растровая графика  | BMP              | bmp                       |  |
|                    | GIF              | gif                       |  |
|                    | JPEG             | jpg, jpeg                 |  |
|                    | PNG              | png                       |  |
| Цифровое видео     | AVI              | avi                       |  |
|                    | MPEG             | mpeg                      |  |
| Цифровое аудио     | Wav              | wav                       |  |
|                    | MP3              | mp3                       |  |
| Анимации           | Macromedia Flash | swf                       |  |
|                    | GIF89a           | gif                       |  |
| Презентации        | MS PowerPoint    | ppt                       |  |

Форматы внешних файлов, загружаемых в раздел Мои материалы

Обеспечивается поддержка форматов Microsoft Word и Microsoft Power-Point до версии Microsoft Office 2003 включительно, однако для просмотра этих документов на компьютере обязательно должны быть установлены приложения Microsoft Word и Microsoft PowerPoint тех же или более поздних версий.

При этом окно отображения документа Word (см. рис. 8.2г) снабжено вертикальной и горизонтальной линейкой прокрутки, линейкой и средствами выбора способа отображения документа. Возможно редактирование документа с использованием клавиатуры, имеющихся на экране компонентов интерфейса (в частности, линейки) и контекстного меню, но без возможности последующего сохранения изменений.

Презентация PowerPoint (см. рис. 8.2д) отображается в виде последовательности слайдов, поочередно пролистываемых сверху вниз при помощи вертикальной линейки прокрутки. Обеспечивается отображение визуальных эффектов смены слайдов (включая звуковое оформление), эффектов анимации и действий, назначенных для интерактивных компонентов на слайдах.

## Атрибутирование объектов

По завершении процесса импортирования (индицируется в отдельном окне) появляется диалоговое окно атрибутирования (аналогичное рис. 8.3), где необходимо указать классификационные сведения (атрибуты) импортированного объекта, в том числе:

- Название название объекта, под которым он будет фигурировать в разделе *Mou материалы* и во всех создаваемых авторских материалах (по умолчанию имя соответствующего файла-источника).
- Описание краткая аннотация объекта.

- Тематическое ключевое слово назначаемое объекту ключевое слово (или набор из нескольких ключевых слов); каждое ключевое слово выбирается из раскрывающегося списка (в некоторых случаях его можно редактировать, щелкнув мышью на кнопке ...) и добавляется в расположенное ниже поле; ошибочно добавленные ключевые слова можно удалить, выбрав их и щелкнув мышью на кнопке ...
- Автор ФИО пользователя, импортировавшего этот объект (по умолчанию текущий пользователь, в угловых скобках указывается его логин).
- Год создания (выбирается из списка; по умолчанию текущий).
- Тип объекта назначаемое аналогично ключевому слову название типа (например, иллюстрация).
- Класс школы определяет возрастную категорию, для которой предназначен объект (выбором нужных флажков с номерами классов).
- Учебник дополнительная классификационная информация о привязке объекта к конкретному учебнику.
- Тема (раздел предметной области) дополнительная классификационная информация о привязке объекта к конкретной теме или разделу.

Название учебника или темы при этом может быть выбрано в отдельном окне классификатора (рис. 9.2), раскрываемого щелчком мыши на кнопке права от соответствующего поля. Удаление ранее выбранного названия из перечня, формируемого в окне атрибутирования, производится кнопкой Х.

## Примечание

Для переименования объекта, уже загруженного в раздел *Мои материалы* или созданного при помощи встроенных редакторов (глава 10), достаточно изменить его название в соответствующем поле окна атрибутирования и, возможно, заново открыть раздел *Мои материалы* щелчком мыши на одноименной закладке *Навигатора*.

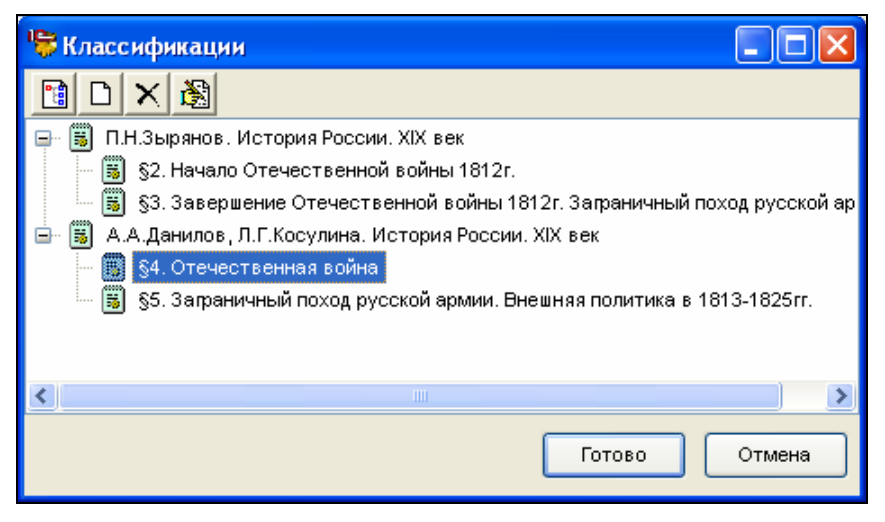

Рис. 9.2. Окно классификатора (выбор учебника)

Пользователь с правами Учителя или Администратора может редактировать списки учебников и тем, а также, при необходимости, предоставленные в образовательном комплексе по умолчанию списки ключевых слов и типов объектов.

Для вызова окна классификатора нужно воспользоваться кнопкой ..., расположенной справа от соответствующего списка или поля ввода. В простейшем случае (для ключевых слов и типов объектов) содержимое окна классификатора представляет собой простой список; для учебников и тем этот список может быть двухуровневым (см. рис. 9.2).

Для создания нового пункта списка первого уровня («корневого элемента») в окне классификатора для учебников и тем необходимо щелкнуть мышью на кнопке 🖻 в панели инструментов окна классификатора и ввести желаемое название. Для создания нового пункта простого списка (ключевого слова или нового обозначения типа объекта) либо для создания нового пункта второго уровня (например, названий учебника / практикума из единого методического комплекта или названий подтем) достаточно аналогичным образом воспользоваться кнопкой 🗅 (при этом в списке предварительно должен быть выделен корневой элемент, внутри которого нужно создать новый подпункт). Переименование пунктов списка (в том числе и корневых элементов) производится при помощи кнопки 🔊. Наконец, для удаления любого предварительно выделенного пункта списка в окне классификатора нужно щелкнуть мышью на кнопке 🗙.

После завершения атрибутирования импортированного объекта можно сразу же перейти к добавлению еще одного объекта, воспользовавшись дополнительной кнопкой Добавить еще файлы, которая появляется в левом нижнем углу окна атрибутирования только при добавлении новых объектов. При этом имена файлов, из которых производится импортирование объектов, отображаются в левой части окна атрибутирования; выбирая в этом списке требуемый файл, можно просмотреть/отредактировать атрибуты соответствующего ему объекта. После завершения импорта объектов можно закрыть окно атрибутирования щелчком мыши на кнопке Закрыть.

#### Примечание

Настоятельно рекомендуется выполнять атрибутирование объектов, загруженных из внешних файлов в раздел *Мои материалы* (равно как и объектов, созданных пользователем – см. далее), поскольку поиск среди этих объектов возможен только по заданным вами атрибутам (см. §6.1).

Кроме того, правильное формирование классификаторов тем и учебников, а также указание для объекта атрибутов **Учебник**, **Тема** и **Класс школы** позволяет обеспечить автоматическую публикацию этого объекта в составе перечней («галерей») для одноименных разделов в раскрывающемся списке панели оглавления (при выборе в *Навигаторе* закладки **Курсы**).

### §9.3. Организация структуры вложенных папок

Для удобства можно объединять объекты, хранящиеся в «корневой» папке раздела *Mou материалы*, по назначению, тематике и пр., создавая вложенные папки с произвольными именами. Для этого используется окно организатора (рис. 9.3), вызываемое выбором в меню *Навигатора* пункта Сервис > Организовать "Мои материалы".

| 🌾 Мои мате риалы  |                                                                                                    |                                                                                                    |                                                                                                    |
|-------------------|----------------------------------------------------------------------------------------------------|----------------------------------------------------------------------------------------------------|----------------------------------------------------------------------------------------------------|
| 📗 💽 Мои материалы | 🖌 🔚 🛃 • 🗧 📾 🗙 🖬 • 🐂 🍢                                                                                                    |                                                                                                    |                                                                                                    |
| 🕘 Мои материалы   | Код                                                                                                    | Тип                                                                                                    | Дата                                                                                                    |
| IN SKINDERY       | <ul> <li>К экзамену</li> <li>Восточные славяне в древности. Возник</li> <li>Типы А, В, С</li> <li>Зима под Москвой jpg</li> <li>пидік.mp3</li> <li>Образовательные комплексы 1C.ppt</li> <li>ringpen.htm</li> <li>портрет.GIF</li> <li>Раздел 1.doc</li> </ul> | Урок<br>Урок<br>image/jpeg<br>audio/x-mpeg<br>application/vnd.ms-power<br>text/html<br>image/gif<br>application/msword | 24.02.2004 :<br>19.04.2004 :<br>20.05.2006 :<br>20.05.2006 :<br>20.05.2006 :<br>20.05.2006 :<br>20.05.2006 :<br>20.05.2006 : |
|                   |                                                                                                    |                                                                                                    | >                                                                                                    |
|                   |                                                                                                    | Справка                                                                                                    | Закрыть                                                                                                    |

Рис. 9.3. Окно организатора раздела Мои материалы

По структуре организатор похож на Проводник, являющийся стандартным приложением OC Windows: здесь слева отображается создаваемое дерево папок, а справа – содержимое текущей папки (выбранной в дереве).

Чтобы создать новую папку внутри текущей, достаточно щелкнуть мышью на кнопке в панели инструментов окна организатора и ввести имя новой папки.

Для перемещения тех или иных объектов из текущей папки в любую другую (в том числе в «корневую» папку раздела *Mou материалы*) нужно выделить их в правом списке (используя при необходимости клавиши Ctrl и Shift) и перетащить мышью на иконку требуемой папки в дереве слева. Если, начав перетаскивание, нажать и удерживать клавишу Ctrl, то вместо перемещения выполняется копирование ссылок на выбранные объекты.

Для удаления объекта или вложенной папки достаточно выделить ее (их) в списке содержимого текущей папки и щелкнуть мышью на кнопке X.

## ВНИМАНИЕ!

Следует учитывать, что при копировании тех или иных объектов в другую папку реально производится копирование в нее лишь ссылок на эти объекты (аналогично ярлыкам файлов в Windows), тогда как сами объекты всегда хранятся в системе в единственном экземпляре. Соответственно, при любых редактирующих действиях над таким объектом произведенные изменения будут действительны для всех копий этого объекта. Удаление любой копии объек-

# та приводит к удалению как самого этого объекта, так и всех ссылок на него (т.е. всех сделанных ранее копий объекта).

Кнопка **т**, аналогично средствам, предусмотренным в Проводнике Windows, позволяет определить способ представления информации в списке содержимого папки: в виде мелких или крупных значков, списком или таблицей с указанием кратких сведений об объектах.

Кнопки **Г** позволяют сохранить или загрузить выбранный объект из числа имеющихся в разделе *Mou материалы* (§9.4).

Наконец, кнопки 🗄 🗄 (при помеченном флажке справа от них) позволяют управлять порядком размещения объектов в списке содержимого текущей папки, перемещая выделенный объект на один шаг выше или ниже по списку.

По завершении работы с организатором его окно нужно закрыть, щелкнув мышью на кнопке Закрыть в нижнем правом углу. После этого все сделанные изменения, касающиеся размещения объектов в разделе *Mou материалы* и вложенных папках, вступают в силу и отображаются в рабочем окне.

## §9.4. Сохранение объектов

Любой объект, помещенный в раздел Мои материалы (скопированный из содержательного наполнения образовательного комплекса или импортированный из внешнего файла), либо созданный пользователем при помощи встроенных редакторов (слайд, презентация, страница, подборка страниц, вопрос или тест), можно сохранить в отдельном файле на жестком диске или сменном носителе для долговременного хранения (в том числе при переустановке образовательных комплексов) или для переноса на другой компьютер, на котором установлен одноименный образовательный комплекс (локальной или сетевой версии). Например, это позволит учителю при подготовке к уроку на домашнем компьютере подобрать и разработать необходимые учебные материалы, а затем перенести их на установленный в классе учительский компьютер. Учитель также может сформировать набор требуемых учебных материалов и, записав их на сменный носитель, проводить выездные уроки с использованием образовательного комплекса в других образовательных учреждениях. Учащиеся же могут выполнять на домашнем компьютере различные творческие работы (по заданию учителя), а затем переносить их на свои ученические компьютеры для демонстрации учителю и одноклассникам.

#### Примечание

Загрузка ранее сохраненных объектов возможна только в одноименный образовательный комплекс. Например, если вы сохранили какой-либо объект из раздела *Mou материалы* комплекса «История. Подготовка к ЕГЭ», то вы сможете загрузить их только в раздел *Mou материалы* образовательного комплекса «История. Подготовка к ЕГЭ» (любой версии – локальной или сетевой), но не в раздел *Mou материалы* комплекса «Экономика и право», «Экология» и др. Сохранение объектов из раздела *Мои материалы* в виде файла и их последующая загрузка из файла в раздел *Мои материалы* производится при помощи организатора (см. рис. 9.3), окно которого можно вызвать на экран, выбрав в меню *Навигатора* пункт **Сервис > Организовать "Мои материалы"**.

Чтобы сохранить тот или иной объект, необходимо выделить его в имеющемся списке и щелкнуть мышью на кнопке **В**. Указанный объект будет сохранен на диске под заданным вами именем (по умолчанию предлагается его имя в разделе *Mou материалы*) вместе с другими входящими в его состав объектами, например иллюстрациями, используемыми в составе презентации во внутреннем формате системы «1С:Образование» с расширением .edu.

#### Примечание

В разделе *Mou материалы* допускается наличие нескольких объектов с одним и тем же именем. При сохранении же их на диске с именами, даваемыми системой по умолчанию (совпадающими с их именами в разделе *Mou материалы*), происходит перезапись на диск более поздних версий поверх ранее сохраненных без выдачи каких-либо сообщений о совпадении имен файлов.

Чтобы загрузить ранее сохраненный объект (в <u>одноименный</u> образовательный комплекс, установленный на другом компьютере), необходимо в окне организатора щелкнуть мышью на кнопке <sup>26</sup>. При этом загрузка как самого объекта, так и всех входящих в его состав вспомогательных объектов (например, слайдов презентации, иллюстраций и текстов из этих слайдов и др.) всегда производится в «корневую» папку раздела *Мои материалы*, после чего можно в том же окне организатора вручную создать вложенную папку для более удобного размещения вспомогательных объектов и перетащить их в только что созданную папку (см. §9.3).

Следует заметить, что при помощи описанных выше кнопок можно сохранить в виде файла любой объект, имеющийся в разделе *Mou материалы*: урок, тест и т.д., скопированный из состава образовательного комплекса; любой простой объект или созданные пользователем слайд, страницу, презентацию, подборку, вопрос, тест. Однако сохранение таким способом в файле учебного курса, сформированного пользователем на базе всех упомянутых объектов (§10.8), в имеющейся версии системы «1С:Образование» не предусмотрено. Вместо этого при необходимости переноса созданного авторского курса на другой компьютер можно сохранить в файлах все составляющие этот авторский курс отдельные объекты, перенести и загрузить их в другой компьютер, а затем заново собрать из них требуемый учебный курс.

# Глава 10. Создание и редактирование авторских материалов

Инструментальная среда (раздел *Mou материалы* и встроенные редакторы) позволяет создавать собственные (авторские) учебные материалы – слайды, страницы, презентации и подборки, а также (для пользователей с правами Учителя или Администратора) тестовые вопросы (задания), тесты и авторские учебные курсы, используя как имеющиеся в составе образовательного комплекса, так и импортированные из внешних файлов объекты.

## §10.1. Общие принципы

## Структура авторских учебных материалов

Типовая многоэтапная последовательность конструирования при помощи описываемой инструментальной среды учебных материалов показана на рис.10.1.

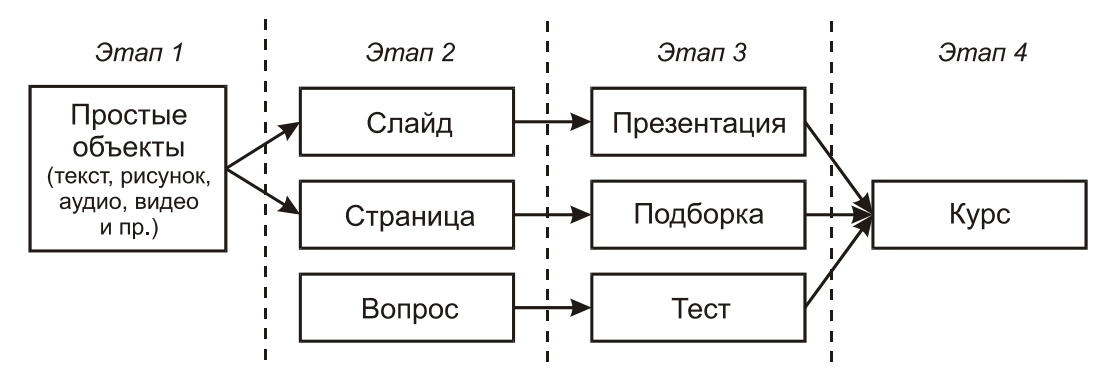

Рис. 10.1. Типовая последовательность создания учебных материалов

Этап 1. Авторские простые объекты могут быть созданы или отредактированы только внешними средствами – с помощью графических редакторов, пакетов для создания аудиозаписей, анимаций, цифрового видео и пр., а также при помощи приложений Microsoft Word и Microsoft PowerPoint, и после их редактирования загружены в раздел *Mou материалы*.

Например, в качестве простых объектов могут выступать копии экрана дисплея (или их фрагменты), снятые во время работы интерактивной модели или воспроизведения анимации. Чтобы получить такую иллюстрацию, нужно в требуемый момент времени нажать клавишу Print Screen, запустить любой имеющийся графический редактор (например, Paint из комплекта операционной системы Windows), вставить в него снятую копию из буфера обмена, а затем при необходимости отредактировать ее (например, обрезать по краям) для получения желаемого результата.

Кроме того, при создании авторских учебных материалов можно использовать ресурсы (объекты) из состава содержательного наполнения образовательного комплекса. При этом в образовательном комплексе «История. Подготовка к ЕГЭ» в раздел *Мои материалы* могут быть добавлены (для последующего использования в создаваемом авторском учебном курсе) не только уроки, тесты и контрольные работы как цельные составные объекты, но и отдельные простые объекты (иллюстрации, анимации, таблицы и пр.) из раздела Справочник. Кроме того, в создаваемые тесты могут быть добавлены отдельные вопросы из числа имеющихся в образовательном комплексе путем их поиска в окне добавления объектов в редакторе тестов (§10.7).

Этап 2. Из имеющихся простых объектов (как уже загруженных в раздел *Мои материалы*, так и хранящихся на диске во внешних файлах) при помощи соответствующих встроенных редакторов конструируются *слайды* и *страницы*. Отдельно, также при помощи соответствующего редактора, создаются *вопросы* (тестовые задания).

Если в процессе создания слайдов и страниц из внешних файлов были загружены новые простые объекты, последние автоматически помещаются и в раздел *Mou материалы*.

Подробнее о создании слайдов, страниц и вопросов см. §10.2, 10.3 и 10.6, соответственно.

Этап 3. Из созданных слайдов, страниц и вопросов при помощи соответствующих редакторов конструируется структура *презентаций*, *подборок* и *тестов*.

Одновременно автоматически формируется механизм навигации по созданным презентациям, подборкам и тестам, включающий в себя вывод типовой строки заголовка (совпадающего с заданным пользователем названием презентации, подборки или теста), гиперссылок **Вперед** >> и << **Наза**д, а также списка в верхней части кадра, содержащего названия слайдов, страниц и вопросов, а также иных материалов, входящих в презентацию, подборку или тест (рис. 10.2).

Кроме того, при создании теста (и соответствующей настройке его параметров) к нему автоматически добавляется механизм обработки ответов пользователя с формированием типовой статистики по результатам теста. После помещения теста в состав учебного курса (см. далее) эти результаты также добавляются в *Дневник* и *Журнал*.

При желании можно также создавать новые слайды, страницы и вопросы непосредственно в ходе создания презентации, подборки или теста, фактически осуществляя вложенный вызов соответствующих редакторов. При этом вновь созданные слайды, страницы и вопросы автоматически помещаются в раздел *Mou материалы*, равно как и загруженные при их создании из внешних файлов новые простые объекты.

Заметим, что при создании презентаций и подборок в них, помимо слайдов и страниц, могут быть непосредственно включены некоторые из имеющихся в разделе *Mou материалы* простых объектов. В состав подборки таким способом могут быть добавлены только HTML-документы, в презентацию же можно включить почти любые из имеющихся простых объектов (§10.4).

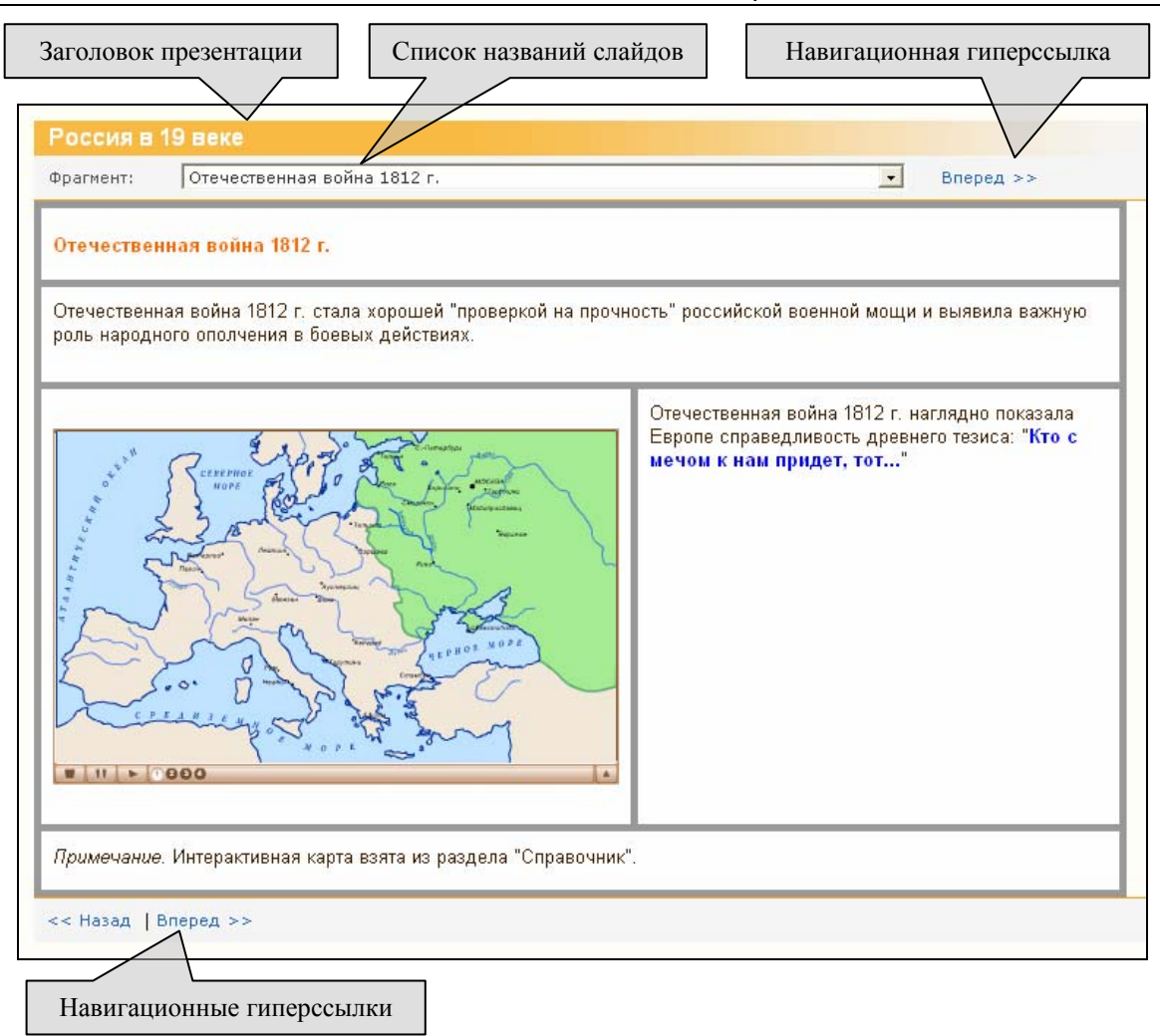

Рис. 10.2. Типовой механизм навигации по созданной презентации

Подробнее о создании презентаций, подборок и тестов см. §10.4, 10.5 и 10.7, соответственно.

Этап 4. Наконец, из ранее созданных презентаций, подборок и тестов собирается *курс* как единая содержательная структура. При этом если все прочие материалы доступны только пользователю, создавшему их (либо загрузившему с диска), то созданный курс доступен всем зарегистрированным пользователям данной копии (сетевой или локальной) образовательного комплекса (для просмотра и выполнения тестов – всем Ученикам, Учителям и Администраторам, а для редактирования, в том числе совместного в локальной сети, – всем Учителям и Администраторам).

Создание курса – это основной способ публикации созданных учебных материалов для доступа всех пользователей данной копии образовательного комплекса.

#### Примечание

При создании нового курса (равно как и любого другого авторского объекта) в одном образовательном комплексе во всех других комплексах он будет недоступен для просмотра и контроля результатов работы в *Журнале / Дневнике*.

### Создание авторского учебного курса

При создании авторского учебного курса важно, во-первых, правильно сформировать его многоуровневую структуру в виде вложенных друг в друга тем и подтем, а во-вторых, правильно подобрать содержательное наполнение в зависимости от целевого назначения создаваемого курса.

#### Структура авторского курса

Создаваемый курс обычно имеет древовидную структуру (рис. 10.3а) и состоит из некоторого набора тем, возможно, также включающих в себя подтемы, образуя несколько уровней вложенности. Как правило, собственно содержательные материалы (конечные элементы) – уроки, тесты, практикумы и контрольные работы (как созданные пользователем, так и скопированные из уже имеющихся учебных материалов образовательного комплекса) размещаются в последнем уровне. Но в некоторых случаях (итоговые контрольные работы, практикумы и пр.) могут помещаться на более высоких уровнях вместе с темами / подтемами. Благодаря использованию многоуровневой структуры и размещению в ней конечных элементов возможна реализация различных авторских концепций (см. примеры в табл. 10.1).

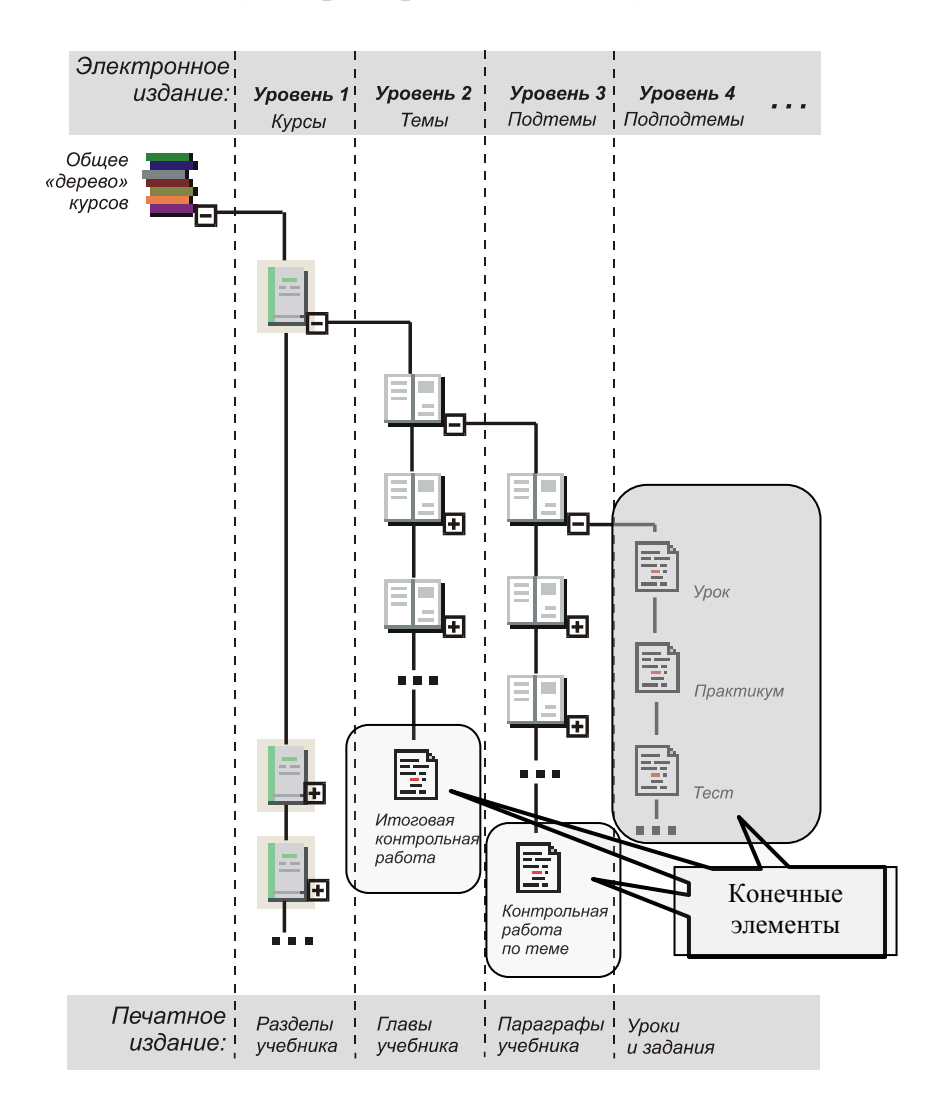

Рис. 10.3а. Типовая логическая структура учебных курсов «1С:Образование»

При этом в большинстве случаев наиболее оптимальной является трехуровневая структура курса, однако в некоторых ситуациях (например, при необходимости создания профильных курсов) возможна и более сложная, например, четырехуровневая структура.

Таблица 10.1

| Электронное<br>издание              |                                                                         | Уровень 1                                                                         | Уровень 2                                                                                                    | Уровень 3                                                                                                    | Уровень 4                                  |
|-------------------------------------|-------------------------------------------------------------------------|-----------------------------------------------------------------------------------|----------------------------------------------------------------------------------------------------|----------------------------------------------------------------------------------------------------|--------------------------------------------|
| Простейший новый<br>курс (пример 1) |                                                                         | Новый курс                                                                        | Моя<br>презентация                                                                                                    |                                                                                                    |                                            |
| мплексы серии «1С:Школа»            | «Химия, 8 класс»<br>(пример 2)                                          | 1. Предмет химии<br>2. Химический<br>элемент<br><br>Практикум по<br>решению задач | 1.1. Вещество<br>1.2. Вещества<br>и смеси<br><br>Контрольная<br>работа<br>по главе 1<br>Контрольная<br>работа<br>по главе 1<br>(усложненная)<br> | Тренажер<br>Тренажер<br>(усложненный)<br>Текст учебника<br>Проверочная<br>работа<br>Проверочная<br>работа<br>(усложненная) |                                            |
| Образовательные ко                  | «Вычислительная<br>математика<br>и программи-<br>рование»<br>(пример 3) | Все курсы<br>Гуманитарный [А]<br>Гуманитарный [Б]<br>                             | Алгоритмика<br>Среда Visual<br>Basic .NET<br>                                                                                                    | Урок 1<br>Урок 2<br>Практикум 1.<br><br>Контрольная<br>работа 1<br><br><i>Тесты к урокам</i>                               | Тест к уроку 1.<br><br>Тест к уроку 2.<br> |

## Примеры логической структуры курсов

**Примечание к таблице.** Курсивом выделены названия курсов и тем / подтем, прямым шрифтом даны названия конечных элементов.

Рассмотрим ряд типичных примеров.

**Пример 1.** В простейшем случае созданный новый курс может включать в себя простой набор уроков, не разделенных на темы и подтемы. Такая структура курса может использоваться, чтобы «опубликовать» те или иные созданные авторские учебные материалы – презентации, подборки и тесты, либо, например, творческие работы учащихся в форме презентаций для доступа к ним всех прочих пользователей образовательного комплекса. В том числе такой «микрокурс» может включать в себя один-единственный объект, подлежащий «публикации» (рис. 10.36).

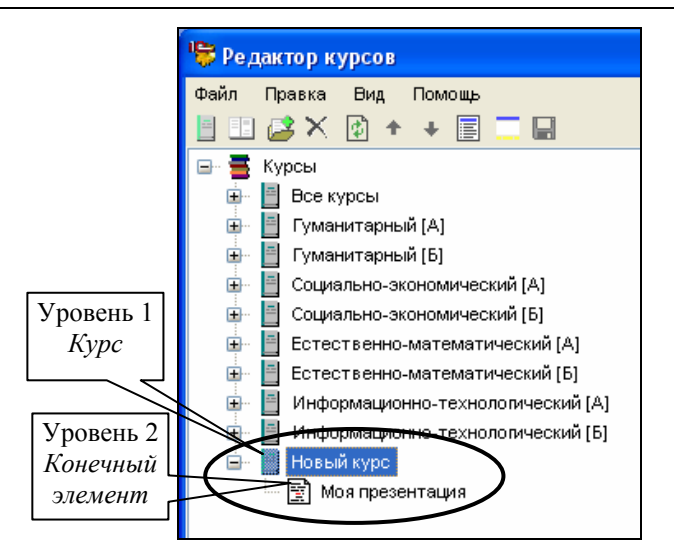

Рис. 10.36. Пример простейшей структуры нового курса

**Пример 2.** В большинстве случаев типичная структура учебных курсов в образовательном комплексе адекватна структуре типового школьного учебника.

В образовательном комплексе «Химия, 8 класс» (рис. 10.3в) весь имеющийся учебный материал собран в несколько *курсов* (уровень 1).

В свою очередь, каждый *курс* содержит ряд учебных *тем* (уровень 2), внутри которых расположены все необходимые *конечные* элементы – учебные материалы (уровень 3): теория («текст учебника»), тренажеры, проверочные работы и пр. Дополнительно после всех имеющихся тем курса (на уровне 2) предусмотрены *конечные* элементы – итоговые контрольные работы. После всех курсов (на уровне 1) также предусмотрен отдельный *курс*, содержащий практикум по решению задач.

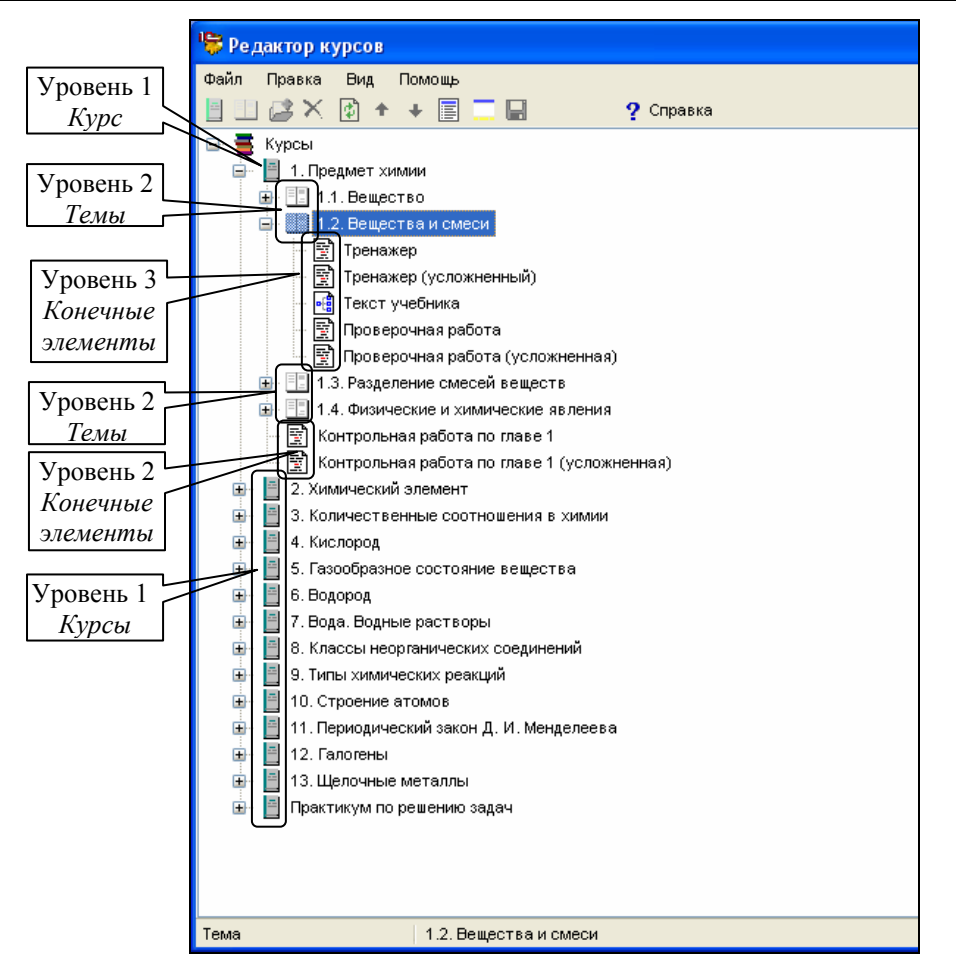

Рис. 10.3в. Пример структуры курсов образовательного комплекса «Химия, 8 класс»

**Пример 3.** В образовательном комплексе «Вычислительная математика и программирование» (рис. 10.3г) каждый *курс* (уровень 1) соответствует одному из профилей: «Все курсы», «Гуманитарный [А]», «Гуманитарный [Б]», «Социально-экономический [А]», «Социально-экономический [Б]», «Естественно-математический [Б]», «Информационно-технологический [Б]» и «Информационно-технологический [Б]» (где «А» и «Б» обозначают градацию по сложности).

В каждый из этих *курсов* (профилей) входит ряд *тем* (уровень 2), соответствующих учебным курсам: «Вычислительная математика», «Алгоритмика», «Программирование на языке Turbo Pascal», «Программирование в среде Borland Delphi», «Программирование на платформе "1С:Предприятие"» и «Программирование в среде Visual Basic. NET» (их перечень зависит от конкретного профиля).

Каждая *тема* (учебный курс) содержит *конечные* элементы (уровень 3) – уроки, практикумы и контрольные работы.

Наконец, в состав каждой *темы* также включена *подтема* (уровень 3) под названием «Тесты к урокам», содержащая соответствующие *тесты* (уровень 4).

Этот пример наглядно демонстрирует возможности большей индивидуализации обучения благодаря созданию структуры профилей различной сложности ([А] и [Б]), содержащих разные наборы одних и тех же учебных материалов.

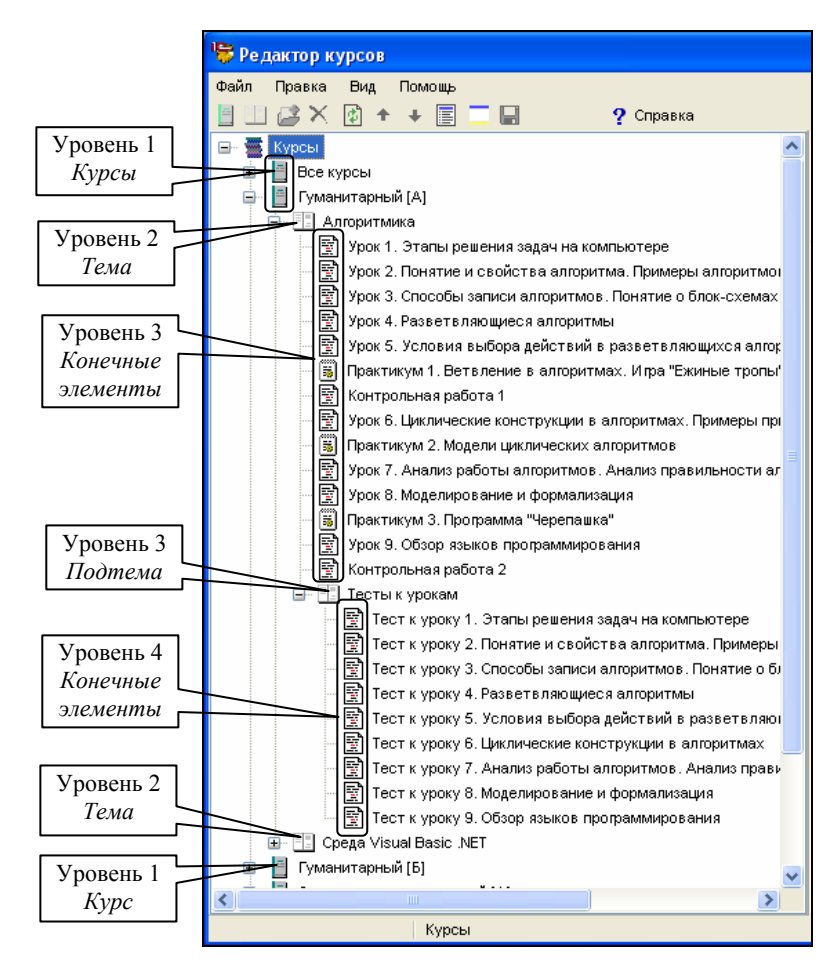

Рис. 10.3г. Пример структуры курсов образовательного комплекса «Вычислительная математика и программирование»

## Содержательное наполнение авторского курса

Авторский учебный курс обычно конструируется из ранее созданных презентаций, подборок страниц и тестов и/или имеющихся в составе образовательного комплекса готовых уроков, контрольных работ и т.д. Однако в состав курса на любом уровне можно включать практически любые простые объекты, хранящие в разделе *Mou материалы*, в том числе отдельные слайды, страницы, рисунки, аудио-, видеофрагменты и пр. (Добавление в курс отдельных вопросов бессмысленно, так как их правильное функционирование обеспечивается только в составе тестов.) При этом не следует забывать, что каждый простой объект при его включении в курс будет рассматриваться фактически как отдельный «урок». Если же требуется включить тот или иной объект в общую структуру создаваемого урока как один из его кадров, то лучше всего сделать это в редакторе презентаций, а затем включить в курс всю эту презентацию в целом.

Авторская концепция при этом выражается в различном подборе содержательного наполнения, состоящего из типовых единиц: теоретический материал, практические работы («практикум»), контролирующие модули (диагностический, промежуточный и итоговый контроль, а также подготовка к экзаменам, в том числе к ЕГЭ), библиотека ресурсов (в частности, наполнение раздела *Галерея*), различные дополнительные материалы (справочные, методические и др.).

Варианты реализации авторских концепций для образовательных комплексов серии «1С:Школа», по назначению относящихся к различным целевым группам, отражены на рис. 10.3д и описаны в примерах 4 – 10 (см. также ранее рассмотренные примеры 2 и 3).

Важно учитывать, что навигация по содержательным материалам, включенным в авторские учебные курсы, осуществляется в основном посредством древовидного оглавления, формируемого при создании курсов в виде тем и подтем. Поэтому важно грамотно построить структуру курса, сделав ее, с одной стороны, предельно четкой и конкретной, а с другой – предусмотрев оптимальное для решаемой образовательной задачи дублирование материалов в различных курсах и темах.

Например, один и тот же контрольно-диагностический тест может быть включен и в начало курса, и в его конец. В данном случае такое дублирование является оптимальным, так как первое вхождение теста в оглавление призывает пользователя осуществить первичный контроль имеющихся знаний, чтобы определить, каким темам нужно уделить максимальное внимание, а во втором – проверяется, насколько ученик усвоил ранее недостаточно проработанный материал.

Подробнее о технологии создания авторских учебных курсов см. §10.8.

#### Уровни:

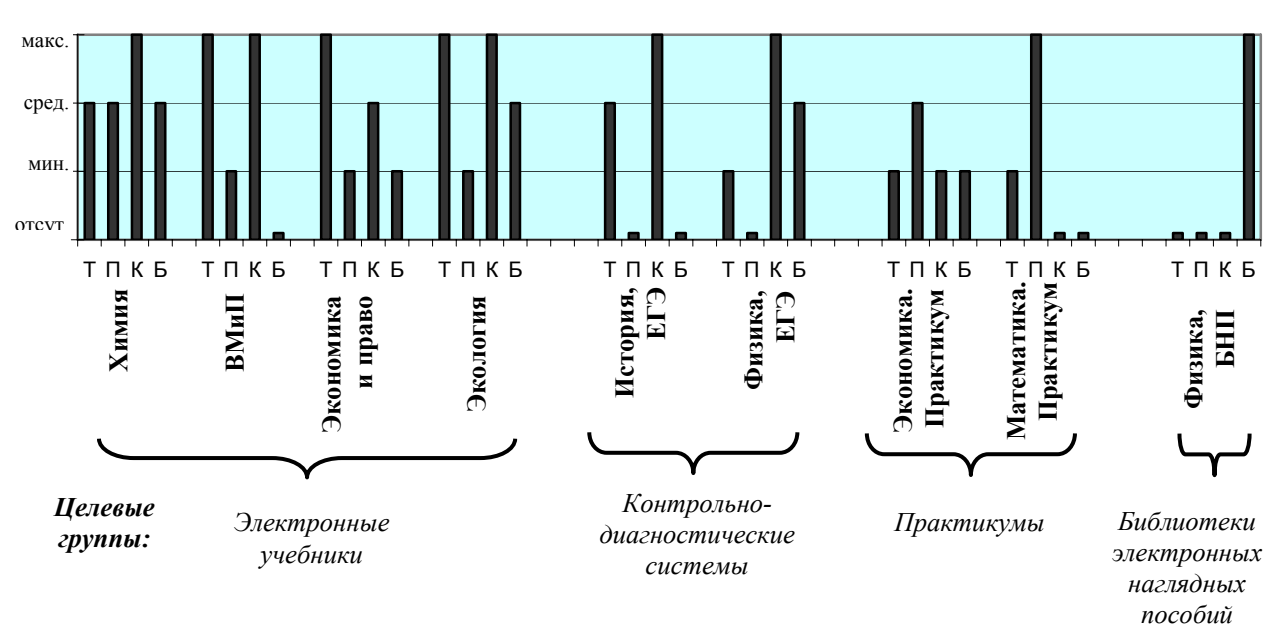

Рис. 10.3д. Соотношение основных материалов в образовательных комплексах серии «1С:Школа» («Т» – теория, «П» – практикум, «К» – контроль, «Б» – библиотека ресурсов)

#### Примеры реализации концепций образовательных комплексов

**Пример 4.** Образовательный комплекс «Экономика и право, 9-11 класс» (рис. 10.3е) представляет собой элективный мультимедийный курс, предназначенный прежде всего для коллективной классно-урочной работы под руководством учителя. Он содержит единственный курс, содержащий набор учебных тем, которые, в свою очередь, включают в себя страницы теоретического материала (как правило, одноименные с соответствующей темой), «сюжеты» (описания реальных ситуаций с комментариями юриста и экономиста) и «ситуации» (спорные вопросы, предназначенные для обсуждения в классе). Большинство из этих страниц снабжено иллюстрациями, анимационными и видеоматериалами, а также дополнено интерактивными моделями и обучающими играми (Flash-анимации) и модулями итогового контроля (по каждой теме и по всему курсу в целом).

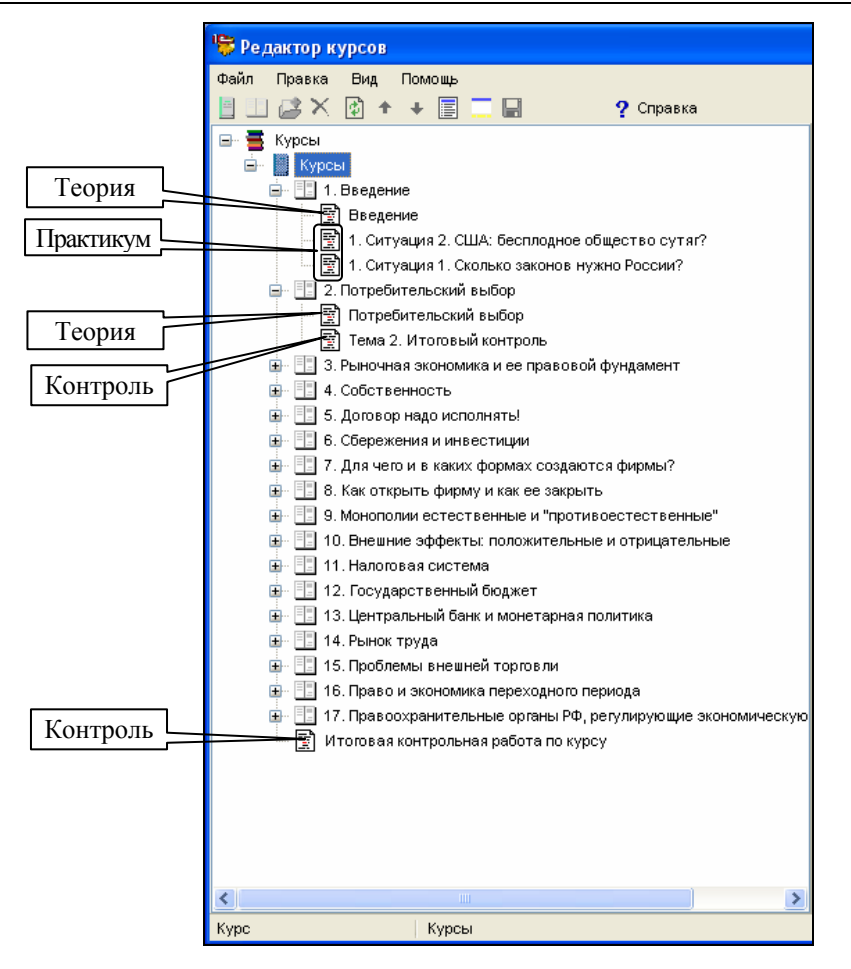

Рис. 10.3е. Пример содержания курсов образовательного комплекса «Экономика и право, 9-11 кл.»

**Пример 5.** Образовательный комплекс «Экология, 10-11 кл. Учебное пособие» (рис. 10.3ж) также в основном содержит теоретический материал, дополненный медиаиллюстрациями и «виртуальными экскурсиями».

Здесь весь материал разделен на три курса, из которых первый является вводным, а остальные соответствуют двум частям курса экологии («Общая экология» и «Социальная экология»). В пределах каждой из частей материал разбит на главы, которые, в свою очередь, разделены на пронумерованные по порядку подтемы («параграфы»).

Содержательные материалы, помещенные в каждой подтеме, представляют собой комплекты теоретического материала («текст учебника»), дополненные справочно-развивающими сведениями («это интересно») и «виртуальными экскурсиями», а также модулями промежуточного контроля (простым и усложненным). Аналогичные «текст учебника» и модули контроля помещены непосредственно в курсе «Введение». Наконец, в конце каждой главы предусматривается пара контрольных работ (простая и усложненная).

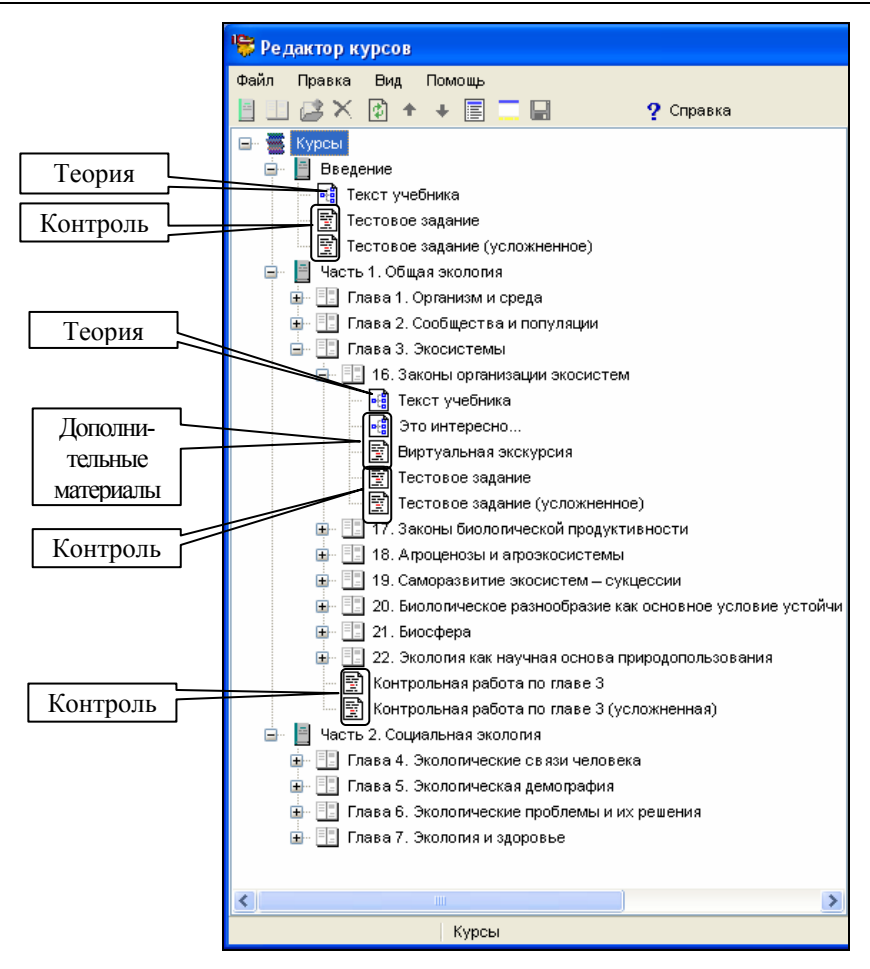

Рис. 10.3ж. Пример содержания курсов образовательного комплекса «Экология, 10-11 кл. Учебное пособие»

**Пример 6.** Образовательный комплекс «История, 10-11 кл. Подготовка к ЕГЭ» (рис. 10.33), в отличие от всех предыдущих, в значительной степени предназначен для комплексной проверки знаний и подготовки к единому государственному экзамену по истории.

Соответственно, его содержательное наполнение сводится к трем курсам:

- первый («Предварительное тестирование»), содержит единственный одноименный контрольно-диагностический модуль и предназначен для выявления возможных пробелов в знаниях учащегося;
- второй курс («Подготовка к экзамену») дополнительно структурирован по темам и содержит некоторый набор теоретических сведений, а также значительный контролирующий блок, включающий подборки заданий трех основных типов, принятых в ЕГЭ («А» задания с выбором одного или нескольких ответов из числа предложенных альтернатив; «В» задания с вводом краткого ответа; «С» задания с вводом развернутого ответа);
- наконец, третий курс содержит варианты заданий ЕГЭ за 2003-2004 гг.

Согласно указанной выше тематической направленности этого образовательного комплекса, в его содержательном наполнении преобладают моду-

ли тренажа и контроля знаний, а также предусмотрен краткий теоретический материал для «освежения» знаний в памяти учащегося.

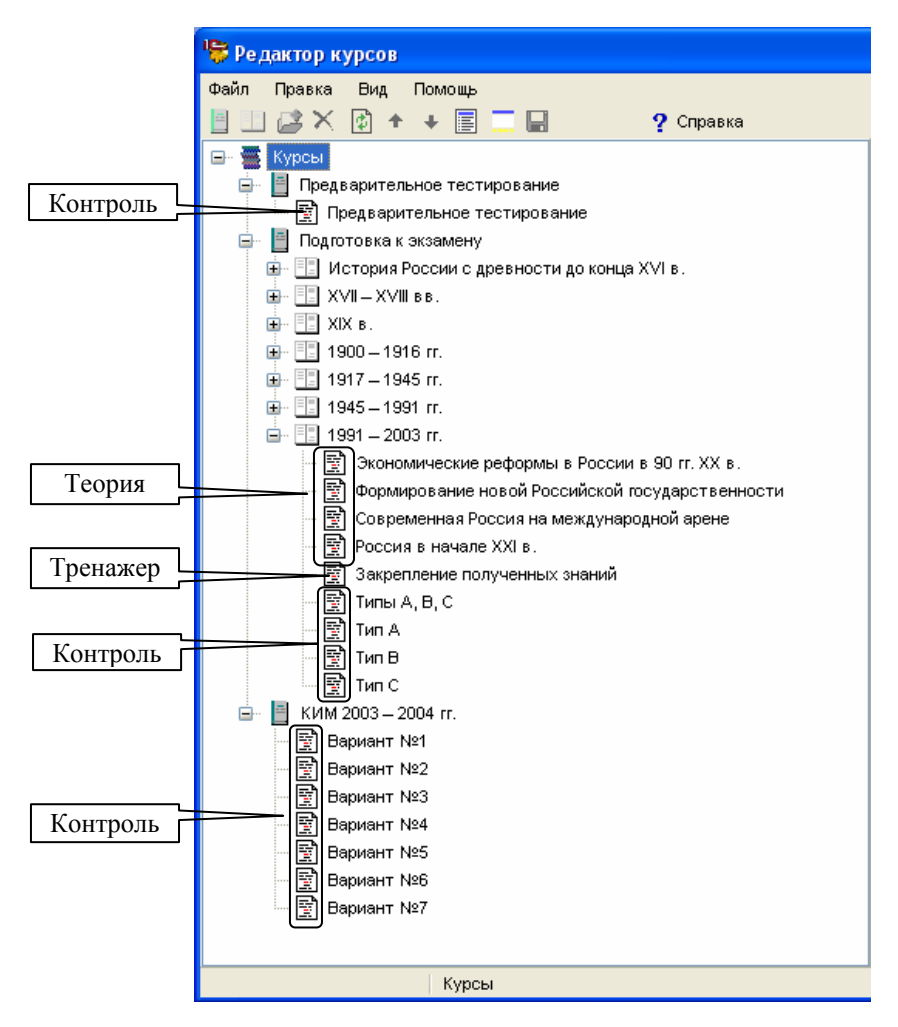

Рис. 10.33. Пример содержания курсов образовательного комплекса «История, 10-11 кл. Подготовка к ЕГЭ»

**Пример 7.** Образовательный комплекс «Физика, 10-11 кл. Подготовка к ЕГЭ» предназначен для подготовки к единому государственному экзамену по физике. Однако его структура несколько сложнее, чем для предыдущего комплекса по истории, а содержательное наполнение заметно разнообразнее.

В составе комплекса предусмотрено три специальных раздела, оформленных в виде отдельных курсов: «Последовательное прохождение курса», «Ликвидация пробелов в знаниях» и «Варианты ЕГЭ за 2001–2004 годы» (рис. 10.3и), отражающих три возможных способа (образовательных траектории) подготовки к ЕГЭ.

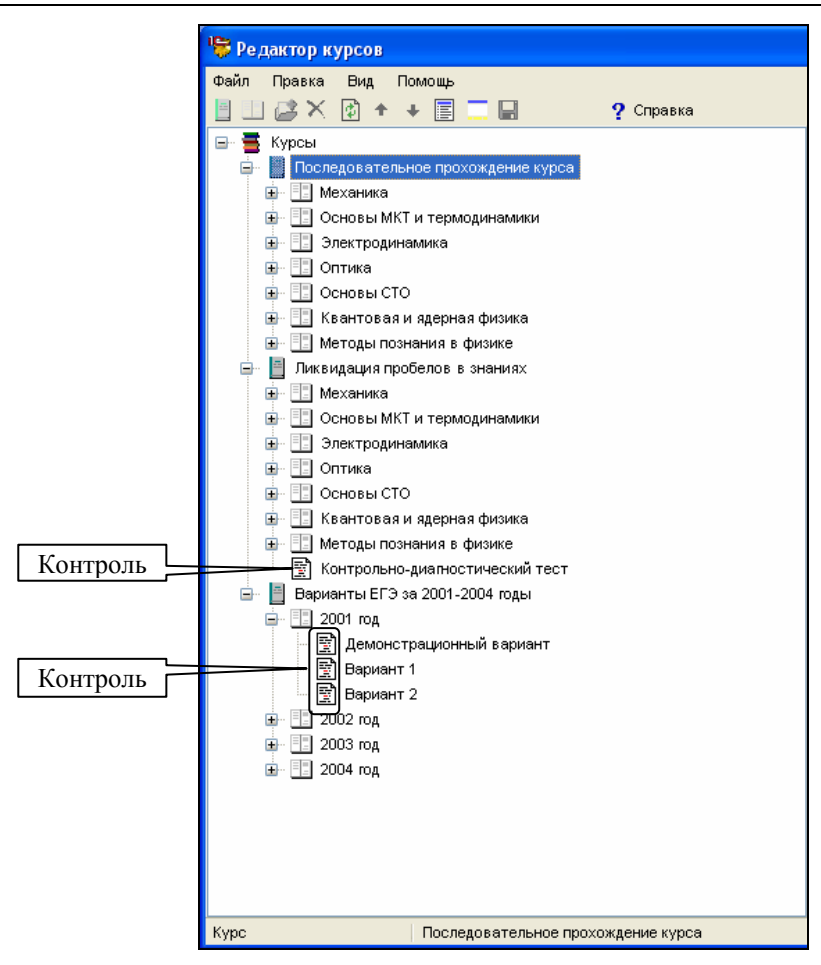

Рис. 10.3и. Пример структуры и содержания образовательного комплекса «Физика, 10-11 кл. Подготовка к ЕГЭ»

В первом случае (рис. 10.3к) предполагается линейное прохождение контроля по всему объему учебного материала. Курс содержит ряд тем, соответствующих разделам учебника физики, каждая из которых, в свою очередь, включает в себя блок общетематического справочного материала, набор подтем со стандартным наполнением (справочный материал плюс тест на закрепление основных понятий), закрепляющий и контрольно-диагностический тест по всему разделу. При этом контрольно-диагностический тест позволяет не только проверить знания ученика, но и проанализировать имеющиеся у него пробелы в знаниях для выдачи рекомендаций по использованию второго предусмотренного в составе комплекса курса.

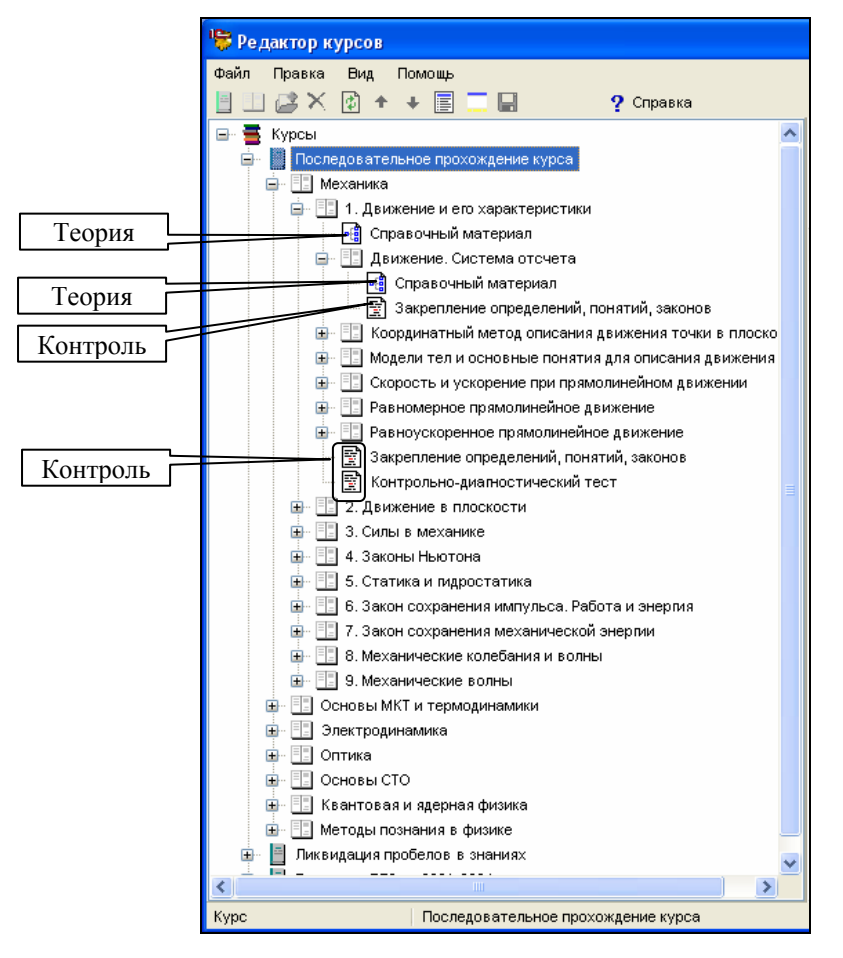

Рис. 10.3к. Образовательный комплекс «Физика, 10-11 кл. Подготовка к ЕГЭ»: последовательное прохождение курсов

Этот второй курс (рис. 10.3л) имеет точно такую же структуру тем и подтем, как и предыдущий. Однако, поскольку он предназначен для ликвидации выявленных пробелов в знаниях, содержимое подтем представляет собой тренировочно-проверочные тестовые задания, сгруппированные по способам представления информации: словесный, образный, формульно-аналитический, числовой. Это позволяет учащемуся более существенно проработать задания именно того типа, для которого в ходе контрольнодиагностического теста были выявлены максимальные недочеты. Завершается рассматриваемый курс еще одним контрольно-диагностическим тестом, осуществляющим проверку качества работы ученика при ликвидации пробелов в знаниях.

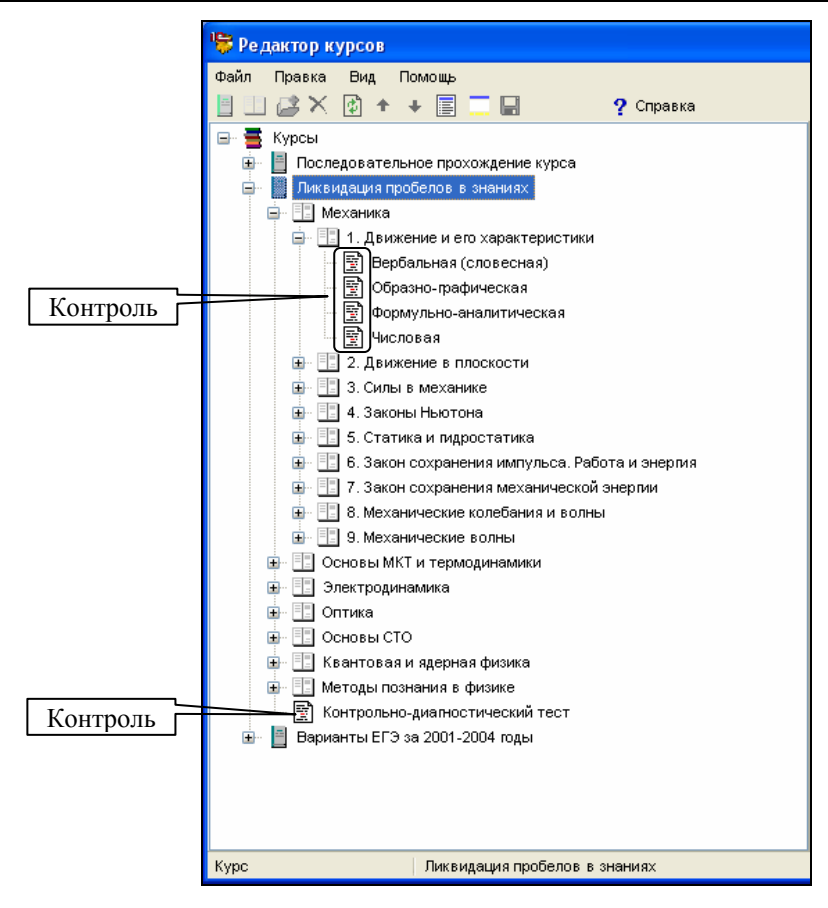

Рис. 10.3л. Образовательный комплекс «Физика, 10-11 кл. Подготовка к ЕГЭ»: ликвидация пробелов в знаниях

Наконец, третий по счету курс (см. рис. 10.3и) имеет наиболее простую и очевидную структуру и содержит сгруппированные по годам варианты заданий ЕГЭ по физике, реализованные в виде традиционных для системы «1С:Образование» тестовых вопросов (без имитации формата печатного бланка ЕГЭ, как это предусматривается в отдельном электронном издании по подготовке к ЕГЭ по 14 основным предметам, выпущенном в составе серии «1С:Репетитор»).

**Пример 8.** Образовательный комплекс «Экономика, 9-11 класс. Практикум» (рис. 10.3м), как следует из его названия, представляет собой средство методической поддержки преподавания курса экономики и ориентирован на повышение учебной самостоятельности и творческой активности учащихся.

Структура курса (названного здесь «Практикумы по экономике») во многом идентична ранее рассмотренной для комплекса «Экономика и право» – та же последовательность учебных тем с их содержательным наполнением.

Однако само это наполнение выглядит иначе: первым в каждой теме идет практикум (реализованный в виде теста с развернутым набором подсказок к каждому вопросу). После него предусмотрен отдельный блок теоретического материала, к которому учащийся обращается при недостаточности знаний по данной теме. Наконец, в составе учебных тем предусматриваются также отдельные подтемы «Лабораторные занятия», содержащие ситуационные материалы для самостоятельного анализа со стороны учащегося. Эти лабораторные работы построены опять-таки в виде тестовых заданий, предваряемых страницами с описанием изучаемой ситуации и сопровождаемых гиперссылками на имеющиеся интерактивные модели. Кроме того, в конце курса, после всех учебных тем, предусматривается итоговый контроль знаний.

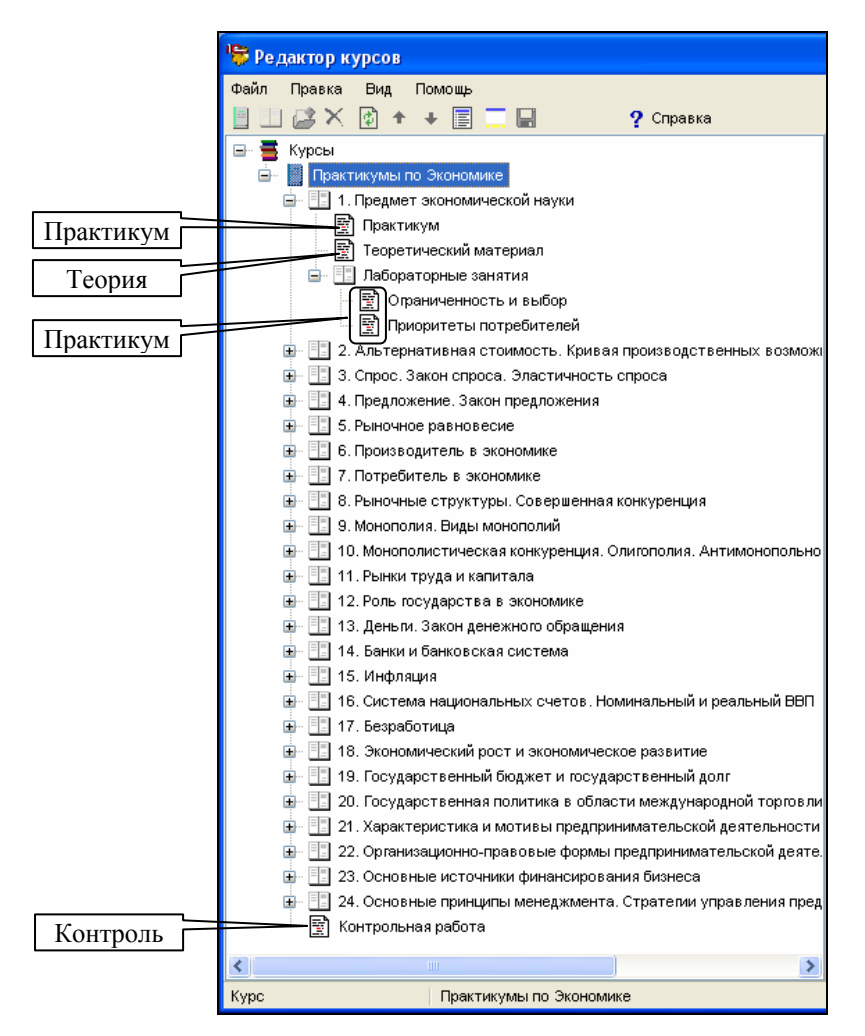

Рис. 10.3м. Пример содержания курсов образовательного комплекса «Экономика, 9-11 кл. Практикум»

**Пример 9.** Еще один образовательный комплекс – «Математика, 5–11 кл. Практикум» – при аналогичном назначении имеет более сложную структуру, обусловленную смысловой разнородностью включенных в него тем и использованием при работе инструментальной среды «Живая Геометрия» (устанавливаемой как отдельное программное приложение). Этот комплекс реализует несколько иной вариант практикума, нежели комплекс по экономике: здесь учебная работа строится прежде всего на решении задач и на интерактивной работе в инструментальной среде с готовыми «геометрическими моделями».

Весь имеющийся содержательный материал в этом образовательном комплексе разделен на несколько отдельных курсов, соответствующих разделам математики (первый из этих курсов является вводным). Вводный курс (рис. 10.3н) посвящен изучению возможностей и принципов работы в среде «Живой Геометрии»). Он содержит отдельный «урок» – описание принципов работы в среде «Живая Геометрия» и три темы:

- описание принципов конструирования и проведения «виртуальных экспериментов» (аннотация и методические рекомендации для учителя, а также ряд подтем – «занятий», включающих в себя инструкции пользователю «Живой Геометрии», задания и отдельные объекты – файлы чертежей в формате «Живой Геометрии»);
- вынесенные в отдельную тему ответы к заданиям из предыдущей темы;
- примеры уроков на базе «Живой Геометрии».

Кроме того, имеется заключительный текстовый документ итогового характера, обобщающий полученные знания по использованию «Живой Геометрии» в преподавании математики.

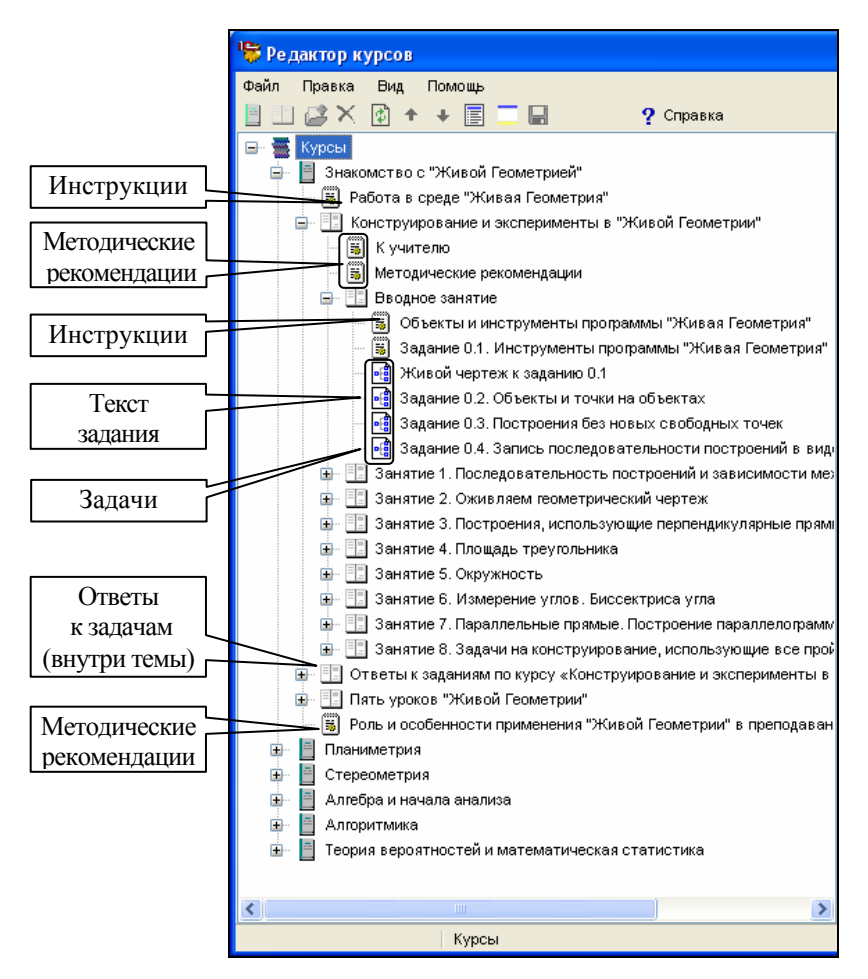

Рис. 10.3н. Пример вводного курса в образовательном комплексе «Математика, 5-11 кл. Практикум»

«Геометрические» курсы «Планиметрия» (рис. 10.30) и «Стереометрия» (10.3п) в целом аналогичны друг другу по структуре и содержательному наполнению. В обоих случаях они состоят из наборов тем и подтем практического характера, содержат объекты – чертежи «Живой Геометрии», выполняющие роль примеров, заданий, задач для самостоятельного решения, заготовок для таких задач и демонстрации их решений, а также текстовые материалы вводного, справочного и методического характера.

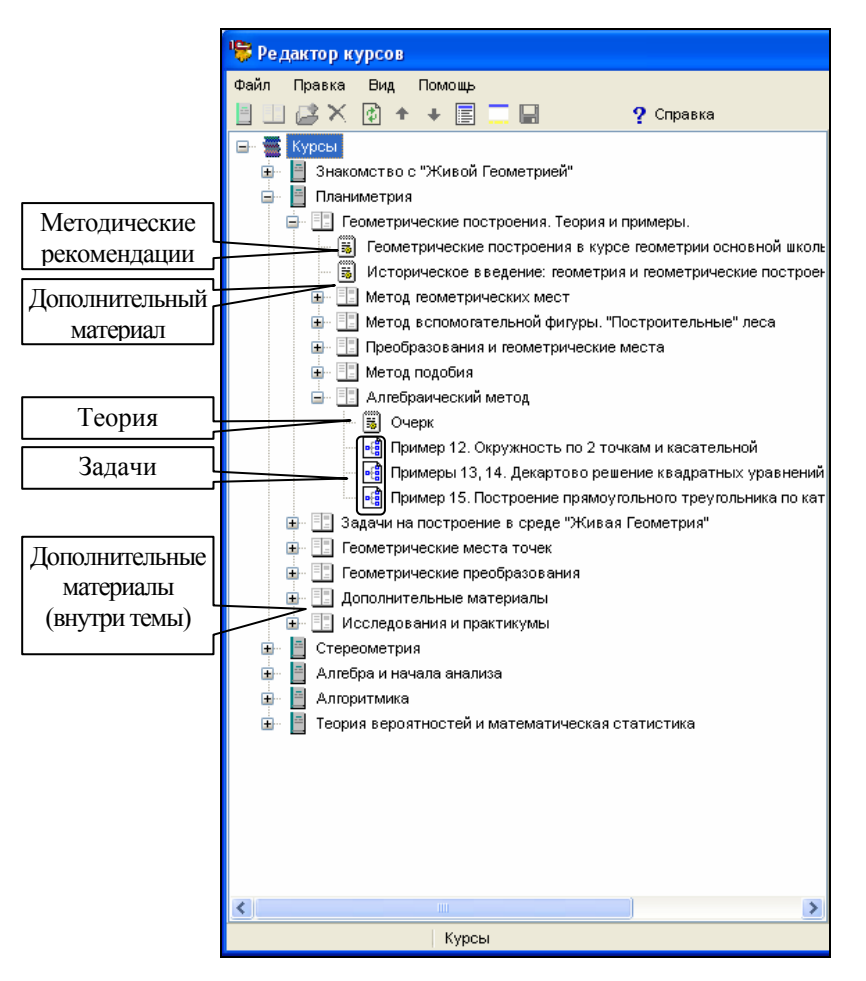

Рис. 10.30. Пример курса по планиметрии в образовательном комплексе «Математика, 5-11 кл. Практикум»

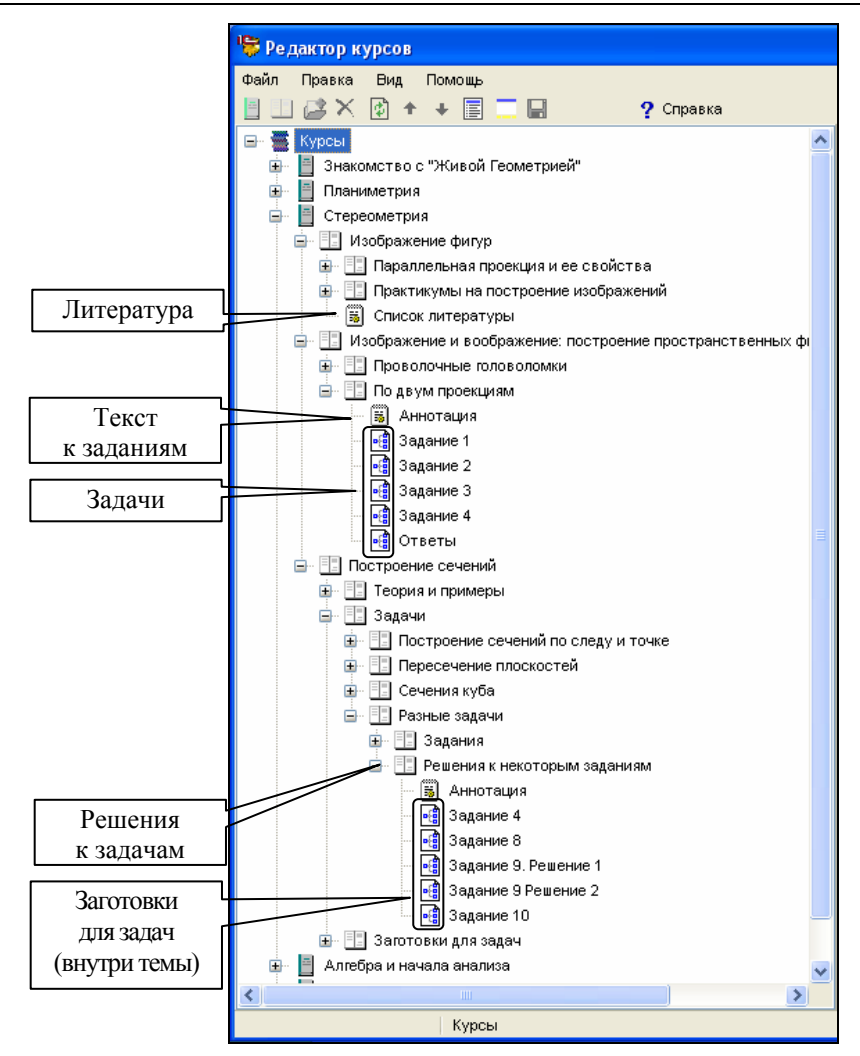

Рис. 10.3п. Пример курса по стереометрии в образовательном комплексе «Математика, 5-11 кл. Практикум»

Аналогичный характер имеет и курс «Алгебра и начала анализа» (рис. 10.3р), однако здесь содержимое подтем носит характер «лабораторных работ». Обычно каждая подтема содержит предваряемую аннотацией подборку заданий с конкретными словесными названиями, однако в некоторых случаях несколько вариантов таких заданий (пронумерованных по порядку) объединяются во вложенную подтему более низкого уровня. Дополнительно в конце списка всех имеющихся тем этого курса добавлены отдельные объекты – «Тренажер устного счета» и «Школьный калькулятор», которые могут использоваться учащимся в качестве вспомогательных «утилит».

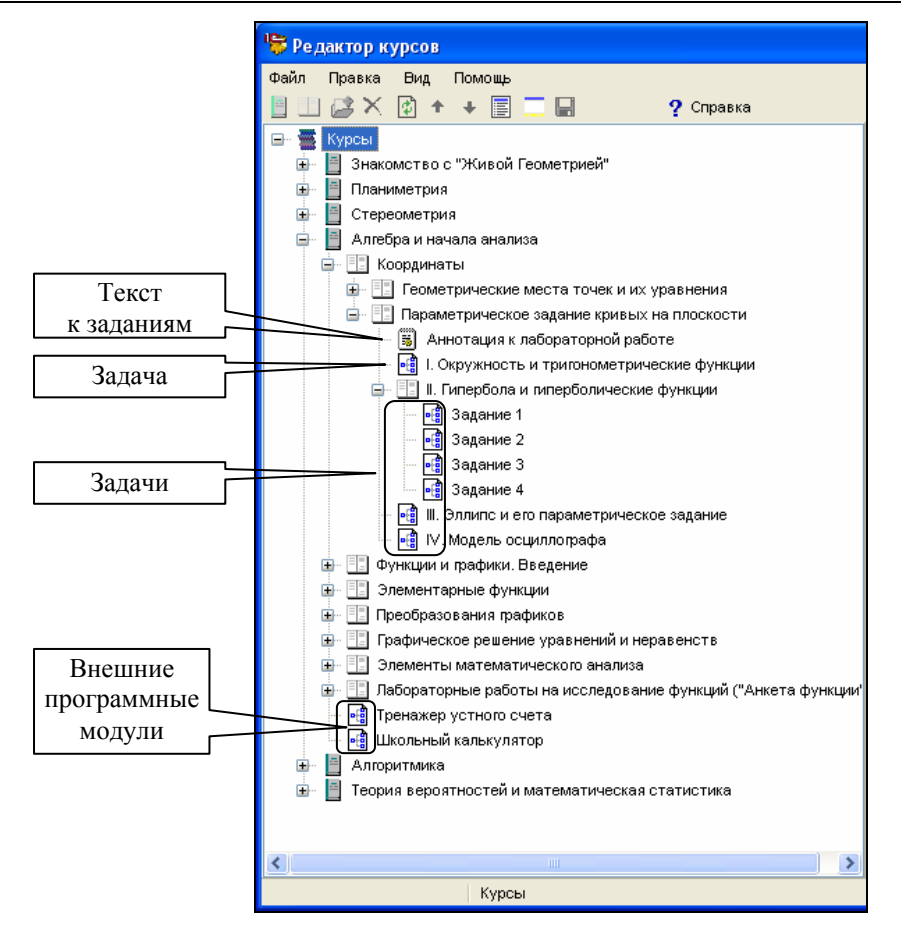

Рис. 10.3р. Пример курса по алгебре в образовательном комплексе «Математика, 5–11 кл. Практикум»

Курс же по алгоритмике (рис. 10.3с), построенный на базе исполнителей Кузнечик, Водолей, Черепаха, Робот и др., соответственно, отличается по структуре и содержанию от предыдущих. Его первая тема целиком посвящена методическим рекомендациям для учителя (включая описание исполнителей и объекты – демонстрации принципов работы с ними), а вторая представляет собой руководство по написанию программ для исполнителей. Последующие темы содержат в себе наборы заданий по работе с каждым из исполнителей.

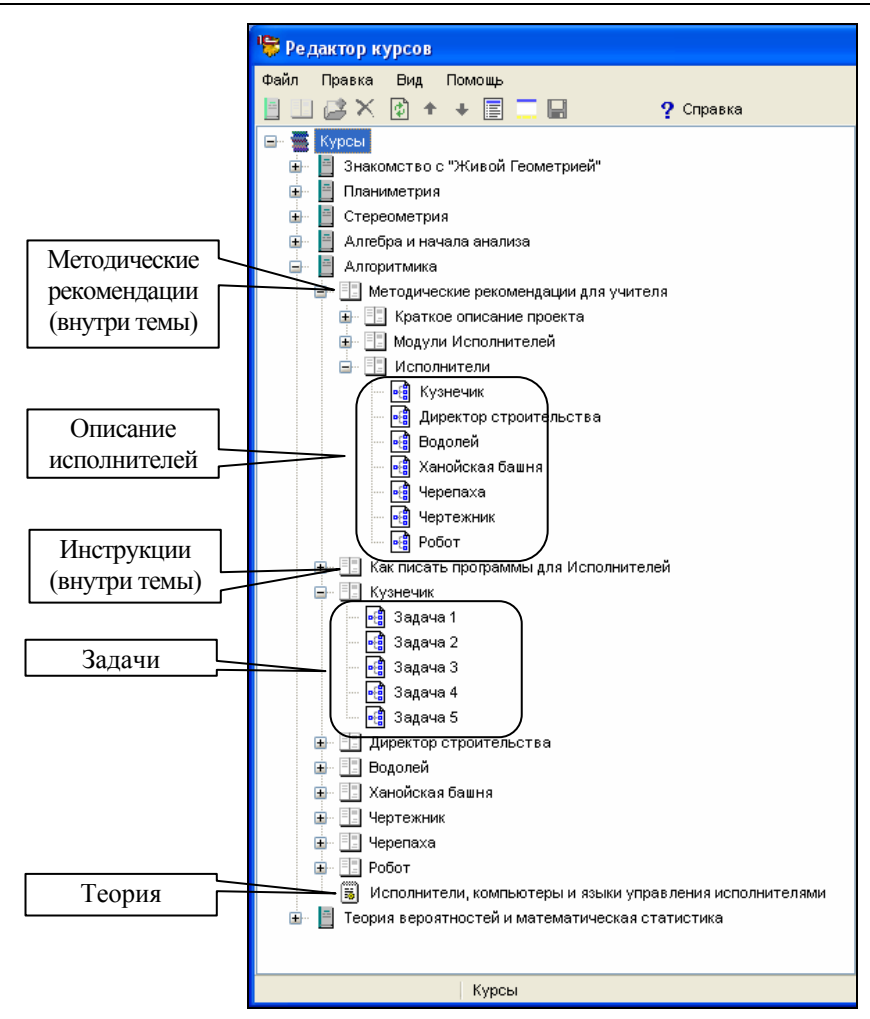

Рис. 10.3с. Пример курса по алгоритмике в образовательном комплексе «Математика, 5–11 кл. Практикум»

Наконец, последний из имеющихся курсов по теории вероятностей и математической статистике (рис. 10.3т) содержит материалы, классифицированные по методическому назначению. Вслед за методическими рекомендациями, здесь собраны дополнительно классифицированные по тематике задачи, лабораторные работы, эксперименты и справочные материалы (терминология, основные формулы и пр.).

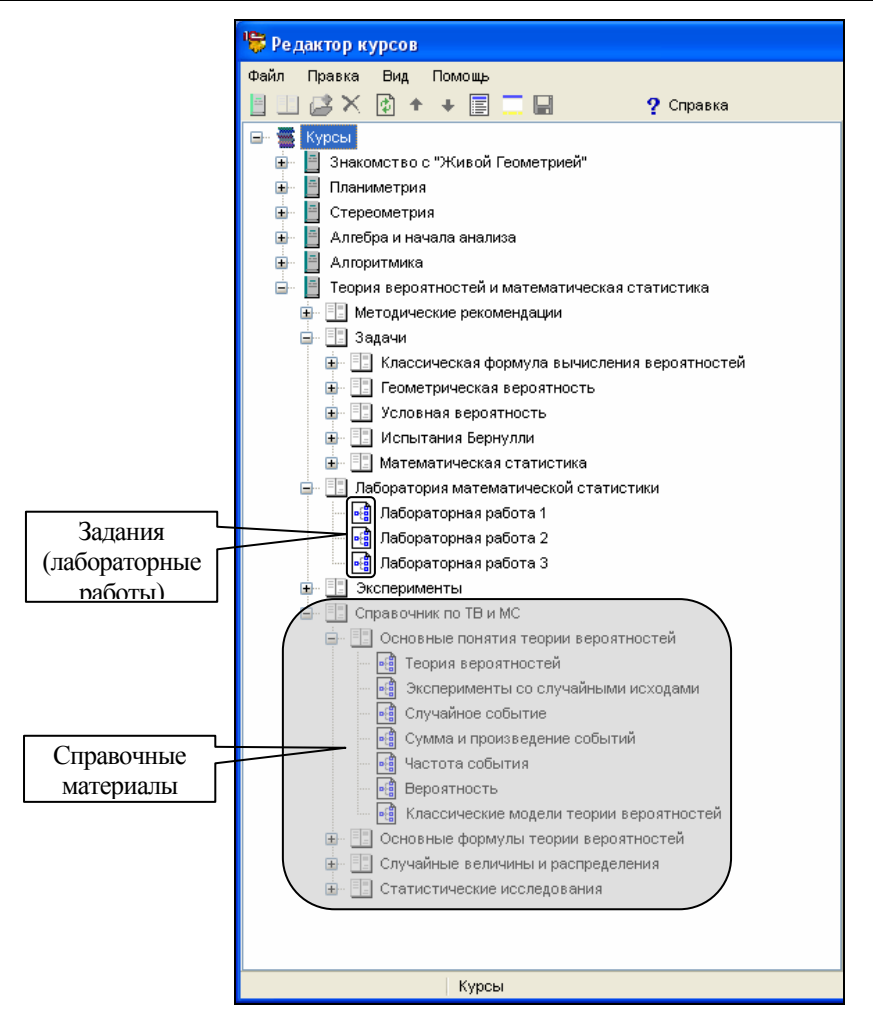

*Рис. 10.3т. Пример курса по теории вероятностей и статистике* в образовательном комплексе «Математика, 5–11 кл. Практикум»

Таким образом, образовательный комплекс по математике – это пример практикума, почти целиком построенного на базе простых объектов, представляющих собой файлы данных для отдельного программного приложения «Живая Геометрия», с дополнением их требуемым количеством инструктивных материалов и методических комментариев.

**Пример 10.** Наконец, образовательный комплекс «Физика, 7-11 кл. Библиотека наглядных пособий» нацелен на одну-единственную сферу применения: в качестве комплекта различных простых объектов, предназначенных для использования в качестве мультимедийных иллюстраций и практикумов (интерактивные физические модели). Предполагается также возможность создания собственных учебных материалов с использованием имеющихся цифровых ресурсов, однако создание и редактирование авторских курсов здесь не предусмотрено (в имеющемся наборе инструментальных средств редактор курсов отсутствует).

Структура и содержательное наполнение в данном случае являются наиболее простыми (рис. 10.3у): два «курса» представляют собой типовые классификаторы объектов – по основным разделам физики (и далее в пределах
каждого раздела – по типам медиаресурсов) и непосредственно по типам медиаресурсов без разделения на темы.

Следует заметить, что большинство остальных образовательных комплексов, хотя и предназначенных для решения других, более развернутых образовательных задач, также отчасти может быть использовано в качестве библиотек наглядных пособий благодаря наличию раздела «Галерея». Этот раздел представляет собой коллекции медиаресурсов, использованных в уроках, практикумах и прочих материалах такого рода, классификация которых, как правило, аналогична показанной выше (по тематике и по типам объектов).

Кроме того, атрибутирование медиаобъектов в большинстве образовательных комплексов позволяет воспользоваться автоматически формируемыми в модуле *Навигатор* разделами **Учебники**, **Темы** и **Классы** на вкладках **Курсы**, **Галерея** и **Справочник** (см. §9.2), которые также можно считать возможными вариантами классификации содержательного наполнения, если рассматривать его в качестве библиотеки наглядных пособий.

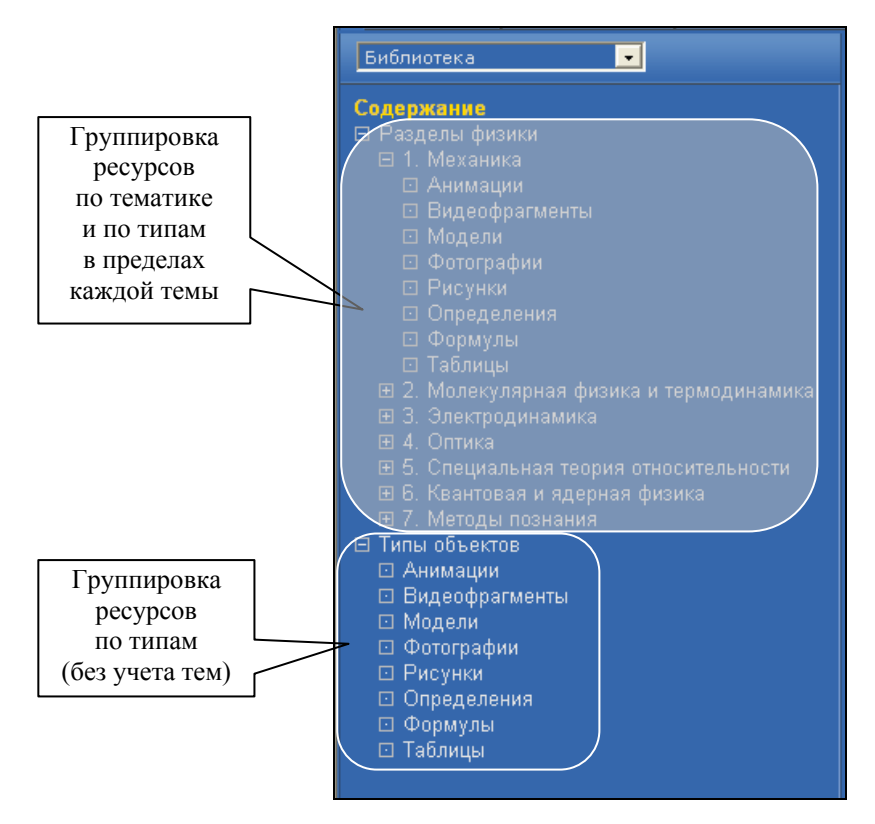

Рис. 10.3у. Пример содержания образовательного комплекса «Физика, 7-11 кл. Библиотека наглядных пособий»

#### Сводные таблицы содержательного наполнения комплексов

Таким образом, хотя в образовательных комплексах серии «1С:Школа» возможно четыре вида основных содержательных материалов (теория, практикумы, контрольно-диагностические и библиотеки электронных наглядных пособий), формы их представления могут быть различными в зависимости от авторской концепции образовательного комплекса. В приведенной ниже таблице 10.2 показаны конкретные варианты реализации основных содержательных материалов, ранее подробно описанные в примерах 2 – 10.

Таблица 10.2

# Структура основных материалов образовательных комплексов серии «1С:Школа»

| Образовательный комплекс                                                 | Теория    | Практикум      | Контроль           | Библиотека<br>ресурсов |  |  |  |  |  |  |  |
|--------------------------------------------------------------------------|-----------|----------------|--------------------|------------------------|--|--|--|--|--|--|--|
| Электронные учебники                                                     |           |                |                    |                        |  |  |  |  |  |  |  |
| Химия, 8 класс (пример 2)                                                | ТУ        | Тр, З          | ПК, ИК             | СГ, ВМ, ИМ             |  |  |  |  |  |  |  |
| Вычислительная математика<br>и программирование, 10-11 кл.<br>(пример 3) | У         | ИП, ПП         | ПК, ИК             |                        |  |  |  |  |  |  |  |
| Экономика и право, 9-11 кл.<br>(пример 4)                                | ТУ, Сюж   | МДО            | ИК                 | А, ВМ, ИМ              |  |  |  |  |  |  |  |
| Экология, 10-11 кл. Учебное пособие (пример 5)                           | У, ВЭ     | Тр, З          | ПК, ИК             | СГ, А, ВМ,<br>ИМ       |  |  |  |  |  |  |  |
| Контрольно-диагностические системы                                       |           |                |                    |                        |  |  |  |  |  |  |  |
| История, 10-11 кл. Подготовка<br>к ЕГЭ (пример 6)                        | ТУ        |                | ДК, ПК,<br>ИК, ЕГЭ |                        |  |  |  |  |  |  |  |
| Физика, 10-11 кл. Подготовка<br>к ЕГЭ (пример 7)                         | СМ        |                | ДК, ПК,<br>ИК, ЕГЭ | А, ВМ, ИМ              |  |  |  |  |  |  |  |
|                                                                          | Практин   | кумы           |                    |                        |  |  |  |  |  |  |  |
| Экономика, 9-11 кл. Практикум<br>(пример 8)                              | СМ        | МДО, ЛЗ        | ИК                 | ИМ                     |  |  |  |  |  |  |  |
| Математика, 5-11 кл. Практикум (пример 9)                                | СИМ       | 3              |                    |                        |  |  |  |  |  |  |  |
| Библиотеки э                                                             | лектронны | іх наглядных г | тособий            |                        |  |  |  |  |  |  |  |
| Физика, 7-11 кл. Библиотека<br>наглядных пособий (пример 10)             |           |                |                    | СГ, А, ВМ,<br>ИМ, СпрМ |  |  |  |  |  |  |  |

Примечание к таблице. Буквенные обозначения:

*Теория:* **У** – урок (структурированная последовательность кадров), **ТУ** – текст учебника (единый фрагмент теоретического материала), **СМ** – справочный материал (краткое изложение теоретического материала), **Сюж** – «сюжет» (описание конкретной учебной ситуации с комментариями специалистов), **ВЭ** – «виртуальная экскурсия» (видеографический материал с комментариями специалиста), **СИМ** – справочно-инструктивный материал (обучение работе с используемыми внешними программными модулями и др.).

Практикум: **Тр** – тренажер (в форме теста), **ЛЗ** – лабораторное занятие (в форме теста), **З** – решение задач, **ИП** – интерактивное практическое задание, **ПП** – пошаговые пояснения по выполнению практической работы (в частности, в какой-либо среде программирования), **МДО** – материал для совместного обсуждения на уроке.

*Контроль:* ДК – диагностический контроль, ПК – промежуточный контроль, ИК – итоговый контроль, ЕГЭ – тесты для подготовки к ЕГЭ.

Библиотека ресурсов: СГ – статическая графика, А – анимации, ВМ – видеоматериалы, ИМ – интерактивные модели, СпрМ – справочные материалы (формулы, таблицы и пр.) в составе библиотеки электронных наглядных пособий.

Различные дополнительные материалы, включаемые в образовательный комплекс, позволяют сделать его содержание более разнообразным и индивидуальным (табл. 10.3). Как правило, эти материалы содержатся в разделе *Справочник*, но могут размещаться и непосредственно в составе учебных курсов.

Таблица 10.3

# Дополнительные материалы образовательных комплексов серии «1С:Школа»

| Образовательный<br>комплекс                                                   | Справочные материа-<br>лы                | Материалы для допол-<br>нительного чтения | История науки, пред-<br>метной области | Персоналии | Обучающие игры | Внешние программные<br>модули | Литература | Web-ссылки | Методические реко-<br>мендации для учителя | Нормативно-<br>инструктивные<br>материалы для учителя | Примеры работ уча-<br>щихся |
|-------------------------------------------------------------------------------|------------------------------------------|-------------------------------------------|----------------------------------------|------------|----------------|-------------------------------|------------|------------|--------------------------------------------|-------------------------------------------------------|-----------------------------|
|                                                                               |                                          | Элект                                     | ронн                                   | ые уч      | небник         | <i>u</i>                      |            |            |                                            |                                                       |                             |
| Химия, 8 класс<br>(пример 2)                                                  | ТС,<br>СМ,<br>ИСМ                        |                                           | ИС,<br>XT                              | +          |                |                               | +          |            | +                                          |                                                       |                             |
| Вычислительная<br>математика и про-<br>граммирование,<br>10-11 кл. (пример 3) | TC                                       |                                           |                                        |            |                | 1                             | +          | +          | +                                          |                                                       |                             |
| Экономика и право,<br>9-11 кл. (пример 4)                                     | ТС,<br>НД,<br>ЗРФ                        | Хр,<br>Экск,<br>ЭИнт                      | TL                                     | +          | СцР,<br>КИ     | 2                             |            |            | +                                          |                                                       |                             |
| Экология, 10-11 кл.<br>Учебное пособие<br>(пример 5)                          | TC                                       |                                           | XT                                     | +          | +              |                               | +          | +          | +                                          | OM                                                    |                             |
| I                                                                             | Контро                                   | льно-д                                    | иагно                                  | ости       | ческие         | e cucn                        | пемы       | l          |                                            |                                                       |                             |
| История, 10-11 кл.<br>Подготовка к ЕГЭ<br>(пример 6)                          | ТС,<br>СМ,<br>ГСМ                        |                                           | XT                                     | +          |                |                               |            |            |                                            | ЕГЭ                                                   |                             |
| Физика, 10-11 кл.<br>Подготовка к ЕГЭ<br>(пример 7)                           | СМ,<br>ИСМ                               |                                           |                                        |            |                |                               |            |            |                                            | ЕГЭ                                                   |                             |
|                                                                               |                                          | Ι                                         | Тракп                                  | икул       | ИЫ             |                               |            |            |                                            |                                                       |                             |
| Экономика, 9-11 кл.<br>Практикум (пример 8)                                   | ТС,<br>СМ,<br>ГСМ,<br>НД,<br>ЗРФ,<br>Адр | Хр,<br>ЭТ                                 | TL                                     | +          | СцР,<br>КИ     | 2                             | +          |            | +                                          | ОМ                                                    | +                           |

| Образовательный<br>комплекс                  | Справочные материа-<br>лы | Материалы для допол-<br>нительного чтения | История науки, пред-<br>метной области | Персоналии | Обучающие игры | Внешние программные<br>модули | Литература | Web-ссылки | Методические реко-<br>мендации для учителя | Нормативно-<br>инструктивные<br>материалы для учителя | Примеры работ уча-<br>щихся |
|----------------------------------------------|---------------------------|-------------------------------------------|----------------------------------------|------------|----------------|-------------------------------|------------|------------|--------------------------------------------|-------------------------------------------------------|-----------------------------|
| Математика, 5-11 кл.<br>Практикум (пример 9) | СМ                        |                                           | TL                                     | +          |                | 3,<br>4,<br>5,6               |            |            | +                                          |                                                       |                             |
| Биб                                          | лиотек                    | си элек                                   | трон                                   | ных і      | нагляд         | ных і                         | nocol      | วีนนั      |                                            |                                                       |                             |
| Физика, 7-11 кл.                             |                           |                                           |                                        |            |                |                               |            |            |                                            |                                                       |                             |
| Библиотека нагляд-                           |                           |                                           |                                        |            |                |                               |            |            |                                            |                                                       |                             |
| ных пособий                                  |                           |                                           |                                        |            |                |                               |            |            |                                            |                                                       |                             |
| (пример 10)                                  |                           |                                           |                                        |            |                |                               |            |            |                                            |                                                       |                             |

#### Примечания к таблице.

1. Плотность серого фона обозначает «удельный вес» содержательного наполнения каждого из указанных типов:

| Οταντατρυάτ | Минимальный | Средний | Максимальный |
|-------------|-------------|---------|--------------|
| Онсунствуст | уровень     | уровень | уровень      |

2. Буквенные обозначения:

Справочные материалы: TC – терминологический словарь, CM – справочные материалы по предмету (понятия, обозначения, формулы, константы, сводные таблицы и пр.), ГСМ – графические справочные материалы (схемы, карты и пр.), ИСМ – интерактивные справочные материалы (например, интерактивная таблица Менделеева), НД – образцы нормативных документов, **ЗРФ** – законодательство РФ, **Адр** – адреса школ и вузов соответствующего профиля.

*Материалы для дополнительного чтения:* **Хр** – «хрестоматия» (публикации для дополнительного чтения по изучаемой теме), Экск – «экскурсы» (примеры ситуаций), ЭИнт – «Это интересно» (подборки интересных фактов).

История науки, предметной области: ИС – исторический словарь (терминология из истории предметной области), ХТ – хронологическая таблица, TL – интерактивная «шкала времени» (Timeline).

*Обучающие игры:* СцР – сценарии ролевых игр, КИ – обучающие компьютерные игры (встроенные интерактивные ресурсы).

*Нормативно-инструктивные материалы для учителя:* **ОМ** – образовательный минимум по предмету, **ЕГЭ** – нормативно-инструктивные материалы по проведению единого государственного экзамена.

Цифрами в графе «Внешние программные модули» обозначены различные виды дополнительного программного обеспечения, входящего в комплект образовательных комплексов: 1 – учебная версия системы программ «1С:Предприятие 7.7»; 2 – учебная версия информационно-аналитической системы «Консалтинг-Стандарт»; 3 – «Живая Геометрия» 3.0; 4 – тренажер устного счета; 5 – школьный калькулятор; 6 – исполнители алгоритмов (Водолей, Кузнечик, Робот, Черепаха, Чертежник, Монах, Директор строительства и Исполнители Бригады).

### Редактирование учебных материалов

Редактирование ранее созданных учебных материалов – слайдов, страниц, вопросов, презентаций, подборок, тестов и курсов – также производится средствами соответствующих встроенных редакторов. При этом необходимо учитывать, что добавление слайдов, страниц и вопросов в презентации, подборки и тесты, а также добавление всех указанных объектов в курс на самом деле означает лишь формирование ссылок на соответствующие объекты, хранящиеся в разделе *Mou материалы* или его вложенных папках, но не копирование самих этих объектов. Поэтому все изменения, внесенные в тот или иной слайд, страницу или вопрос, автоматически отразятся и во всех презентациях, подборках и тестах, которые были созданы на их основе, а также во всех курсах, в которые входят эти слайд, страница, презентация, подборка или тест.

Кроме того, при редактировании курсов нужно не забывать, что весь их существующий перечень является единым и общим для всех пользователей образовательного комплекса. Поэтому любые изменения, внесенные в тот или иной новый курс одним пользователем с правами Учителя или Администратора, автоматически вступят в силу и для всех других пользователей комплекса. То же самое верно и при совместной сетевой работе нескольких Учителей над одним и тем же авторским курсом. Однако в этом случае каждый пользователь должен сам в процессе работы с редактором курсов время от времени обновлять («освежать») имеющуюся у него на экране дисплея структуру данных при помощи специальной кнопки в панели инструментов редактора курсов (§10.8).

# Типы данных, допустимые при создании авторских учебных материалов

Следует учесть, что не все типы (форматы) файлов, загружаемых в раздел *Мои материалы* (см. табл. 9.1), могут быть использованы при создании авторских учебных материалов.

Перечень типов объектов, которые могут быть загружены в те или иные редакторы из раздела *Мои материалы* или из внешних файлов, приведен в табл. 10.4.

Кроме того, возможно копирование текстовых материалов и документов Microsoft Word, либо их отдельных фрагментов в создаваемые слайды и страницы через буфер обмена Windows. Аналогичным способом можно копировать фрагменты не очень сложных таблиц Excel (без формул, диаграмм и пр., но с визуальным сохранением параметров форматирования данных).

В частности, при копировании из документа Microsoft Word частично сохраняется форматирование текста, таблицы и гиперссылки. Однако следует помнить, что вставка в слайд объемного фрагмента текста, либо большого по размерам графического объекта приводит к нарушению концепции слайда как объекта, соответствующего размерам рабочей области *Навигатора*, так как размеры соответствующего поля слайда автоматически увеличиваются для размещения всего содержимого.

#### Таблица 10.4

Типы объектов, допустимых в редакторах раздела Мои материалы

|                           |                             | Типы (форматы) простых объектов <sup>1)</sup> |              |                        |                                         |                      |                     |                        | C                   | грукт  | урнь     | іе еді  | иниц        | ы        |       |
|---------------------------|-----------------------------|-----------------------------------------------|--------------|------------------------|-----------------------------------------|----------------------|---------------------|------------------------|---------------------|--------|----------|---------|-------------|----------|-------|
| Редакторы                 | Ввод текста<br>с клавиатурь | Tekcr (txt)                                   | Tekcr (html) | Документ Word<br>(doc) | Рисунок<br>(bmp, gif, png,<br>jpg/jpeg) | Видео<br>(avi, mpeg) | Аудио<br>(wav, mp3) | Анимации<br>(swf, gif) | PowerPoint<br>(ppt) | Слайды | Страницы | Вопросы | Презентации | Подборки | Тесты |
| Слайд                     | +                           | +                                             | +            |                        | +                                       | +                    | +                   | +                      |                     |        | $+^{4)}$ |         |             |          |       |
| Страница                  | +                           |                                               |              |                        | +2)                                     |                      |                     |                        |                     |        |          |         |             |          |       |
| Вопрос                    | +                           |                                               |              |                        |                                         |                      |                     |                        |                     |        |          |         |             |          |       |
| Презентация <sup>3)</sup> |                             | +                                             | +            | +                      | +                                       | +                    | +                   | +                      | +                   | +      | +        |         |             |          |       |
| Подборка                  |                             |                                               | +            |                        |                                         |                      |                     |                        |                     |        | +        |         |             |          |       |
| Тест                      |                             |                                               |              |                        |                                         |                      |                     |                        |                     |        |          | +       |             |          |       |
| Курс                      | +                           | +                                             | +            | +                      | +                                       | +                    | +                   | +                      | +                   | +      | +        |         | +           | +        | +     |

#### Примечания к таблице.

<sup>)</sup> Редакторы слайдов и страниц позволяют загружать объекты указанных типов как из раздела *Mou материалы*, так и из внешних файлов. Остальные редакторы (презентаций, подборок, тестов и курсов) работают только с объектами, уже загруженными в раздел *Mou материалы*.

- <sup>2)</sup> Редактор страниц, кроме графических изображений указанных форматов, также позволяет импортировать иконки Windows (расширение ico) и анимированные графические изображения формата GIF.
- <sup>3)</sup> При вставке простых объектов непосредственно в презентацию для каждого из них автоматически создается отдельный слайд, состоящий из одного поля.
- <sup>4)</sup> Страницы, созданные при помощи редактора страниц, могут быть загружены в поля слайдов аналогично текстовым документам формата txt или html.

### Вызов встроенных редакторов

Для вызова соответствующих средств редактирования используется диалоговое окно (рис. 10.4а, б), вызываемое на экран выбором в меню *Навигатора* пункта **Сервис > Редактировать "Мои материалы"**. Далее в этом окне нужно щелкнуть мышью на кнопке с названием типа создаваемого объекта либо выбрать название этого объекта в имеющемся списке ранее редактировавшихся объектов и щелкнуть мышью на кнопке **Редактировать выбранный объект**.

Кнопка Найти при этом помогает ориентироваться среди объектов, созданных пользователем (а также загруженных из внешних файлов htmlдокументов) и хранящихся в разделе *Mou материалы* и его вложенных папках при помощи окна, аналогичного показанному на рис. 10.7 (объекты других типов при этом в списке не показываются). Кнопка позволяет осуществлять среди имеющихся объектов поиск по атрибутам, вводя соответствующие сведения на одной из четырех имеющихся вкладок: Документы, Ресурсы, Уроки и Вопросы. Выбранный в списке или найденный объект щелчком мыши на его названии может быть вызван на редактирование.

| <b>D</b> _ <b>C</b>  |                           |
|----------------------|---------------------------|
| дооавить фаил в оо   | разовательный комплекс    |
| Создать новый объект | Создать подборку объектов |
| 🔳 Слайд              | Презентация               |
| 🗏 Страница           | 🗐 Подборка                |
| Открыть редактирова  | авшиеся ранее объекты     |
|                      |                           |
|                      |                           |
|                      |                           |
|                      |                           |
|                      | v                         |

Рис. 10.4а. Диалоговое окно вызова редакторов информационных объектов для пользователя с правами Ученика

| Редактирование        |                           |
|-----------------------|---------------------------|
| Добавить файл в о     | бразовательный комплекс   |
| Создать новый объект  | Создать подборку объектов |
| 🔳 Слайд               | Презентация               |
| 🗐 Страница            | 🗐 Подборка                |
| ? Bonpoc              | 🔊 Тест                    |
| Открыть редактиро     | вавшиеся ранее объекты    |
|                       |                           |
|                       |                           |
|                       |                           |
| Редактировать выбранн | ый объект Найти           |
| Создать или           | редактировать курс        |
|                       | Справка <u>З</u> акрыть   |

Рис. 10.46. Диалоговое окно вызова редакторов информационных объектов для пользователя с правами Учителя или Администратора

### §10.2. Слайды

Слайд представляет собой отдельный кадр презентации, где содержательный материал размещен в соответствии с некоторым шаблоном. Его основные отличия от страницы (§10.3) – соответствие размеров слайда размерам окна *Навигатора* (при полноэкранном просмотре – размерам экрана) и зональное размещение материала.

### Определение структуры (шаблона) слайда

После вызова редактора слайдов (меню **Сервис > Редактировать "Мои материалы"**, кнопка **Слай**д) на экран прежде всего выдается окно (рис. 10.5), где нужно ввести название слайда, выбрать шаблон размещения на нем блоков информации (выбрать соответствующую радиокнопку), а также указать наличие на слайде отдельных блоков заголовка (вверху) и/или примечаний (внизу), пометив соответствующие флажки.

При выборе шаблона слайда следует иметь в виду, что представленные на экране компьютера учебные материалы не должны быть излишне перегружены информацией. Поэтому рекомендуется создавать на слайдах не более трех (в исключительных случаях – четырех) информационных полей, включая заголовок. С учетом этой рекомендации наиболее универсальным является шаблон (с включенным флажком вывода заголовка), предусматривающий возможность совместной верстки текстового наполнения и иллюстративного материала.

| 🖐 Тип   | слайда                    |                |  |  |  |  |  |  |  |
|---------|---------------------------|----------------|--|--|--|--|--|--|--|
| Названи | азвание Пример слайда     |                |  |  |  |  |  |  |  |
|         | Рабочее поле слайда       |                |  |  |  |  |  |  |  |
|         | Верхняя час               | ть (заголовок) |  |  |  |  |  |  |  |
|         | Варианты с                | редней панели  |  |  |  |  |  |  |  |
|         | 0                         | ○ 🖽            |  |  |  |  |  |  |  |
|         |                           | ∘⊞             |  |  |  |  |  |  |  |
|         | ○ 🔲                       | • 🖪            |  |  |  |  |  |  |  |
|         | • 🖬                       | ○ ⊞            |  |  |  |  |  |  |  |
|         | Нижняя часть (примечания) |                |  |  |  |  |  |  |  |
|         | Готово                    | Отмена         |  |  |  |  |  |  |  |

Рис. 10.5. Окно выбора шаблона слайда

После щелчка мышью на кнопке **Готово** на экране появляется окно редактора слайдов (рис. 10.6). В его рабочей области (на вкладке **Редактор**) содержатся поля для блоков информации (фрагментов текста и иллюстраций), размещенные на слайде согласно выбранному шаблону<sup>7</sup> (можно изменить его, щелкнув мышью на кнопке , – при этом выдается окно, аналогичное показанному на рис. 10.5, за исключением поля ввода названия слайда). Кроме того, можно менять ширину отступов между полями и внутри полей (между границей поля и его содержимым), а также цвет фона полей и границ между ними, используя соответствующие элементы интерфейса в нижней части окна редактора слайдов. Размеры полей можно менять, перетаскивая мышью их границы (аналогично работе с таблицами в текстовом процессоре Word).

<sup>&</sup>lt;sup>7</sup> В рассматриваемом примере (рис. 10.6 и 10.9) выбрана усложненная структура слайда с целью более полной демонстрации возможностей редактора слайдов.

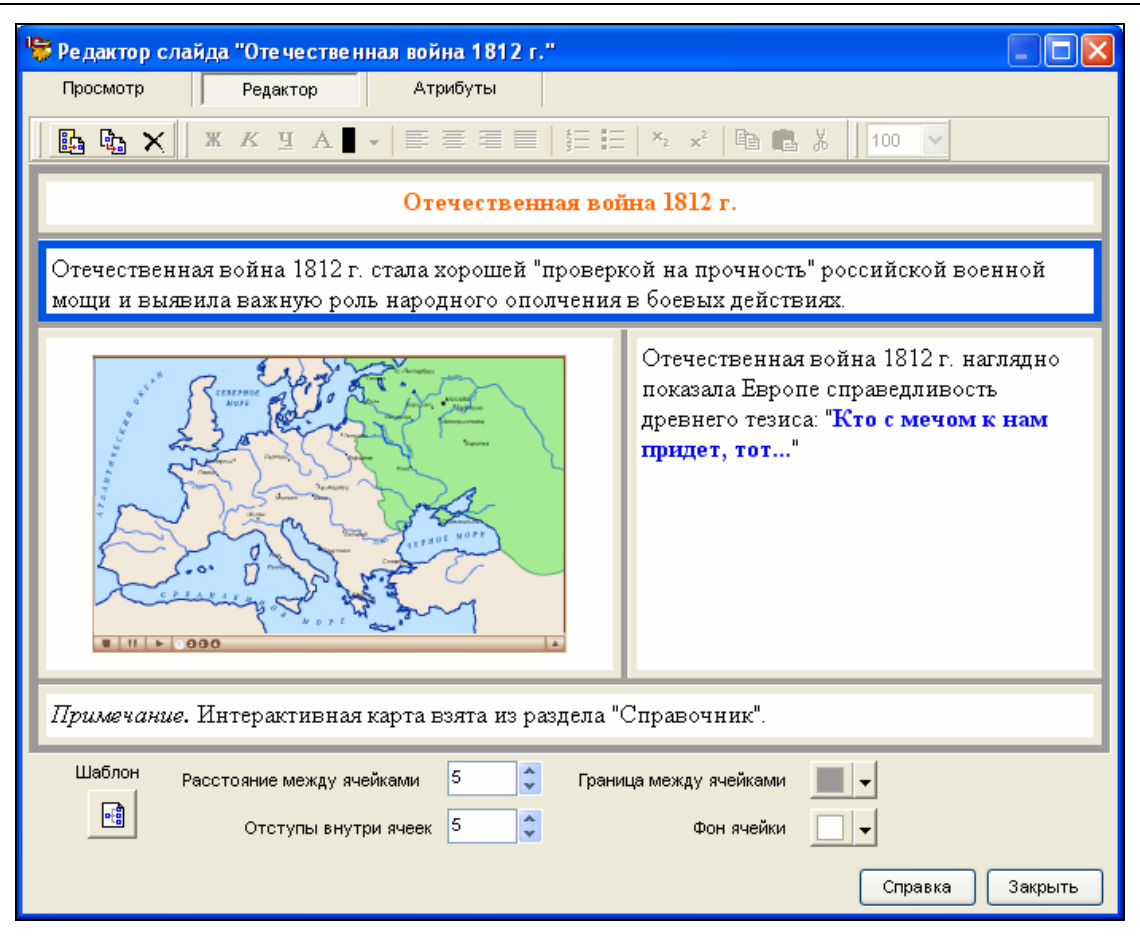

Рис. 10.6. Рабочее окно редактора слайдов

# Наполнение слайда текстом и иллюстративными материалами

Заполнение полей текстом производится аналогично работе в текстовом редакторе (включая операции с буфером обмена Windows), при этом имеющиеся в панели инструментов окна редактора кнопки позволяют менять начертание и цвет шрифта, выравнивание абзацев, включать для них нумерованные и маркированные списки, создавать верхние и нижние индексы.

## Примечание

В редакторе слайдов отсутствуют средства изменения размера шрифта. Чтобы получить текст большего размера, можно отформатировать его в текстовом редакторе Microsoft Word, а затем вставить в слайд через буфер обмена Windows. Кроме того, можно вставлять в поля слайда страницы, созданные и отформатированные в редакторе страниц (§10.3).

Добавление в поле (предварительно выделенное) иллюстраций, flashанимаций, аудио-, видеофрагментов и других объектов может производиться из внешнего файла или из числа объектов, уже имеющихся в составе образовательного комплекса (в том числе ранее добавленных в раздел *Mou материалы*).

В первом случае необходимо щелкнуть мышью на кнопке 🗈 в панели инструментов редактора слайдов. При этом появляется стандартное окно от-

крытия файлов (см. рис. 9.1), где нужно указать место размещения и сам файл. Заметим, что все загружаемые таким способом из внешних файлов объекты автоматически загружаются и в раздел *Mou материалы*, даже если там уже имеется такой же ранее загруженный объект. Поэтому во избежание излишнего дублирования рекомендуется добавлять на слайд прежде всего объекты из раздела *Mou материалы*.

Во втором случае используется кнопка 🗈 панели инструментов редактора. При этом открывается окно выбора объекта (рис. 10.7). Список, расположенный в верхнем левом углу и отображенный в виде дерева папок слева

(включается и выключается с помощью кнопки (включается), соответствует структурированию объектов по следующим уровням:

- Варианты ЕГЭ 2003-2004 годов, Вопросы, Теория по названиям имеющихся тестов и блоков теоретического материала.
- Справочник по разделам справочных материалов.
- Мои материалы по содержимому «корневой» папки раздела *Mou материалы* и вложенных в нее папок.

| 🏷 Открыть                                                                                                    |                                                                                                    |                                                                                                    |                                                                                                    |                                                                                                    |
|----------------------------------------------------------------------------------------------------|----------------------------------------------------------------------------------------------------|----------------------------------------------------------------------------------------------------|----------------------------------------------------------------------------------------------------|----------------------------------------------------------------------------------------------------|
| 📗 🗁 Интерактивные карты 💦 🍡                                                                                                    |                                                                                                    |                                                                                                    |                                                                                                    |                                                                                                    |
| 簧 1 С:Образование                                                                                                    | Название                                                                                                    | Тип                                                                                                    | Дата                                                                                                    | Описание                                                                                                    |
| <ul> <li>Эврианты ЕГЭ 2003-2004 годс</li> <li>Справочник</li> <li>Виорафический словарь</li> <li>Интерактивные карты</li> <li>Нормативные документы</li> <li>Систематические таблице</li> <li>Словарь терминов</li> <li>Хронологическая шкала</li> <li>Бопросы</li> <li>Теория</li> </ul> | Внешняя политика 1686-1761 гг.     Внешняя политика 2й половины XIX в.     Внешняя политика 2 й половины XIX в.     Внешняя политика в 1815-1856 гг.     Внешняя политика в 1894-1905 гг.     Внешняя политика в 1906-1913 гг.     Внешняя политика России в 1796-1812 гг.     Внешняя политика России в 1812-1815 гг.     Внешняя политика СССР в 1920-1941 гг.     Внешняя политика СССР в 1945-1953 гг.     Внешняя политика СССР в 1945-1953 гг.     Внешняя политика СССР в 1945-1954 гг. | application/x-shockwave-f<br>application/x-shockwave-f<br>application/x-shockwave-f<br>application/x-shockwave-f<br>application/x-shockwave-f<br>application/x-shockwave-f<br>application/x-shockwave-f<br>application/x-shockwave-f<br>application/x-shockwave-f | 21.07.2004 17:50:11<br>21.07.2004 17:50:42<br>21.07.2004 17:50:35<br>21.07.2004 17:50:35<br>21.07.2004 17:50:52<br>21.07.2004 17:50:22<br>21.07.2004 17:50:22<br>21.07.2004 17:50:29<br>21.07.2004 17:52:13<br>21.07.2004 17:52:42<br>22.07.2004 12:14:52 | Внешняя политик<br>Внешняя политик<br>Внешняя политик<br>Внешняя политик<br>Внешняя политик<br>Внешняя политик<br>Внешняя политик<br>Внешняя политик<br>Внешняя политик |
| 🖮 🙆 Мои материалы                                                                                                    | Внешняя политика СССР в 1964-1984 гг. Возвышение Москвы                                                                                                    | application/x-shockwave-f<br>application/x-shockwave-f                                                                                                    | 22.07.2004 12:15:14<br>21.07.2004 17:49:48                                                                                                    | Внешняя политик<br>Возвышение Мос 😒                                                                                                    |
| < >                                                                                                    | <                                                                                                    |                                                                                                    |                                                                                                    | >                                                                                                    |
| Объект                                                                                                    |                                                                                                    |                                                                                                    | Готово                                                                                                    | Отмена                                                                                                    |

Рис. 10.7. Окно выбора объекта из состава образовательного комплекса и раздела **Мои материалы** 

При этом в окне содержимого текущего уровня структурирования (папки) отображаются только простые объекты (не составные). Перемещение по структуре уровней (папок) производится при помощи дерева слева, списка в верхнем левом углу, кнопки перехода на один уровень вверх 🗈 и кнопки возврата к предыдущему уровню 🗢. Наконец, кнопка 🖺 позволяет осуществить поиск по атрибутам (рис. 10.8) объектов, созданных пользователями образовательного комплекса. При этом с помощью кнопки 💭 в нижней части окна поиска (см. рис. 10.8) можно сразу же получить информацию о количестве имеющихся объектов, соответствующих критериям поиска. Перед вызовом функции поиска необходимо выбрать в «дереве» слева желаемую область поиска (раздел *Mou материалы* или содержательное наполнение образовательного комплекса), выделив мышью соответствующее название папки. Например, если ранее был выбран раздел *Mou материалы*, то поиск производится только в его содержимом (включая вложенные папки), а если выбрана «корневая» папка «1С:Образование», поиск ведется во всем доступном материале образовательного комплекса.

| 🍃 Открыть                                                                                                    |                                                                                              |                                            |                                       |                                                   |      |
|----------------------------------------------------------------------------------------------------|----------------------------------------------------------------------------------------------|--------------------------------------------|---------------------------------------|---------------------------------------------------|------|
| 1С:Образование                                                                                                    |                                                                                              | × 🖬 • 🛛 🟥 🍋                                |                                       |                                                   |      |
| <ul> <li>1::Образование</li> <li>Варианты ЕГЭ 2003-2004 годс</li> <li>Справочник</li> <li>Вопросы</li> <li>Теория</li> <li>Мои материалы</li> </ul> | Ресурсы<br>Название Дума<br>Описание<br>Автор<br>Тип<br>GUID<br>Дата послед<br>от 20.05.2006 | а<br>а<br>а<br>цнего изменения<br>17:16:59 | до 20.05.2006 💽 [<br>Показать все → 🦳 | Точное совпад 10 10 7.16.59 3аписей на странице 3 | SHNG |
|                                                                                                    | Название                                                                                     | Тип                                        | Дата                                  | Описание                                          |      |
| <                                                                                                    | 📲 Боярская дума                                                                              | text/html                                  | 21.07.2004 14:                        | 30:37                                             |      |
| Объект                                                                                                    |                                                                                              |                                            |                                       | Готово От                                         | мена |

Рис. 10.8. Поиск объектов по атрибутам для их добавления на слайд

При добавлении иллюстрации или видеофрагмента, имеющих больший размер, чем отведенное для них поле, в этом поле демонстрируется верхняя левая часть иллюстрации/видеокадра.

При помощи расположенного справа в панели инструментов раскрывающегося списка (см. рис. 10.6) можно выбрать желаемый масштаб уменьшения иллюстрации в процентах. (Увеличить иллюстрацию можно только средствами внешнего графического редактора.)

Масштабирование видеофрагмента невозможно (необходимо вручную изменить размеры поля слайда так, чтобы в нем умещался весь видеокадр, включая медиапанель).

Масштабирование анимаций Macromedia Flash производится автоматически в соответствии с размером поля слайда.

При добавлении аудиозаписи в соответствующем поле слайда всегда отображается типовая медиапанель для управления его воспроизведением.

#### Примечания

- 1. При копировании соответствующего фрагмента из редактора Microsoft Word через буфер обмена Windows возможно размещение в полях слайда таблиц и гиперссылок, а также нумерованных и маркированных списков (с сохранением способа нумерации и вида маркеров), ранее созданных в документе Word.
- 2. При несоответствии размеров объекта (иллюстрации, видеофрагмента или медиапанели) отведенному под него полю слайда при его демонстрации (или при просмотре в редакторе на вкладке Просмотр см. ниже) производится автоматическая подгонка размеров поля под объект. Однако это может привести к нарушению форматирования текста в соседних полях и к выходу всего слайда за пределы рабочей области *Навигатора* (с необходимостью использования вертикальной линейки прокрутки для просмотра нижней части слайда).

Очистить содержимое поля, в которое ранее был добавлен объект, можно с помощью кнопки 🔀 в панели инструментов окна редактора слайдов.

Для просмотра результатов работы нужно выбрать в окне редактора слайдов вкладку **Просмотр**. При этом содержимое слайда отображается так, как оно будет позже демонстрироваться на экране компьютера (с учетом масштабирования до размеров рабочей области окна редактора), – рис. 10.9.

| 😽 Редактор слайда "Отечественная война 1812 г."                                                                                            |                                                                                                    |
|----------------------------------------------------------------------------------------------------|----------------------------------------------------------------------------------------------------|
| Просмотр Редактор Атрибуты                                                                                                    |                                                                                                    |
| Отечественная война 1812 г.<br>Отечественная война 1812 г. стала хорошей "проверкой<br>выявила важную роль народного ополчения в боевых де | на прочность" российской военной мощи и<br>ействиях.                                                                       |
|                                                                                                    | Отечественная война 1812 г. наглядно<br>показала Европе справедливость древнего<br>тезиса: "Кто с мечом к нам придет, тот" |
| Примечание. Интерактивная карта взята из раздела "Спр                                                                                      | завочник".                                                                                                    |
| J                                                                                                    | Справка Закрыть                                                                                                    |

Рис. 10.9. Просмотр редактируемого слайда

После завершения работы по созданию слайда рекомендуется произвести его атрибутирование, перейдя на вкладку **Атрибуты** окна редактора слайдов (рис. 10.10).

| Просмотр        | Редактор Атрибуты                      |                        |                                               |
|-----------------|----------------------------------------|------------------------|-----------------------------------------------|
| Общие           | 1                                      | – Классификац          | ции                                           |
| Название        | Отечественная война 1812 г.            | Класс школы            | 5 6 7 8                                       |
| Описание        | Интерактивная карта военных действий 📐 |                        | 9 🗸 10 🗸 11                                   |
|                 |                                        | Учебник                | Учебники\А.А.Данилов, Л.Г.Косулина. 🛄 🗙       |
| Тематическое    | Наполеон                               |                        | Учебники\А.А.Данилов, Л.Г.Косулина. Истори    |
| KING48806 CHOBO | Кутузов<br>Наполеон                    |                        |                                               |
| Жизненный ц     | шкл                                    | _                      |                                               |
| Автор           | Иванов Андрей Никифорович «Учитель»    | Тема<br>(раздел        | ного и общественного самосознания) 👗          |
| Год создания    | 2006                                   | предметной<br>области) | Темы/Россия в XIX в./Россия в 1801-1860 гг./0 |
| Образователь    | ьные                                   |                        |                                               |
| Тип объекта     | иллюстрация 🔽 🔜 🗙                      |                        |                                               |
|                 | урок                                   |                        |                                               |
|                 |                                        |                        |                                               |
|                 |                                        |                        |                                               |

Рис. 10.10. Атрибутирование редактируемого слайда

По завершении работы с редактором слайдов щелчком мыши на кнопке **Закрыть** созданный объект (слайд) всегда добавляется к содержимому «корневой» папки раздела *Mou материалы*. При этом автоматически создаются и добавляются в ту же папку новые объекты, соответствующие введенным фрагментам текста и объектам, добавленным при создании слайда непосредственно из внешних файлов.

Автоматически создаваемые при закрытии слайда объекты с именами «Текст для "<имя слайда>"», содержащие введенные с клавиатуры в поля слайда фрагменты текста (с учетом их форматирования), можно позже загружать в поля других слайдов аналогично ранее описанной загрузке рисунков.

В частности, таким способом можно создать какие-либо единые по стилю и содержанию текстовые элементы оформления слайдов (например, логотип образовательного учреждения или подпись автора) для всей создаваемой презентации, не вводя и не форматируя их вручную на каждом слайде в отдельности.

Однако при этом любое редактирование такого текстового фрагмента автоматически отразится на всех слайдах, в которых он используется.

#### §10.3. Страницы

Страница, в отличие от слайда (см. §10.2), представляет собой простой гипертекстовый документ без шаблонной структуры, с возможностью вертикальной прокрутки содержимого, который может содержать текст, таблицы, иллюстрации и гиперссылки. После запуска редактора страниц (меню **Сервис > Редактировать "Мои материалы"**, кнопка **Страница**) и ввода в отдельном окне имени создаваемой страницы на экране появляется окно редактора страниц (рис. 10.11), во многом аналогичное ранее рассмотренному окну редактора слайдов, но не содержащее отдельных полей.

#### Примечание

Этот же редактор позволяет редактировать содержимое загруженных в раздел *Мои материалы* внешних HTML-документов (вызов их на редактирование производится с помощью кнопки *Аля* соответствующего объекта, – см. главу 8 и рис. 8.1).

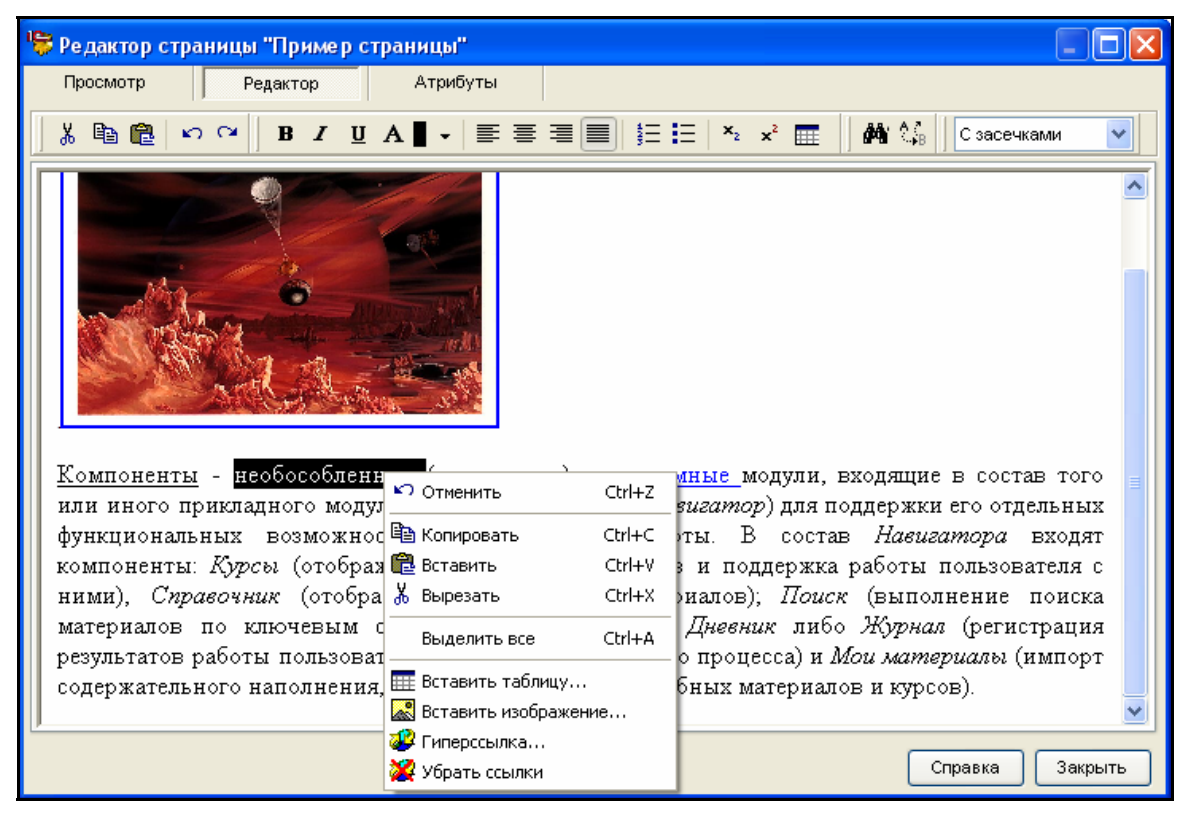

Рис. 10.11. Рабочее окно редактора страниц

Ввод текста в рабочем окне редактора страниц производится аналогично работе с любым текстовым редактором. При этом в панели инструментов редактора страниц доступны кнопки управления начертанием и цветом шрифта, выравнивания абзацев, включения нумерованных и маркированных списков, создания верхних и нижних индексов. Кроме того, в расположенном справа в панели инструментов списке (изначально пустом) можно выбрать для всего текста страницы один из двух стандартных типов шрифта – Рубленый или С засечками.

Возможно копирование на создаваемую страницу через буфер обмена Windows всего документа Microsoft Word или его фрагмента, в том числе содержащего текст, таблицы, списки (для нумерованных списков способ нумерации сохраняется, для маркированных списков маркер заменяется на символ «о», стандартный для HTML-документов) или гиперссылки. Добавление иллюстраций в этом случае возможно только средствами самого редактора страниц.

### Создание таблиц

Кнопка (а также соответствующая команда контекстного меню) позволяет вставлять в текст таблицы произвольного вида с помощью встроенного Мастера.

Первый шаг Мастера (рис. 10.12а) сообщает о характере выполняемой далее операции; для продолжения работы необходимо просто щелкнуть мышью на кнопке **Вперед**.

На втором шаге (рис. 10.12б) предлагается указать количество строк и столбцов таблицы, а также значения (в пикселях) толщины рамки («разлиновки») и отступов между ячейками и внутри ячеек.

Наконец, на третьем шаге (рис. 10.12в) предоставляется возможность (необязательная) объединять ячейки таблицы. Для этого необходимо щелкнуть мышью на одной из изображенных серым цветом ячеек (она выделяется белым фоновым цветом) и, щелкая мышью на появившихся возле ее границ мини-кнопках со стрелками, «растянуть» белую фоновую засветку влево, вправо, вниз и/или вверх на требуемое количество соседних объединяемых ячеек (на рис. 10.12в таким способом объединены четыре ячейки в левом верхнем углу таблицы). Убрать объединение ячеек можно, щелкая мышью на мини-кнопках, стрелки на которых указывают в обратном направлении.

Здесь же можно менять ширину столбцов и высоту строк таблицы, перетаскивая мышью границы «шапок» столбцов и строк (светло-серые прямоугольники над таблицей и слева от нее), аналогично выполнению подобной операции в табличном процессоре Excel.

По завершении работы достаточно щелкнуть мышью на кнопке Мастера Готово, и созданная таблица будет добавлена в текст.

#### Примечание

Для изменения количества строк и столбцов таблицы следует вместо рекомендованного в подсказке Мастера использования клавиши Alt вернуться на один шаг назад при помощи кнопки **Назад**, изменить ранее заданные значения параметров таблицы, а затем снова перейти к третьему шагу Мастера с помощью кнопки **Вперед**.

Добавленная таблица автоматически растягивается на всю ширину создаваемой страницы, обтекание («оборка») таблиц текстом не производится. Внутрь ячеек таблицы можно вводить (либо вставлять) произвольный текст и/или иллюстрации аналогично заполнению таблиц в web-документах.

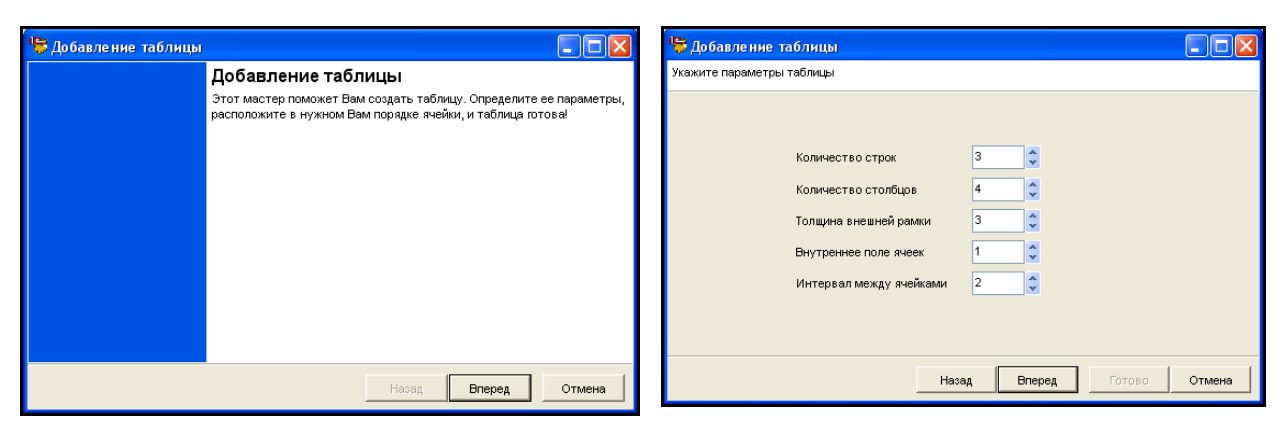

Рис. 10.12а. Мастер добавления таблиц: первый шаг

Рис. 10.126. Мастер добавления таблиц: ввод параметров таблицы

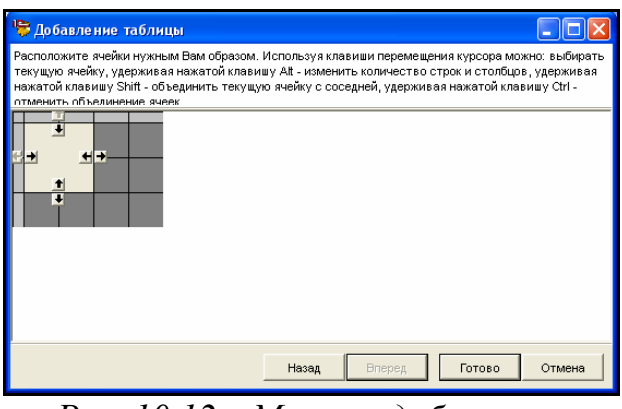

Рис. 10.12в. Мастер добавления таблиц: объединение ячеек

### Редактирование фрагментов текста. Поиск и замена

Дополнительно в редакторе страниц предоставляется возможность работы с буфером обмена, реализуемая при помощи стандартных кнопок панели инструментов, командами **Вырезать**, **Копировать**, **Вставить** в контекстном меню, выдаваемом по щелчку правой кнопкой мыши, а также стандартными клавишными комбинациями Ctrl+X, Ctrl+C, Ctrl+V. Возможность копирования через буфер (в том числе из/в другое приложение Windows) реализована только для текста; при этом в случае копирования текстового фрагмента, содержащего какие-либо шрифтовые выделения, эти выделения сохраняются неизменными.

Кроме работы с буфером обмена, предоставляются также функции отмены последнего выполненного действия («откат») и возврата отмененного действия (в том числе с отменой/возвратом нескольких действий подряд), реализуемые кнопками панели инструментов (команда отмены последнего действия доступна также через контекстное меню).

В редакторе страниц реализованы функции поиска (кнопка <sup>м</sup>), а также поиска и замены в тексте страницы (кнопка <sup>(к)</sup>). В первом случае выдается

окно поиска (рис. 10.13а), где требуется ввести искомое сочетание символов, указать направление поиска (вверх или вниз от текущего местоположения курсора в тексте) и при необходимости пометить флажок **Учитывать ре-гистр** для точного поиска с учетом регистра букв (строчная/прописная буквы). Окно поиска и замены (рис. 10.13б) отличается от окна поиска только наличием поля ввода для заменяющего фрагмента. Далее щелчком мыши на кнопке **Искать** осуществляется поиск заданного фрагмента, повторным щелчком мыши на кнопке **Искать** производится поиск следующего вхождения этого фрагмента, а щелчком мыши на кнопке **Заменить** (в случае поиска и замены) – замена текущего найденного вхождения фрагмента на заданный. Кнопка же **Заменить все** позволяет произвести замену фрагментов во всем тексте без запросов по каждому отдельному вхождению.

| Поиск               |        |
|---------------------|--------|
| Строка поиска: Дума |        |
| 🗹 Учитывать регистр | Искать |
| Направление поиска  | Отмена |
| Назад               |        |

Рис. 10.13а. Окно поиска

| Заме на                                |      |              |
|----------------------------------------|------|--------------|
| Строка поиска:                         | Вече |              |
| Заменить на:                           | Дума |              |
| 🔽 Учитывать регистр                    |      | Искать       |
| Направление поиска<br>Вперед     Назад |      | Заменить     |
|                                        |      | Заменить все |
|                                        |      | Отмена       |

Рис. 10.13б. Окно поиска и замены

# Добавление иллюстраций

В размещаемый на странице текст можно добавлять иллюстрации (без обтекания текстом). Для вставки иллюстрации достаточно щелкнуть в нужном месте текста (или в пустой строке) правой кнопкой мыши и в появившемся контекстном меню (рис. 10.14) выбрать команду Вставить изображение. Далее в появившемся окне нужно выбрать одну из вкладок: Файл на диске или Внешний ресурс.

Если требуемая иллюстрация еще не была добавлена в раздел *Mou материалы*, нужно выбрать вкладку **Файл на диске** (рис. 10.15). Здесь достаточно ввести в поле **Папка** путь к требуемому файлу и выбрать его имя в расположенном ниже списке **Файл изображения**, либо воспользоваться кнопкой **Обзор** и выбрать файл в отдельном окне (рис. 10.16).

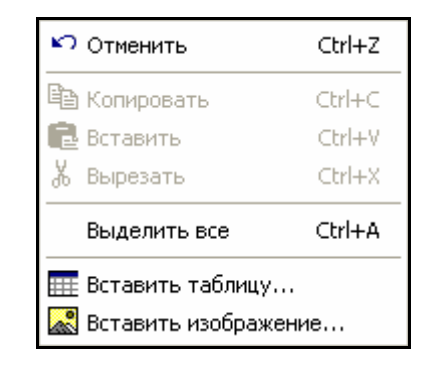

Рис. 10.14. Контекстное меню редактора страниц

| 障 Свойства изображения                                                                                                    |                          |
|----------------------------------------------------------------------------------------------------|--------------------------|
| Файл на диске Внешний ресурс                                                                                                    |                          |
| Папка                                                                                                    |                          |
| C:WVork\graphics\DATAS\NASA\                                                                                                    | 🗸 Обзор                  |
| Файл изображения                                                                                                    |                          |
| ASTEROID.JPG<br>ATLANTIS.JPG<br>CARTWH.JPG<br>CASSIN.JPG<br>CATSEY.JPG<br>COMACL.JPG<br>COMACL.JPG<br>EAGLES.JPG<br>EAGLES.JPG<br>EARTH IBG<br>Bce deathul (* gif:* ipg:* ipeg:* bmp;* ico) |                          |
|                                                                                                    |                          |
| Альтернативный текст                                                                                                    |                          |
| Миссия Кассини                                                                                                    |                          |
| 🔽 Добавить размер изображения                                                                                                    | Предварительный просмотр |
|                                                                                                    | Готово Отмена            |

Рис. 10.15. Вставка иллюстрации из внешнего файла

| Выбор папки                                        |                                                                                                   |
|----------------------------------------------------|---------------------------------------------------------------------------------------------------|
| <u>И</u> мя папки:<br>C:\!Work\graphics\DATAS\NASA |                                                                                                   |
| <u>П</u> апки:                                     | <u>Ф</u> айлы: (*.*)                                                                              |
| C:\<br>IWork<br>graphics<br>DATAS<br>NASA          | ASTEROID.JPG<br>ATLANTIS.JPG<br>CARTWH.JPG<br>CASSIN.JPG<br>CATSEY.JPG<br>COMACLJPG<br>COMETS.JPG |
|                                                    |                                                                                                   |
|                                                    | UК Отмена                                                                                         |

Рис. 10.16. Выбор файла иллюстрации

Если нужная иллюстрация уже имеется в разделе *Mou материалы*, можно выбрать вкладку **Внешний ресурс**. Здесь (рис. 10.17) для выбора желаемой иллюстрации необходимо воспользоваться кнопкой — справа от имеющегося поля ввода, после чего выбрать требуемую иллюстрацию в уже знакомом окне (рис. 10.18).

| 障 Свойства изображения        |                            |
|-------------------------------|----------------------------|
| Файл на диске Внешний ресурс  |                            |
|                               |                            |
| Альтернативный текст          |                            |
| Миссия Кассини                |                            |
| 🗹 Добавить размер изображения | 🗹 Предварительный просмотр |
|                               | Готово Отмена              |

Рис. 10.17. Вставка иллюстрации из состава образовательного комплекса и раздела **Мои материалы** 

| 🕏 Открыть                                                                                                    |                                                                                                    |                                              |                                                                           |          |
|----------------------------------------------------------------------------------------------------|----------------------------------------------------------------------------------------------------|----------------------------------------------|---------------------------------------------------------------------------|----------|
| 🔟 🙆 Мои материалы                                                                                                    | 🖌 🔚 🗢 🗈 X 🗔 🖬 🔠 🖷                                                                                                 |                                              |                                                                           |          |
| <ul> <li>10:Образование</li> <li>Варианты ЕГЭ 2003-2004 годс</li> <li>Справочник</li> <li>Вопросы</li> <li>Теория</li> <li>Мои материалы</li> <li>К экзамену</li> <li>Материалы для "Россия в</li> </ul> | Название<br>Название<br>Материалы для "Россия в 19 веке"<br>Зима под Москвой јрд<br>портрет.GIF<br>Миссия Кассини | Тип<br>image/jpeg<br>image/gif<br>image/jpeg | Дата<br>20.05.2006 14:38:54<br>20.05.2006 14:51:22<br>20.05.2006 15:59:20 | Описание |
| < >                                                                                                    | <                                                                                                    |                                              |                                                                           | >        |
| Объект Миссия Кассини                                                                                                    |                                                                                                    |                                              | Готово                                                                    | Отмена   |

Рис. 10.18. Выбор объекта из раздела Мои материалы

Кроме того, на любой из описываемых вкладок можно ввести альтернативный текст (вызываемый в качестве «всплывающей подсказки» при наведении на иллюстрацию курсора мыши – эквивалент значения параметра ALT тега IMG в HTML), а также пометить флажки, предписывающие демонстрировать фрагмент выбранного рисунка в поле предварительного просмотра (справа), и добавить в генерируемый код страницы параметры тега IMG, указывающие размеры рисунка в явном виде.

Вставленную иллюстрацию после ее выделения щелчком мыши можно перетащить мышью в другое место документа, а также произвольно масштабировать, перетаскивая мышью квадратики-маркеры в углах и серединах сторон (аналогично работе с иллюстрациями в Word). При необходимости можно заменить иллюстрацию, щелкнув на имеющемся рисунке правой кнопкой мыши и выбрав в появившемся контекстном меню (рис. 10.19) пункт Сменить изображение (вид диалоговых окон и принципы работы с ними аналогичны рассмотренным выше).

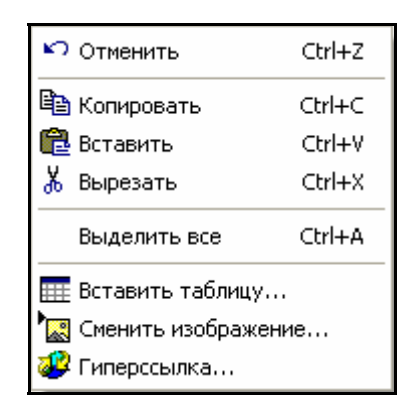

Рис. 10.19. Контекстное меню замены иллюстрации

#### Создание гиперссылок

Любой предварительно выделенный фрагмент текста, а также иллюстрацию (или фрагмент текста с иллюстрацией) можно преобразовать в гиперссылку на внешние web-страницы, файлы или на создание письма e-mail. Для этого достаточно щелкнуть правой кнопкой мыши на иллюстрации или на выделенном фрагменте текста и выбрать в появившемся контекстном меню (рис. 10.20) пункт **Гиперссылка**. Далее в появившемся окне можно, в зависимости от характера требуемой ссылки, выбрать одну из вкладок, расположенных под полями **Отображаемый текст** и **Подсказка**.

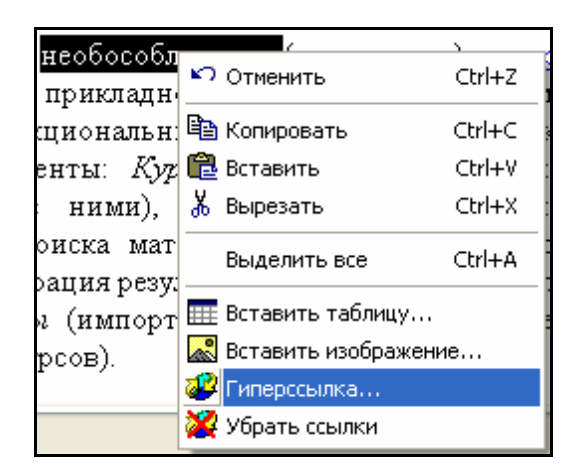

Рис. 10.20. Контекстное меню добавления гиперссылки

Первая вкладка – Другой документ (рис. 10.21а) – позволяет создать гиперссылку на любой имеющийся на диске файл или заданный webдокумент (как локальный, так и размещенный в Интернете). Для этого нужно выбрать из имеющегося списка либо ввести в поле Имя файла/Webстраницы полное имя требуемого файла (web-документа, в том числе его URL в Интернете), или же воспользоваться кнопкой Найти и указать требуемый файл в стандартном окне открытия файла. При этом состояние имеющегося в нижней части окна флажка Устанавливать абсолютный путь указывает системе на необходимость использования абсолютной или относительной ссылки на заданный файл.

| Настройка парал                              | иетров ссылки                                                   |        |  |  |
|----------------------------------------------|-----------------------------------------------------------------|--------|--|--|
| Отображаемый текст<br>Подсказка              | программные модули<br>Описание модулей системы "1С:Образование" |        |  |  |
| 🗿 Другой документ                            | 🐯 Электронная почта                                             |        |  |  |
| Имя файла//Veb стран                         | Имя файла/Web страницы http://repetitor.1c.ru/ Найти            |        |  |  |
| http://www.1c.ru/<br>http://repetitor.1c.ru/ |                                                                 |        |  |  |
| 🗹 Устанавливать абсолютный путь              |                                                                 |        |  |  |
|                                              | Готово                                                          | Отмена |  |  |

Рис. 10.21а. Окно добавления гиперссылки

Вторая вкладка – Электронная почта (рис. 10.21б) – позволяет создать ссылку, щелчок на которой инициирует создание электронного письма по указанному в этой ссылке адресу e-mail (так называемая mailto-ссылка). Здесь в предусмотренных полях требуется ввести адрес электронной почты, текст темы письма и, если требуется, текст, автоматически помещаемый в основное поле создаваемого электронного письма (для последующего дополнения и/или редактирования пользователем).

| 🎏 Наст                                                                                                    | ройка парал  | иетров ссылки 📃 🗖 🔀 |  |
|----------------------------------------------------------------------------------------------------|--------------|---------------------|--|
| Отображаемый текст программные модули<br>Подсказка Описание модулей системы "1С:Образование"                              |              |                     |  |
| 🚺 Дру                                                                                                    | гой документ | 🎨 Электронная почта |  |
| Кому                                                                                                    | 1c@1c.ru     |                     |  |
| Тема                                                                                                    | Консультация |                     |  |
| Текст                                                                                                    |              |                     |  |
| Уважаемые господа!<br>Прошу проконсультировать меня по следующему вопросу<br>использования системы "1 С:Образование":<br> |              |                     |  |
|                                                                                                    |              | Готово Отмена       |  |

Рис. 10.21б. Окно добавления адреса e-mail (mailto-ссылки)

В любом из описанных случаев можно также проконтролировать (и при необходимости изменить) содержимое полей **Отображаемый текст** (предварительно выделенный и превращаемый в гиперссылку фрагмент текста; изменение содержимого этого поля эквивалентно редактированию исходного фрагмента текста) и **Подсказка** (текст всплывающей подсказки к гиперссылке – параметр TITLE тега A в HTML).

Созданная гиперссылка автоматически выделяется синим цветом и подчеркиванием (ссылка в виде иллюстрации – синей рамкой). Для изменения ссылки достаточно щелкнуть на ней правой кнопкой мыши и снова выбрать в контекстном меню пункт **Гиперссылка**. Чтобы удалить из документа ранее созданную гиперссылку (текстовую, но не графическую!), нужно щелкнуть на ней правой кнопкой мыши и выбрать в контекстном меню (см. рис. 10.20) пункт **Убрать ссылки**.

Для просмотра результатов работы нужно выбрать в окне редактора страниц вкладку **Просмотр**. При этом в верхней части созданной страницы автоматически добавляется заголовок (ранее заданное название страницы), а остальное ее содержимое отображается так, как оно будет позже демонстрироваться на экране компьютера (с учетом масштабирования до размеров рабочей области окна редактора – рис. 10.22).

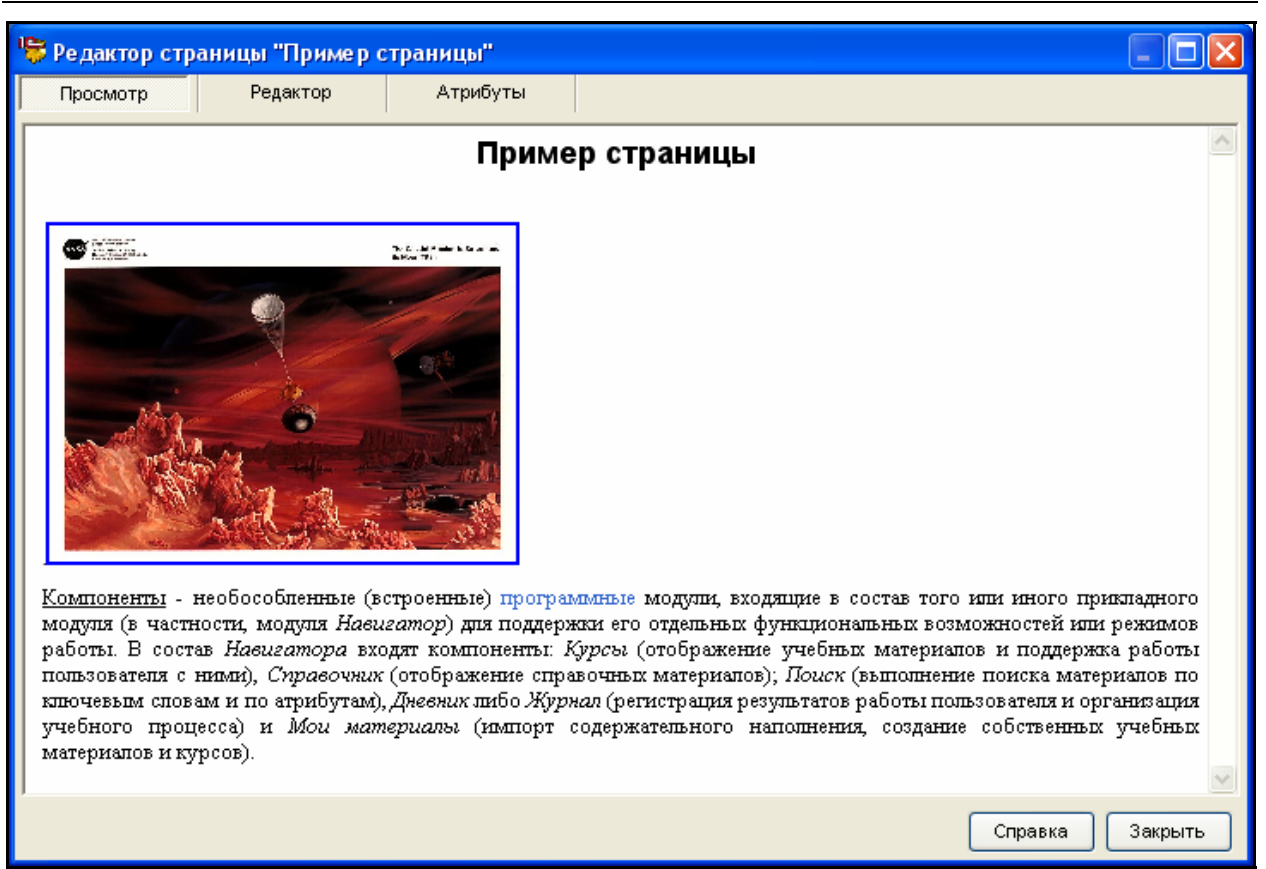

Рис. 10.22. Просмотр редактируемой страницы

После завершения работы по созданию страницы рекомендуется произвести ее атрибутирование, перейдя на вкладку **Атрибуты** окна редактора страниц (аналогично одноименной вкладке окна редактора слайдов – см. рис. 10.10).

По завершении работы с редактором страниц щелчком мыши на кнопке Закрыть созданный объект (страница), а также вновь загруженные из внешних файлов объекты всегда добавляются к содержимому «корневой» папки раздела *Mou материалы*.

## §10.4. Презентации

Презентация представляет собой составной объект, состоящий из ранее созданных слайдов. Одновременно она является средством объединения отдельных слайдов в единую структуру, снабженную стандартным для образовательного комплекса (для имеющихся в его составе уроков) оформлением заголовка (название презентации) и типовым механизмом навигации по слайдам (гиперссылки **Вперед** >> и << **Назад**, а также раскрывающийся список с названиями слайдов для перехода непосредственно на требуемый слайд.

После запуска редактора презентаций (меню Сервис > Редактировать "Мои материалы", кнопка Презентация) и ввода в отдельном окне имени создаваемой презентации на экране появляется окно редактора презентаций (рис. 10.23).

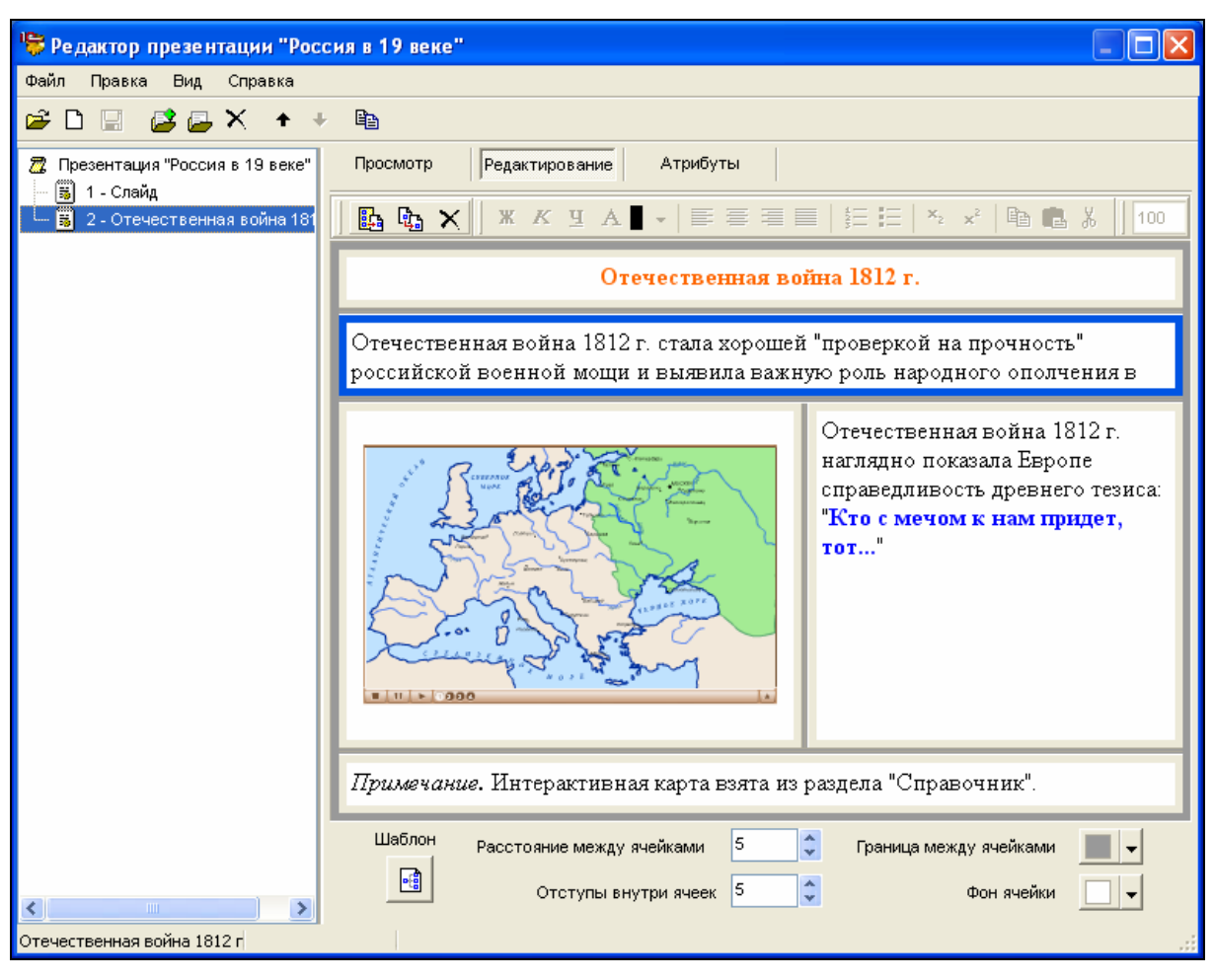

Рис. 10.23. Рабочее окно редактора презентаций

В левой части окна располагается дерево структуры презентации, содержащее перечень входящих в презентацию слайдов, а правая часть окна при работе над слайдом аналогична окну редактора слайдов (см. §10.2). Если же в дереве слева выбрать самую верхнюю строку с названием презентации, то в правой части окна редактора презентаций при выборе закладки Список отображаются иконки и названия слайдов (рис. 10.24), а закладка Атрибуты, как и ранее, позволяет атрибутировать созданный объект (презентацию).

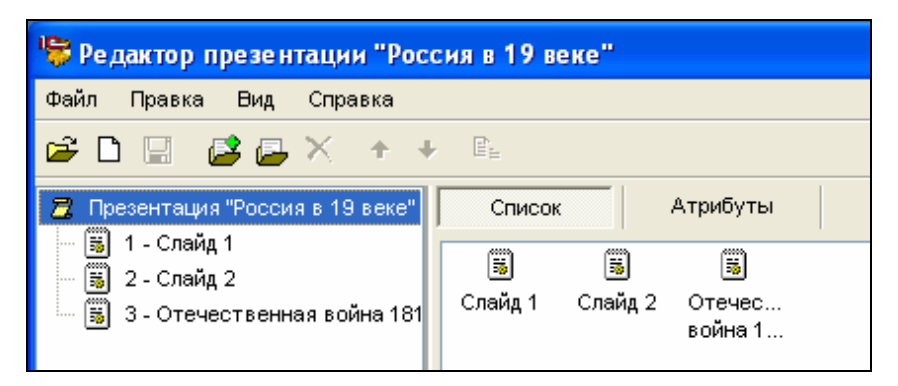

Рис. 10.24. Рабочее окно редактора презентаций: показ структуры презентации

Слайды, составляющие презентацию, можно создавать заново (кнопка или загружать ранее созданные при помощи редактора слайдов (кнопка ). В первом случае запрашивается название и шаблон для создаваемого слайда (см. рис. 10.5), во втором – открывается уже знакомое окно добавления объектов, имеющихся в составе образовательного комплекса и в разделе *Мои материалы* (см. рис. 10.7). Дальнейшая работа по наполнению созданного слайда текстом, иллюстрациями и пр. либо по его редактированию производится в правой части окна редактора презентации аналогично ранее описанной для редактора слайдов (в том числе атрибутирование каждого созданного слайда на соответствующей вкладке окна редактора).

#### Примечание

Напомним, что в состав презентации можно также включать любые простые объекты, в частности, документы Microsoft Word и презентации PowerPoint. При этом для любого добавленного непосредственно в презентацию (не в поле редактируемого в ней слайда!) простого объекта автоматически создается отдельный слайд, состоящий из одного поля. Однако корректное отображение этих материалов возможно только на компьютере, на котором установлены соответствующие приложения пакета Microsoft Office требуемой версии.

При желании можно также создать копию любого из уже добавленных в презентацию слайдов, выделив его в дереве слева и щелкнув мышью на кнопке в панели инструментов редактора презентаций. При этом в отдельном окне предлагается ввести имя созданной копии (по умолчанию предлагается имя Копия <имя слайда-оригинала>). Удалить любой из ранее добавленных слайдов можно, выделив его в дереве слева и щелкнув мышью на кнопке в панели инструментов.

Порядок следования слайдов в презентации соответствует их размещению (сверху вниз) в отображаемом слева дереве. Изменить этот порядок можно, перемещая выделенный в дереве слайд выше или ниже при помощи кнопок **+ +** (одно нажатие кнопки соответствует перемещению на одну позицию). То же самое можно сделать и в режиме просмотра иконок слайдов (см. рис. 10.24), перетаскивая их мышью в требуемое место (порядок следования слайдов в презентации здесь соответствует последовательности иконок слева направо).

При необходимости можно, не завершая работу с редактором презентаций, создать новую презентацию или открыть одну из ранее созданных (хранящихся в разделе *Mou материалы*) при помощи кнопок С и  $\cong$ . Кнопка же предназначена для первого сохранения созданной новой презентации в разделе *Mou материалы* (при дальнейшем редактировании, а также при создании новой презентации при помощи кнопки С все сделанные изменения сохраняются автоматически). После завершения работы с редактором презентаций (меню **Файл > Закрыть**) созданный объект (презентация) всегда отображается в содержимом «корневой» папки раздела *Мои материалы*. При этом все созданные при работе над презентацией новые слайды и их вновь загруженное из внешних файлов содержательное наполнение помещаются в автоматически создаваемую папку **Материалы для "<имя презентации>"** (рис. 10.25).

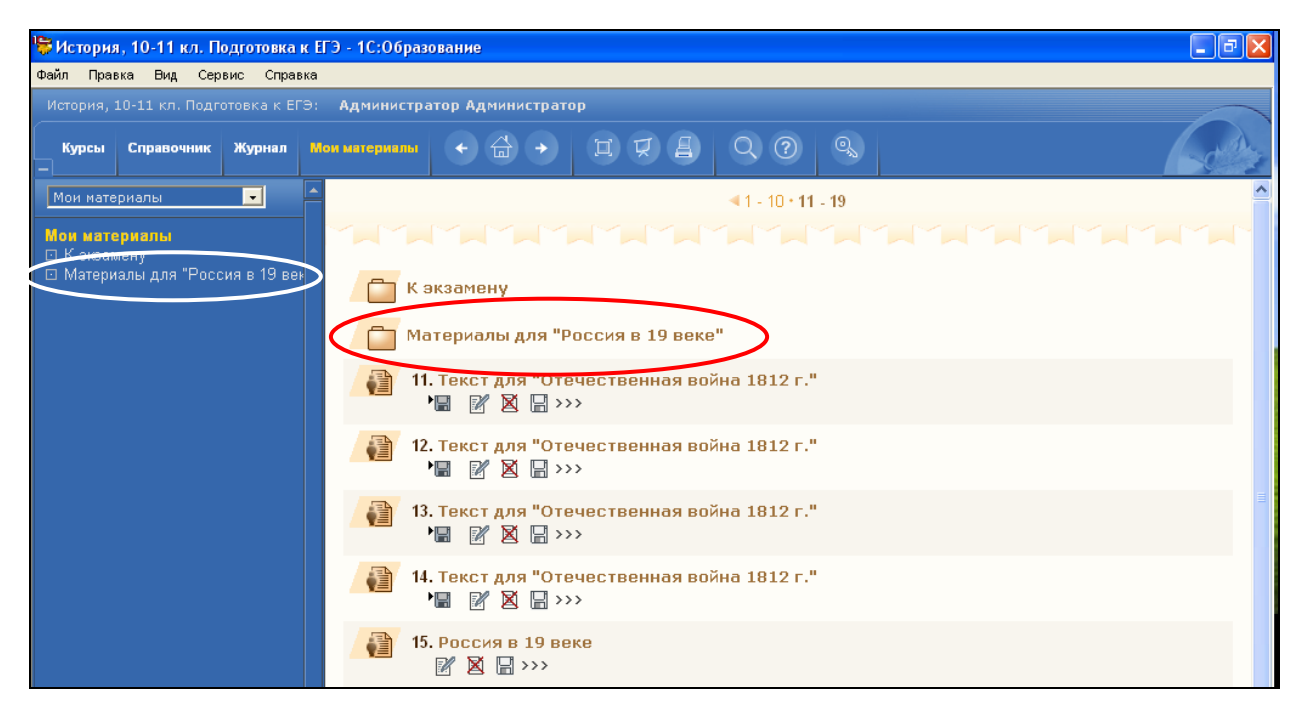

Рис. 10.25. Материалы созданной презентации в разделе Мои материалы

# «Маленькие хитрости»: презентация как универсальный инструмент объединения объектов

Как уже говорилось ранее (см. §10.1), презентации традиционно формируются из созданных (или вновь создаваемых в процессе работы над презентацией) слайдов, на которых, в свою очередь, размещены те или иные простые объекты. Однако редактор презентаций, реализованный в системе «1С:Образование 3.0», на самом деле предоставляет гораздо более широкие возможности работы с объектами.

В частности, при создании презентации в нее (именно в список объектов, составляющих презентацию, а не на создаваемые слайды!) могут быть непосредственно добавлены такие объекты, как:

- страницы, созданные с помощью редактора страниц системы «1С:Образование»;
- НТМL-документы;
- документы Microsoft Word;
- презентации PowerPoint;
- любые иллюстрации, анимации, аудио- и видеофрагменты.

Их добавление производится аналогично добавлению в презентацию слайдов: после щелчка мышью на кнопке - в появившемся окне (см. рис. 10.7) необходимо выбрать в «дереве» папок слева пункт **Мои материалы**, а затем в правом списке выбрать желаемые простые объекты (они должны быть заранее загружены в раздел *Мои материалы*).

При добавлении простого объекта для него в презентации автоматически создается слайд, состоящий из одного-единственного поля, в котором объект отображается так же, как и при просмотре в папке *Mou материалы*. В частности, для аудио- и видеофрагментов выводится медиапанель, а для документов Word, HTML и презентаций PowerPoint выводится вертикальная линейка прокрутки (см. рис. 8.2в-д).

Следует особо заметить, что эта нестандартная возможность – единственный способ включения в состав создаваемого урока (а далее – в состав авторского учебного курса) материалов в формате Microsoft Word и Microsoft PowerPoint, поскольку их загрузка в редактор слайдов не допускается.

#### Примечание

Корректное отображение документов Word и презентаций PowerPoint возможно только при наличии на компьютере соответствующих приложений Microsoft Office требуемой версии. Кроме того, на некоторых компьютерах и операционных системах отображение документов Word и/или PowerPoint может отсутствовать (в частности, в процессе редактирования презентации).

### §10.5. Подборки

Подборка представляет собой составной объект, состоящий из ранее созданных страниц. Аналогично презентации, она позволяет объединить отдельные страницы (а также загруженные из внешних файлов HTMLдокументы) в единую структуру с автоматически создаваемым типовым заголовком (название подборки) и механизмом навигации (гиперссылки **Вперед** >>, << Назад и раскрывающийся список с названиями страниц для выбора нужной страницы).

После запуска редактора подборок (меню Сервис > Редактировать "Мои материалы", кнопка Подборка) и ввода в отдельном окне имени создаваемой подборки на экране появляется окно редактора подборок (рис. 10.26), аналогичное ранее рассмотренному окну редактора презентаций.

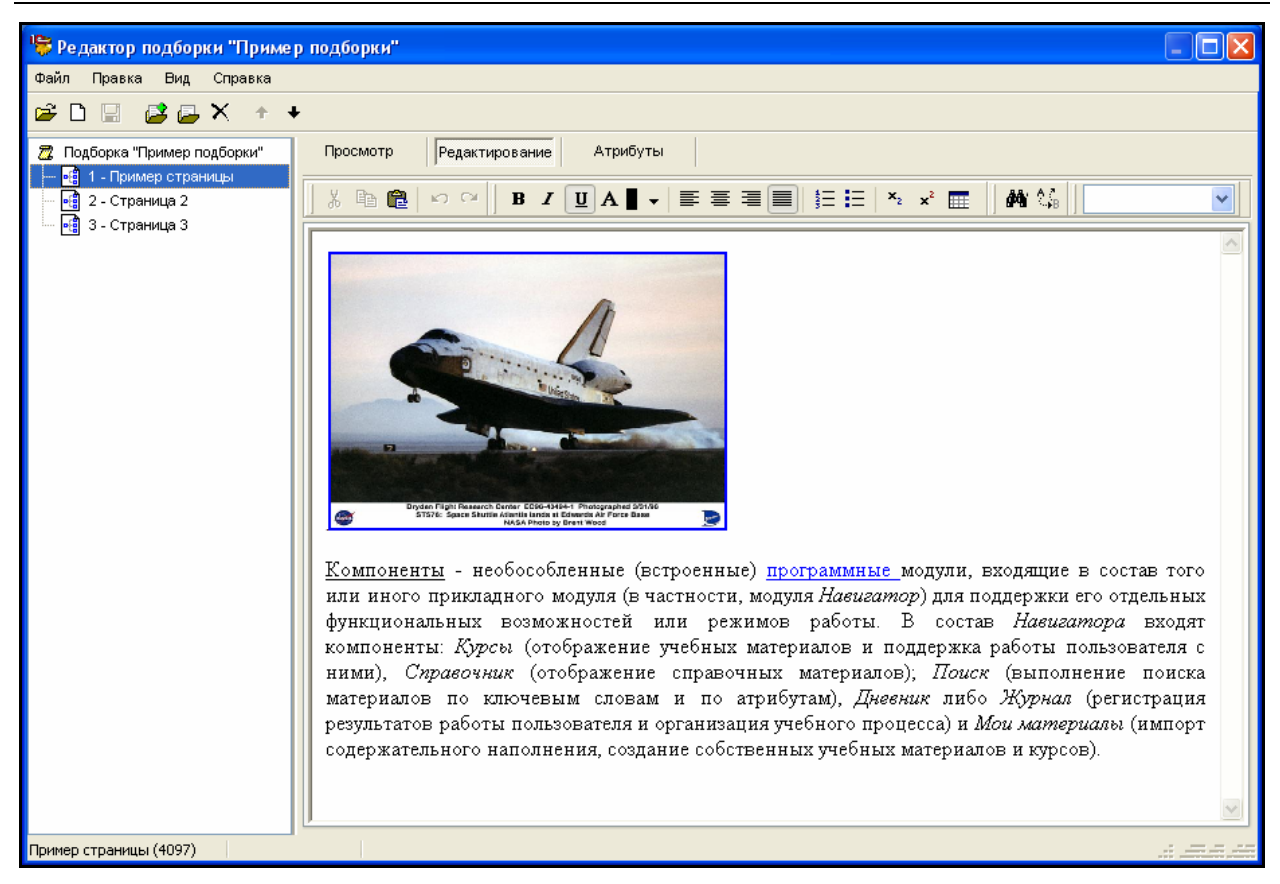

Рис. 10.26. Рабочее окно редактора подборок

В левой части окна здесь также располагается дерево структуры подборки, содержащее перечень входящих в нее страниц, а правая часть окна при работе над страницей аналогична окну редактора страниц (см. §10.3). Если же в дереве слева выбрать самую верхнюю строку с названием подборки, то в правой части окна редактора подборок отображаются иконки и названия страниц либо форма для атрибутирования созданного объекта (подборки), в зависимости от выбора закладки – Список или Атрибуты.

Принципы работы с редактором подборок также аналогичны ранее рассмотренным для редактора презентаций (за исключением отсутствия возможности копировать страницы). Страницы, составляющие подборку, можно создавать заново (кнопка <sup>(2)</sup>) или загружать из числа ранее созданных при помощи редактора страниц (кнопка <sup>(2)</sup>); созданные (либо загруженные) страницы далее можно редактировать, просматривать и атрибутировать в правой части окна редактора подборок (эти действия аналогичны ранее описанным для редактора страниц). Аналогично редактору презентаций осуществляется и управление порядком следования страниц в подборке, а также сохранение, загрузка и создание новой подборки без выхода из редактора.

После завершения работы с редактором подборок (меню **Файл** > **Закрыть**) созданный объект (подборка) всегда отображается в содержимом «корневой» папки раздела *Мои материалы*. При этом все созданные при работе над подборкой новые страницы помещаются в автоматически создаваемую папку **Материалы** для "<имя подборки>"; загруженные из внешних

файлов при создании/редактировании страниц объекты автоматически помещаются в «корневую» папку раздела *Mou материалы*.

## §10.6. Тестовые вопросы

Вопрос представляет собой одиночное тестовое задание для организации теста. Возможность создания вопросов (тестовых заданий) предоставляется только пользователю с правами Учителя или Администратора.

# ВНИМАНИЕ!

Для включения созданного вопроса в состав разрабатываемого учебного курса его необходимо обязательно включить в состав теста (см. §10.7), поскольку только в составе созданного теста реализуется учет результатов работы учащегося.

После вызова редактора вопросов (меню Сервис > Редактировать "Мои материалы", кнопка Вопрос) на экран прежде всего выдается окно (рис. 10.27), где нужно ввести название вопроса и выбрать один из возможных типов тестового задания: с выбором одного правильного ответа из нескольких имеющихся вариантов (радиокнопки), с выбором нескольких правильных ответов (флажки) или с вводом ответа по шаблону в предложенное поле ввода. В зависимости от выбранного типа тестового задания вид основного окна редактора вопросов может меняться.

| Новый воп                | poc 🛛 🔀       |  |
|--------------------------|---------------|--|
| Название                 | Вопрос 1      |  |
| Тип вопроса              |               |  |
| О Выбор многих из многих |               |  |
| О Ввод по шаблону        |               |  |
|                          | Готово Отмена |  |

Рис. 10.27. Выбор типа тестового задания (вопроса)

Для любого из выбранных типов вопросов в окне редактора вопросов прежде всего предлагается ввести заголовок (по умолчанию совпадает с заданным названием вопроса, под которым этот объект фигурирует в разделе *Mou материалы*) и текст вопроса в соответствующие поля в верхней части окна.

# Создание вопросов с выбором одного правильного ответа

При создании *вопроса типа «один вариант из многих»* (рис. 10.28) необходимо, пользуясь кнопкой , поочередно ввести (или скопировать из другого приложения, например, из текстового редактора Word, несколько отдельных строк вариантов ответов, а затем вставить их с помощью кнопки в предложенную таблицу все предлагаемые варианты ответов, а также пометить при помощи радиокнопок в графах По умолчанию и Правильный, какой вариант ответа будет предлагаться учащемуся как помеченный по умолчанию и какой ответ (единственный из всех) является правильным.

Дополнительно можно ввести в предложенных ниже полях текст подсказки и формулировку правильного ответа (он предлагается пользователю, если он дал на вопрос теста неправильный ответ), а также указать в числовом поле **Предъявлять вариантов**, какое количество вариантов ответа (случайно выбранных из общего количества заданных) должно предлагаться учащемуся (значение **Все** указывает, что всегда должны выводиться все имеющиеся варианты).

И наконец, пометка флажка **Перемешивать** предписывает тестовой системе при каждом новом сеансе ответа на этот вопрос выдавать предлагаемые варианты ответов в случайном порядке. Иначе можно определить порядок выдачи вариантов ответа вручную с помощью кнопок **+**; удаление ненужных вариантов производится кнопкой **×**.

| 😽 Редактор вопроса "Московское государство" 📃 🗖 🔀 |                                                                            |                                        |              |            |  |
|---------------------------------------------------|----------------------------------------------------------------------------|----------------------------------------|--------------|------------|--|
| Просм                                             | Просмотр Редактор Атрибуты                                                 |                                        |              |            |  |
| Заголово                                          | ок вопроса                                                                 | Московское государство                 |              |            |  |
| Текст во                                          | проса                                                                      |                                        |              |            |  |
| Великий І                                         | Новгород был                                                               | присоединен к Московскому государству: |              |            |  |
| Варианти                                          | ыответа                                                                    |                                        | ۵            | X + + 🛍    |  |
| Nº                                                | Вариант от                                                                 | вета                                   | По умолчанию | Правильный |  |
| 1                                                 | в 1478 году                                                                | у                                      | 0            | •          |  |
| 2                                                 | в 1514 году                                                                | ý                                      | 0            | 0          |  |
| 3                                                 | в 1462 году                                                                | ý                                      | 0            | 0          |  |
| 4                                                 | в 1552 году                                                                | ý                                      | 0            | 0          |  |
|                                                   |                                                                            |                                        |              |            |  |
| Подсказка                                         | Подсказка Московское государство пополнилось Великим Новгородом в XV веке. |                                        |              |            |  |
| Решение В 1478 году.                              |                                                                            |                                        |              |            |  |
| Предъявлять вариантов Все 🤤 🔽 Перемешивать        |                                                                            |                                        |              |            |  |
|                                                   |                                                                            |                                        | Справн       | а Закрыть  |  |

Рис. 10.28. Рабочее окно редактора вопросов: тестовое задание с выбором одного правильного ответа из нескольких предложенных

# Создание вопросов с выбором нескольких правильных ответов

При создании вопроса с выбором нескольких правильных ответов (рис. 10.29) работа в редакторе вопросов ведется аналогично, но в таблице предлагаемых вариантов ответов необходимо в графах **По умолчанию** и **Правильный** пометить несколько флажков, указывая, какие варианты будут предлагаться помеченными по умолчанию и какие являются правильными.

| 🖙 Редактор вопроса "История второго тысячелетия" 📃 🗖 🔀                                                                                                    |                                                                   |                       |      |  |  |
|----------------------------------------------------------------------------------------------------|-------------------------------------------------------------------|-----------------------|------|--|--|
| Про                                                                                                    | смотр Редактор Атрибуты                                           |                       |      |  |  |
| Заголо                                                                                                    | вок вопроса Современная история                                   |                       |      |  |  |
| Текст и                                                                                                    | sonpoca                                                           |                       | 7    |  |  |
| Какие с                                                                                                    | страны мира стали жетрвами агрессивной политики США в XX-XXI вв.? |                       |      |  |  |
| Вариан                                                                                                    | нты ответа                                                        | D X +                 | + 🛍  |  |  |
| N≌                                                                                                    | Вариант ответа                                                    | По умолчанию 🔰 Правил | ьный |  |  |
| 1                                                                                                    | Куба                                                              |                       |      |  |  |
| 2                                                                                                    | Ирак                                                              |                       |      |  |  |
| 3                                                                                                    | Иран                                                              |                       |      |  |  |
| 4                                                                                                    | Афганистан                                                        |                       |      |  |  |
| 5                                                                                                    | Вьетнам                                                           |                       |      |  |  |
| 6                                                                                                    | Китай                                                             |                       |      |  |  |
| 7                                                                                                    | Югославия                                                         |                       |      |  |  |
| 8                                                                                                    | Корея                                                             |                       |      |  |  |
| Подсказка США предпочитают "устанавливать демократию" в странах, богатых природными ресурсами или положи<br>Решение Вьетнам, Корея, Афганистан, Югославия, Ирак, Иран (?)<br>Предъявлять вариантов Все ♀ Геремешивать<br>Справка Закрыть |                                                                   |                       |      |  |  |

Рис. 10.29. Рабочее окно редактора вопросов: тестовое задание с выбором нескольких правильных ответов из числа предложенных

## Создание вопросов с вводом ответа в свободной форме

Наконец, при выборе *вопроса с вводом ответа по шаблону* предполагается, что учащийся должен самостоятельно ввести ответ в предложенное поле ввода текста (возможно, размещенное внутри некоторого готового текста и уже содержащее какой-то, возможно, неверный вариант ответа), причем этот ответ должен совпадать с одним из заданных ключевых слов.

Поэтому здесь в окне редактора вопросов (рис. 10.30) необходимо дополнительно ввести две текстовые строки, выводимые до и после поля для ввода ответа, а в таблице в качестве вариантов ответа поочередно ввести правильные (а также, возможно, неправильные) ключевые слова, среди которых один ответ помечается как предлагаемый по умолчанию и один или несколько ответов – как правильные. Если ни один вариант ответа не будет помечен как предлагаемый по умолчанию, поле ввода при предъявлении такого вопроса изначально будет оставаться пустым.

Кроме того, вместо выбора количества предлагаемых вариантов и включения их перетасовки предлагается только один дополнительный флажок (см. рис. 10.30), предписывающий (если он помечен) учитывать при сравнении введенного учащимся ответа с ключевыми словами регистр клавиатуры (строчный/прописной).

| 🎏 Редакт              | юр вопрос                    | а "История постперестроечной России"                  |                         |  |
|-----------------------|------------------------------|-------------------------------------------------------|-------------------------|--|
| Просма                | тр                           | Редактор Атрибуты                                     |                         |  |
| Заголовок             | вопроса                      | Древняя Русь                                          |                         |  |
| Текст воп             | роса                         |                                                       |                         |  |
| История р             | елигии в Росо                | сии.                                                  |                         |  |
| Текст пере            | ед полем вво                 | рда Огнем и мечом крестили Русь, заменяя язычество    |                         |  |
| Текот посл            | пе поля ввода                | а - новой религией, прославляющей культ единого бога. |                         |  |
| Варианты              | ответа                       |                                                       | 🗅 X 🕂 + 🛍               |  |
| N≌                    | Вариант от                   | вета                                                  | По умолчанию Правильный |  |
| 1                     | 1 христианством              |                                                       | 0                       |  |
|                       |                              |                                                       |                         |  |
| Подсказка             |                              |                                                       |                         |  |
| Решение Христианство. |                              | Христианство.                                         |                         |  |
| 📃 Учиты               | 🔲 Учитывать регистр в ответе |                                                       |                         |  |
|                       |                              |                                                       | Справка Закрыть         |  |

Рис. 10.30. Рабочее окно редактора вопросов: тестовое задание с вводом ответа и его сравнением с ключевыми словами

Как и ранее, при редактировании вопроса можно просмотреть полученные результаты, выбрав в окне редактора вопросов вкладку **Просмотр** (рис. 10.31, 10.32), а также атрибутировать созданный вопрос на вкладке **Атрибуты**.

| 뛓 Редактор вог             | троса "История вт                        | орого тысячеле                    | :тия"                                                                   |         |
|----------------------------|------------------------------------------|-----------------------------------|-------------------------------------------------------------------------|---------|
| Просмотр                   | Редактор                                 | Атрибуты                          |                                                                         |         |
| Современна<br>Какие страны | <b>я история</b><br>мира стали жетрва    | ами агрессивной                   | і политики США в XX-XXI вв.?                                            | A       |
| 🗖 Ирак                     |                                          |                                   |                                                                         |         |
| 🗖 Афганис                  | тан                                      |                                   |                                                                         |         |
| 🗖 Вьетнам                  |                                          |                                   |                                                                         |         |
| 🗖 Китай                    |                                          |                                   |                                                                         |         |
| 🗖 Югослав                  | ия                                       |                                   |                                                                         |         |
| 🗖 Иран                     |                                          |                                   |                                                                         |         |
| 🗖 Куба                     |                                          |                                   |                                                                         |         |
| 🗖 Корея                    |                                          |                                   |                                                                         |         |
|                            |                                          |                                   |                                                                         |         |
| NOATBEPAK                  | TH OTHET                                 |                                   |                                                                         |         |
| 🗙 Подска                   | азка                                     |                                   |                                                                         |         |
| США пред<br>или полож      | цпочитают "устанае<br>кение которых явля | эливать демокра<br>чется ключевым | тию" в странах, богатых природными ресурсами<br>в том или ином регионе. |         |
|                            |                                          |                                   |                                                                         | ~       |
|                            |                                          |                                   | Справка                                                                 | Закрыть |

Рис. 10.31. Просмотр созданного вопроса

| 🎏 Редактор вопро                       | са "История пос                             | тпе рестрое чной:                 | России" |         |                                                                                                    |
|----------------------------------------|---------------------------------------------|-----------------------------------|---------|---------|----------------------------------------------------------------------------------------------------|
| Просмотр                               | Редактор                                    | Атрибуты                          |         |         |                                                                                                    |
| <b>Древняя Русь</b><br>История религии | в России.                                   |                                   |         |         | <ul> <li>Image: A state of the state of the state of</li></ul> |
| Огнем и мечом<br>религией, просл       | крестили Русь, з<br>авляющей культ<br>ответ | аменяя язычество<br>единого бога. |         | - новой |                                                                                                    |
|                                        |                                             |                                   |         |         | ~                                                                                                    |
|                                        |                                             |                                   |         | Справка | Закрыть                                                                                                    |

Рис. 10.32. Просмотр созданного вопроса

После завершения работы с редактором вопросов щелчком мыши на кнопке Закрыть созданный объект (вопрос) всегда добавляется к содержимому «корневой» папки раздела *Mou материалы*.

### §10.7. Тесты

Тест представляет собой составной объект, состоящий из ранее созданных вопросов и обеспечивающий функционирование механизма учета результатов работы учащегося. Возможность создания тестов предоставляется только пользователю с правами Учителя или Администратора. После вызова редактора тестов (меню Сервис > Редактировать "Мои материалы", кнопка Тест) и ввода в отдельном окне имени создаваемого теста на экране появляется окно редактора тестов (рис. 10.33), во многом аналогичное ранее рассмотренным редакторам презентаций и подборок.

| 😓 Редактор теста "Новый тест" 📃 🗖 🔀                                                     |                                                |             |                                         |                   |                    |
|-----------------------------------------------------------------------------------------|------------------------------------------------|-------------|-----------------------------------------|-------------------|--------------------|
| Файл Правка Вид Справка                                                                 |                                                |             |                                         |                   |                    |
| 🖻 🗋 📑 📑 🗛 🔸 🔸                                                                           | , f <sub>[2]</sub>                             |             |                                         |                   |                    |
| <ul> <li>Тест "Новый тест"</li> <li>1. Московское посудерство</li> </ul>                | Просмот                                        | р Реда      | актирование Атрибуты                    |                   |                    |
| <ul> <li>— ? 2 - История второго тысячел</li> </ul>                                     | Заголовок вопроса Современная история          |             |                                         |                   |                    |
| 🧁 <mark>?</mark> 3 - История постперестроечі                                            | я постперестроечи Текст вопроса                |             |                                         |                   |                    |
| какие страны мира стали жетрвами агрессивной политики США в XX-XXI в<br>Варианты ответа |                                                |             |                                         | <u></u>           | X + + 🛍            |
|                                                                                         | Nº.                                            | Вариант от  | вета                                    | По умолчанию      | Правильный         |
|                                                                                         | 1                                              | Куба        |                                         |                   |                    |
|                                                                                         | 2                                              | Ирак        |                                         |                   | V                  |
|                                                                                         | 3                                              | Иран        |                                         |                   |                    |
|                                                                                         | 4                                              | Афганиста   | ан                                      |                   | V                  |
|                                                                                         | 5 Вьетнам                                      |             |                                         |                   | V                  |
|                                                                                         | 6                                              | Китай       |                                         |                   |                    |
|                                                                                         | 7                                              | Югослави:   | A                                       |                   | V                  |
|                                                                                         | 8                                              | Корея       |                                         |                   | V                  |
|                                                                                         |                                                |             |                                         |                   |                    |
|                                                                                         | Подсказка                                      |             | США предпочитают "устанавливать демокра | тию" в странах, б | iorатых природными |
|                                                                                         | Решение Вьетнам, Корея, Афганистан, Югославия, |             | ак, Иран (?)                            |                   |                    |
|                                                                                         | Предъявля                                      | ть варианто | в Все 🗘 🔽 Перемешивать                  |                   |                    |
| История второго тысячелети                                                              |                                                |             |                                         |                   |                    |

Рис. 10.33. Рабочее окно редактора тестов

В левой части окна здесь располагается дерево структуры теста, содержащее перечень входящих в него вопросов, а правая часть окна (при работе над тем или иным вопросом) аналогична окну редактора вопросов.

Принципы работы с редактором тестов также в основном аналогичны ранее рассмотренным для редактора презентаций и редактора подборок. Включаемые в тест вопросы можно создавать заново (кнопка с последующим выбором из раскрывающегося меню типа вопроса – один правильный ответ, несколько правильных ответов или ввод ответа со сравнением с ключевыми словами) либо загружать ранее созданные при помощи редактора вопросов (кнопка ).

Созданные (либо загруженные) вопросы далее можно редактировать, просматривать и атрибутировать в правой части окна редактора тестов.

Аналогично редакторам презентаций и подборок осуществляется и управление порядком следования вопросов в тесте, а также сохранение, загрузка и создание нового теста без выхода из редактора.

# Поиск и добавление вопросов из состава образовательного комплекса

Для облегчения разработки тестов (в том числе с включением в них готовых тестовых заданий, предусмотренных в составе образовательного комплекса) в редакторе тестов предусмотрена также отдельная возможность автоматического поиска и добавления группы вопросов, реализуемая с помощью кнопки

В выдаваемой на экран поисковой форме (рис. 10.34а) необходимо выбрать папку «1С:Образование» (для поиска всех вопросов, в том числе из состава образовательного комплекса<sup>8</sup>) или «Мои материалы» (для поиска только среди вопросов, ранее созданных пользователем) и пометить флажок, предписывающий просматривать все вложенные подпапки.

#### Примечание

В образовательном комплексе «История. Подготовка к ЕГЭ» вопросы, имеющиеся в составе тестов образовательного комплекса, имеют числовые условные обозначения, по которым сложно определить их смысловое содержание. Поэтому, прежде чем производить операцию поиска вопросов в редакторе тестов, рекомендуется отыскать требуемые вопросы среди материалов комплекса и записать (или запомнить) их обозначения, выдаваемые в качестве «всплывающих подсказок» при наведении курсора мыши на порядковый номер требуемого вопроса (рис. 34в).

Поиск запускается щелчком мыши на кнопке Отобрать и демонстрируется подобием динамического индикатора (который, в отличие от традиционного, может заполняться многократно и в произвольном направлении).

Названия найденных вопросов выводятся в поле **Результаты поиска** и сопровождаются флажками (рис. 10.34б). Далее можно выбрать из них нужные (пометить соответствующие флажки) и добавить их в создаваемый тест, щелкнув мышью на ставшей доступной в нижней части окна поисковой формы кнопке **Добавить в тест**.

<sup>&</sup>lt;sup>8</sup> Для системы «1С:Образование» с номером выпуска, меньшим 3.00.029, для обеспечения этой возможности необходимо переписать обновление на сайте http://edu.1c.ru/updates.

| " Редактор теста "Новый тест"         |                                                                                                    | - <b>-</b> × |
|---------------------------------------|----------------------------------------------------------------------------------------------------|--------------|
| Файл Правка Вид Справка               |                                                                                                    |              |
| 😅 🗅 🖬 📑 🖨 🗶 🔸 👘                       |                                                                                                    |              |
| С С С С С С С С С С С С С С С С С С С | осов<br>2003-2004 годов<br>с подпалки Отобрать Отмена<br>ка<br>01<br>с результатов запроса<br>Загружается вопрос 231 из 402 | су<br>в.     |
|                                       | 58%<br>Прервать работу<br>14<br>Добавить в тест                                                                             |              |

Рис. 10.34а. Поиск тестовых заданий, имеющихся в образовательном комплексе и разделе **Мои материалы** 

| 🕏 Поиск вопросов                |                 |
|---------------------------------|-----------------|
| Название                        |                 |
|                                 |                 |
| Ключевые слова                  |                 |
|                                 |                 |
| Папка                           |                 |
| Варианты ЕГЭ 2003-2004 годов    | •               |
| Просматривать подпапки          | Отобрать Отмена |
| Результаты поиска               |                 |
| MO_1_C0001                      |                 |
| MO_1_C0002                      |                 |
| ✓ MO_1_C0004                    |                 |
| □ MO_1_C0005                    |                 |
| MO_1_C0006                      |                 |
| □ MO_1_C0007                    |                 |
| ✓ MO_1206_A0001 ✓ MO_1206_A0002 |                 |
| MO 1206 A0003                   |                 |
| MO_1206_A0004                   |                 |
| MO_1206_A0005                   |                 |
| □ MO_1206_A0006                 | ~               |
| L LWO LZIB AUUTZ                |                 |
|                                 | Добавить в тест |

Рис. 10.34б. Выбор и добавление в тест найденных вопросов

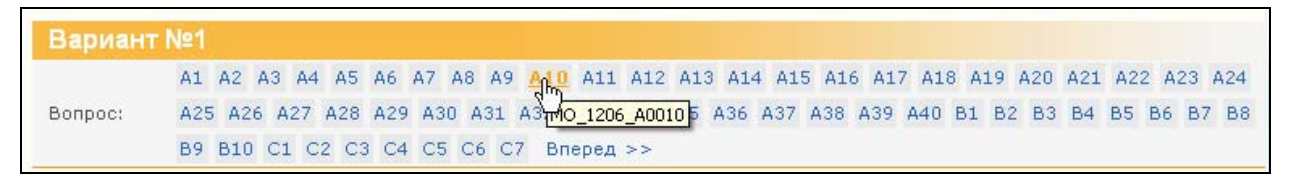

Рис. 10.34в. «Всплывающая подсказка» к порядковому номеру вопроса
По завершении формирования подборки вопросов необходимо настроить параметры работы с тестом, выбрав в дереве слева самую верхнюю строку (с названием теста). При этом в правой части окна редактора тестов на вкладке **Редактирование** выдается форма настройки теста (рис. 10.35). Здесь необходимо установить следующие параметры:

- продолжительность теста (в минутах);
- тип теста обычный или контрольная работа (в последнем случае не разрешаются повторные попытки ответа на вопросы);
- возможности для пользователя просмотреть подсказку, проверку (дополнительное поле, предусмотренное в вопросах, копируемых из состава некоторых образовательных комплексов), готовое решение и статистику, а также отложить работу до следующего сеанса;
- способ отображения списка представленных в составе теста заголовков вопросов («сценария») – в виде номеров кадров или в виде раскрывающегося списка с их названиями. В последнем случае дополнительный флажок позволяет разрешить либо запретить показ учащемуся сразу всего перечня кадров с вопросами, тем самым разрешив или запретив ему произвольный выбор выполняемых заданий.

| 뛓 Редактор теста "Пример тес                                                                                                    | ста"                                                                                                    |                                                                                                    |                                              |
|----------------------------------------------------------------------------------------------------|----------------------------------------------------------------------------------------------------|----------------------------------------------------------------------------------------------------|----------------------------------------------|
| Файл Правка Вид Справка                                                                                                    |                                                                                                    |                                                                                                    |                                              |
| 🖻 🗋 📑 📑 🖉 🔺 🔸                                                                                                    | - <sup>6</sup> 13                                                                                                    |                                                                                                    |                                              |
| Image: Control of the system         Image: Control of the system         Image: Control of the system <td< td=""><td>Раз<br/>Список Редактирование Атрибуты<br/>Свойства теста<br/>Длительность (мин.)<br/>10<br/>Сценарий в виде выпадающего списка<br/>Показывать сценарий целиком<br/>Возможность отложить урок<br/>Выборка вопросов<br/>Последовательная<br/>⊙ Случайная</td><td><ul> <li>Контрольная работа</li> <li>Показывать подсказку</li> <li>Показывать проверку</li> <li>Показывать решение</li> <li>✓ Показывать статистику</li> </ul></td><td>Свойства выборки<br/>Количество вопросов<br/>3</td></td<> | Раз<br>Список Редактирование Атрибуты<br>Свойства теста<br>Длительность (мин.)<br>10<br>Сценарий в виде выпадающего списка<br>Показывать сценарий целиком<br>Возможность отложить урок<br>Выборка вопросов<br>Последовательная<br>⊙ Случайная | <ul> <li>Контрольная работа</li> <li>Показывать подсказку</li> <li>Показывать проверку</li> <li>Показывать решение</li> <li>✓ Показывать статистику</li> </ul> | Свойства выборки<br>Количество вопросов<br>3 |
| Тест "Пример теста" (474)                                                                                                    |                                                                                                    |                                                                                                    |                                              |

Рис. 10.35. Настройка параметров теста

Кроме того, указывается, должен ли учащийся при выполнении теста последовательно отвечать на все включенные в этот тест вопросы, или же

компьютер должен случайным образом выбрать для ученика только часть имеющихся вопросов (их количество вводится в поле справа внизу).

Здесь же на вкладке **Атрибуты** рекомендуется произвести атрибутирование созданного теста (в дополнение к атрибутированию каждого из включенных в него вопросов).

После завершения работы с редактором тестов (меню **Файл** > **Закрыть**) созданный объект (тест) всегда добавляется в «корневую» папку раздела *Mou материалы*. При этом все созданные при работе над подборкой новые вопросы помещаются в автоматически создаваемую папку **Материалы для** "**<имя теста>**".

### §10.8. Курсы

Возможность создания и редактирования авторских учебных курсов как целостных обучающих модулей, включающих в себя поурочно структурированный теоретический материал, практические и контрольные задания, – это, наверное, наиболее интересная возможность, предоставляемая пользователю продуктов серии «1С:Школа», но и наиболее сложная. Она предоставляется только пользователю с правами Учителя или Администратора и при работе в сетевой версии продукта может осуществляться совместно несколькими разработчиками.

Следует заметить, что создание учебного курса – это основной способ публикации созданных образовательных материалов (слайдов, презентаций, страниц, подборок и тестов) в системе «1С:Образование» для доступа всех зарегистрированных пользователей данной копии образовательного комплекса (сетевой или локальной), поскольку содержимое раздела *Mou материалы* является индивидуальным для каждого пользователя. Однако сохранение созданного курса для его переноса на другой компьютер (в другую копию образовательного комплекса) в настоящей версии системы «1С:Образование» 3.0 не предусмотрено. В этом случае можно сохранить и перенести на другой компьютер все входящие в курс авторские учебные материалы, а затем заново собрать требуемую структуру курса в другой копии образовательного комплекса.

В состав создаваемого курса могут быть включены как авторские учебные материалы любого участника редактирования курса, так и материалы из состава содержательного наполнения образовательного комплекса, в том числе копии целых курсов или их частей с их последующим редактированием и дополнением. При этом вновь созданные (или скопированные) курсы отличаются от существующих изначально курсов (профилей) цветом вертикальной полосы на иконке : светло-зеленый цвет – новые курсы, темнозеленый или синий – курсы (разделы образовательного комплекса), существовавшие изначально. Такой курс обычно представляет собой многоуровневую древовидную структуру и состоит из нескольких тем (каждая из которых может включать в себя подтемы), содержащих собственно учебные материалы – презентации, подборки, тесты, выполняющие роль уроков, практикумов, тестов, контрольных работ и пр., а также, в некоторых случаях, отдельные слайды, страницы или, реже, отдельные простые объекты. Примеры таких многоуровневых учебных курсов приведены в §10.1.

После вызова редактора курсов (меню Сервис > Редактировать "Мои материалы", кнопка Создать или редактировать курс в нижней части окна Редактирование) на экране появляется окно редактора курсов (рис. 10.36а, б), уже содержащее в левой части («дереве курсов») всю существующую структуру учебных материалов образовательного комплекса.

В этом случае отдельные курсы объявлены создателями комплекса в качестве профилей обучения, темы оформлены как входящие в эти профили курсы, в них содержатся уроки, практикумы и контрольные работы, а в отдельных подтемах содержатся тесты к урокам.

Справа при выборе в «дереве» пункта, соответствующего курсу или теме (подтеме), демонстрируется его содержание (см. рис. 10.36а), а при выборе пункта, соответствующего уроку, тесту или иному содержательному элементу, – окно формы атрибутирования, аналогичное рассмотренному ранее, но для удобства разделенное на две отдельные вкладки: Основные и Классификации (см. рис. 10.36б).

Работа над создаваемым курсом может производиться совместно несколькими пользователями образовательного комплекса (учителями и администраторами). В этом случае необходимо обязательно выполнять в процессе работы, равно как и при ее завершении, сохранение сделанных изменений с помощью кнопки 🖬 (если она недоступна, это означает, что сохранение произведено автоматически). Синхронизация (обновление) содержимого окна редактора курсов на компьютере каждого пользователя для приведения его в соответствии с текущей информацией, хранящейся на сервере, производится при помощи кнопки 🔯.

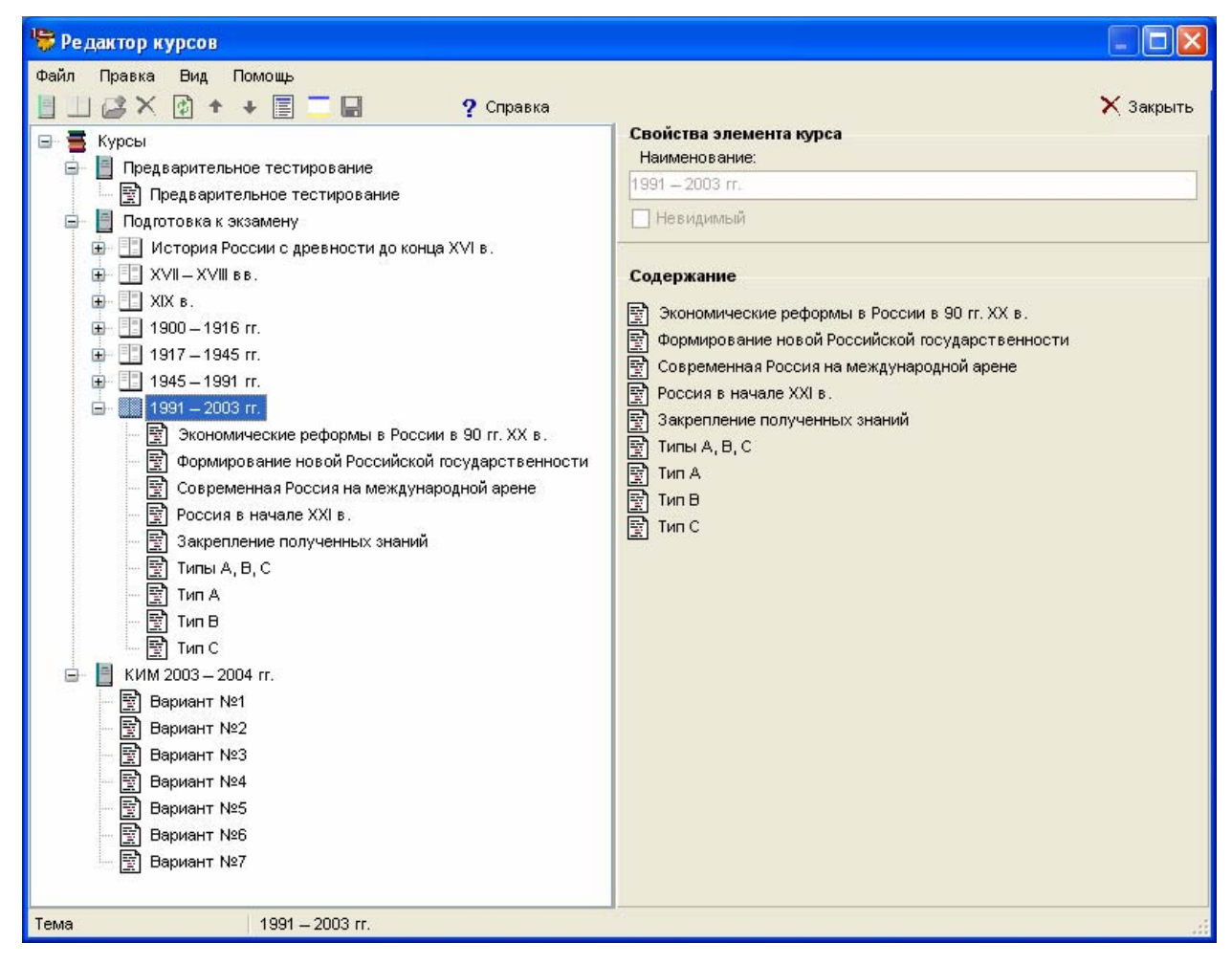

Рис. 10.36а. Рабочее окно редактора курсов: содержание подтемы

Раздел 3

| 🛜 Редактор курсов                                 |                                               |  |  |
|---------------------------------------------------|-----------------------------------------------|--|--|
| Файл Правка Вид Помощь                            | X Закрыть<br>Свойства элемента курса          |  |  |
|                                                   | Наименование:                                 |  |  |
|                                                   | Экономические реформы в России в 90 гг. ХХ в. |  |  |
| Подготовка к экзамену                             | Невидимый                                     |  |  |
| <ul> <li></li></ul>                               | Свойства объекта                              |  |  |
|                                                   | Основные Классификации                        |  |  |
| · · · · · · · · · · · · · · · · · · ·             | Общие                                         |  |  |
| 🛄 – 🛄 1945 – 1991 rr.                             | Название                                      |  |  |
| 💼 📑 1991 – 2003 rr.                               |                                               |  |  |
| 🔛 Экономические реформы в России в 90 гг. XX в.   | Описание                                      |  |  |
| 🔤 Формирование новой Российской государственности |                                               |  |  |
| — 🛐 Современная Россия на международной арене     | <u> </u>                                      |  |  |
| 🔤 Россия в начале XXI в.                          | Тематическое                                  |  |  |
| 🔄 🛐 Закрепление полученных знании                 | ключевое слово                                |  |  |
|                                                   |                                               |  |  |
|                                                   |                                               |  |  |
|                                                   | — Жизненный цикл                              |  |  |
| 🖃 📔 КИМ 2003 – 2004 гг.                           | Автор Кацва П.А.                              |  |  |
| <br>Вариант №1                                    |                                               |  |  |
| Вариант №2                                        | Год создания 2004                             |  |  |
| — 🛐 Вариант №3                                    |                                               |  |  |
| Вариант №4                                        | Образовательные                               |  |  |
| — 📄 Вариант №5                                    | Тип объекта урок                              |  |  |
| Вариант №6                                        |                                               |  |  |
|                                                   |                                               |  |  |
|                                                   | L                                             |  |  |
| рок Экономические реформы в России в 90 гг. ХХ    | в.                                            |  |  |

Рис. 10.36б. Рабочее окно редактора курсов: атрибутирование урока

## Создание структуры нового курса

Чтобы создать новый курс и сформировать его требуемую структуру, необходимо:

- 1. Щелкнуть мышью на кнопке 🗉 слева в панели инструментов редактора курсов и в отдельном окне ввести название создаваемого курса. Новый курс добавляется в нижнюю часть левого списка.
- 2. Чтобы создать внутри нового курса новую тему, выделить в списке только что созданный курс и щелкнуть мышью на кнопке 🛄 в панели инструментов редактора курсов, а затем ввести в отдельном окне название создаваемой темы.
- 3. Чтобы создать внутри имеющейся темы вложенную тему («подтему»), – выделить в списке эту тему, щелкнуть мышью на кнопке 🛄 и ввести название подтемы.

Таким способом формируется весь требуемый набор тем и подтем, которые должны составлять создаваемый курс. Далее можно создавать содержательное наполнение курса, его тем и подтем, копируя в них имеющиеся в образовательном комплексе или созданные пользователем объекты, образующие уроки, практикумы, тесты, тренажеры, контрольные работы и пр. Следует заметить, что простейшая структура нового курса создается автоматически при перетаскивании мышью любого из уже имеющихся элементов – целого курса (профиля), учебной темы, подборки тестов либо одиночного урока/теста – на расположенную в первой строке «дерева» иконку **Ξ**.

В этом случае любой перетащенный объект автоматически преобразуется в одноименный новый курс (например, при перетаскивании отдельного урока будет создан новый курс с тем же названием, включающий в себя один-единственный этот урок).

Та же самая операция перемещения строк в структуре «дерева» может быть произведена и при помощи кнопок ↑ ↓ в панели инструментов редактора курсов.

Перетаскивание строк ранее существовавших курсов, тем и элементов в новый курс всегда приводит к копированию этих компонентов. Перетаскивание же вновь созданных (авторских) компонентов приводит к их перемещению. Для копирования авторских компонентов необходимо при перетаскивании мышью соответствующих строк списка удерживать нажатой клавишу Ctrl.

Чтобы переименовать имеющиеся курсы, темы, подтемы и отдельные содержательные элементы, достаточно выделить мышью требуемую строку списка и ввести новое название в строке **Наименование** в верхней правой части окна редактора курсов (см. рис. 10.36а).

Удалить ненужные курсы или темы (вместе со всем их содержимым) можно при помощи кнопки × в панели инструментов редактора курсов.

### ВНИМАНИЕ!

Удаление и редактирование курсов, изначально входящих в образовательный комплекс, невозможно.

### Копирование в новый курс существующих материалов

Создав структуру нового курса (в том числе требуемые темы и подтемы), можно приступить к его наполнению конкретными учебными материалами.

В частности, их можно скопировать из числа существующих в образовательном комплексе. Для этого достаточно перетащить мышью требуемую строку (отдельный элемент – урок, практикум, тест, контрольную работу и пр., целую тему (подтему) или даже целый курс) в «дереве» в левой части окна редактора курсов<sup>9</sup> на желаемую иконку нового курса или темы (рис. 10.37):

 при перетаскивании в курс или тему (подтему) отдельного элемента (например, урока) этот элемент включается непосредственно в выбранный курс или тему (подтему);

<sup>&</sup>lt;sup>9</sup> Перетаскивание этих элементов из правой части окна редактора, где отображается содержимое текущего курса или темы, невозможно.

- при перетаскивании в курс или тему какой-либо темы (подтемы) она помещается в выбранный курс или тему целиком вместе со всем ее содержимым;
- при перетаскивании в курс или тему целого курса (профиля) в создаваемый новый курс или его тему (подтему) исходный курс (профиль) автоматически преобразуется в тему и помещается в выбранный новый курс или тему вместе со всем своим содержимым.

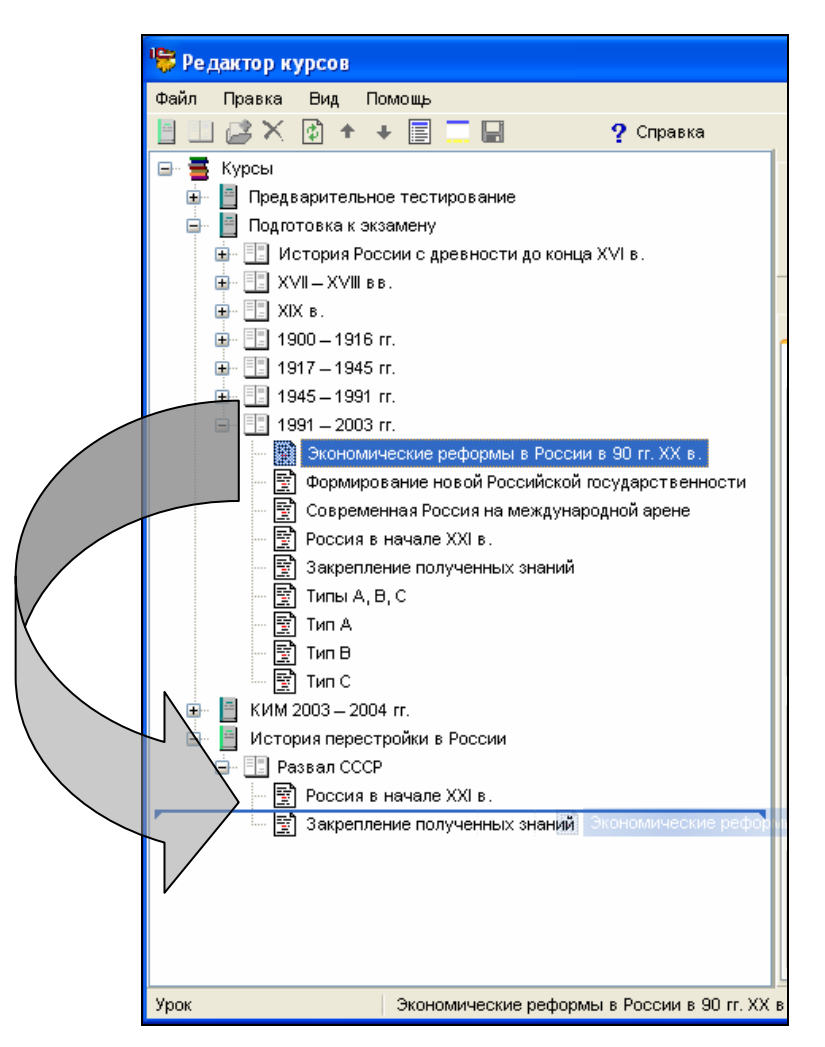

Рис. 10.37. Копирование (перемещение) объектов в окне редактора курсов

При этом в двух последних случаях вся внутренняя относительная структура тем и подтем сохраняется (с соответствующим понижением их уровней вложенности).

Например, если перетащить в создаваемый новый курс существующий раздел «Подготовка к экзамену» (см. рис. 10.36а), то его полная копия будет добавлена в создаваемый курс как тема с названием «Подготовка к экзамену» вместе с подтемами «История России с древности до конца XVI в.», «XVII – XVIII в в.» и др.; при этом в них окажутся копии всех имевшихся в одно-именных изначальных подразделах комплекса уроки и тесты.

Далее, выбрав строку скопированного элемента в «дереве», можно отредактировать его название в поле **Наименование** в правой части окна редактора курсов.

Напомним, что можно менять порядок следования курсов и их элементов в «дереве», перетаскивая их иконки мышью (см. рис. 10.37) или воспользовавшись кнопками • • в панели инструментов редактора курсов.

Удалить ненужные элементы, либо целые темы и курсы вместе со всем их содержимым можно при помощи кнопки 🗙.

# Удаление и переименование элементов курсов, изначально входящих в образовательный комплекс, невозможно.

Удаление объектов более низкого уровня, использованных при создании курса, блокируется; то же относится к объектам, использованным при создании слайдов, страниц, презентаций, подборок и тестов. Поэтому удалять объекты из раздела *Mou материалы* необходимо в порядке, обратном их созданию: сначала удалить соответствующие разделы курса, затем – тесты, подборки и презентации, после этого – слайды и страницы и в последнюю очередь – вопросы и простые объекты.

### Добавление авторских учебных материалов

Добавление в курс каких-либо объектов, созданных пользователем, производится с помощью кнопки При этом все требуемые объекты должны быть уже загружены в раздел *Mou материалы*, а в «дереве» структуры курса предварительно нужно выделить строку соответствующего курса/темы.

Далее в раскрытом уже знакомом окне открытия объектов (рис. 10.38) нужно выбрать требуемый объект из числа имеющихся в разделе *Mou материалы* (презентацию, подборку, тест, а также слайд, страницу или отдельный простой объект). Предполагается, что все такие объекты добавляются в состав курса «как есть», т.е. необходимые операции по их созданию и редактированию должны быть выполнены заблаговременно при помощи соответствующих редакторов.

Напомним, что в структуру курса фактически включаются ссылки на добавляемые объекты. Поэтому при переименовании или удалении уже добавленных в курс объектов их прототипы в разделе *Mou материалы* остаются неизменными. Напротив, изменения, внесенные путем редактирования в сами объекты в разделе *Mou материалы*, будут автоматически отражены в соответствующем курсе по завершении редактирования этих объектов.

Заметим, что все добавленные объекты желательно атрибутировать, указав соответствующие значения на вкладках в правой части окна редактора курсов (см. рис. 10.36б), если только их атрибутирование не было произведено ранее.

#### Раздел 3

| 🛾 Мои материалы 🛛 📉 📜 🗮 🛛               | 🗢 🗈 X 🖬 🕇 🛙 🧱             | <b>*</b>            |                               |
|-----------------------------------------|---------------------------|---------------------|-------------------------------|
| азвание                                 | Тип                       | Дата                | Описание                      |
| ) К экзамену                            |                           |                     |                               |
| Материалы для "Россия в 19 веке"        |                           |                     |                               |
| Восточные славяне в древности. Возник   | Урок                      | 24.02.2004 20:16:50 |                               |
| Типы А, В, С                            | Урок                      | 19.04.2004 15:43:26 |                               |
| Россия в 19 веке                        | Урок                      | 20.05.2006 15:36:56 |                               |
| Новый тест                              | Урок                      | 20.05.2006 16:39:12 |                               |
| Московское государство                  | Вопрос                    | 20.05.2006 16:15:30 | Великий Нов город был присоед |
| История второго тысячелетия             | Вопрос                    | 20.05.2006 16:38:55 | Какие страны мира стали жетр  |
| История постперестроечной России        | Вопрос                    | 20.05.2006 16:43:58 | История религии в России.     |
| Зима под Москвой јрд                    | image/jpeg                | 20.05.2006 14:38:54 |                               |
| muzik.mp3                               | audio/x-mpeg              | 20.05.2006 14:39:57 |                               |
| Образовательные комплексы 1C.ppt        | application/vnd.ms-power  | 20.05.2006 14:40:35 |                               |
| Раздел 1.doc                            | application/msword        | 20.05.2006 14:54:18 |                               |
| ringpen.htm                             | text/html                 | 20.05.2006 14:49:08 |                               |
| портрет.GIF                             | image/gif                 | 20.05.2006 14:51:22 |                               |
| Внешняя политика России в 1812-1815 гг. | application/x-shockwave-f | 21.07.2004 17:50:29 | Внешняя политика России в 181 |
| Текст для "Отечественная война 1812 г." | text/html                 | 20.05.2006 15:36:33 |                               |
|                                         |                           |                     | >                             |

Рис. 10.38. Добавление в курс объектов из числа имеющихся в образовательном комплексе и разделе **Мои материалы** 

При желании можно исключить из демонстрируемого в разделе **Новые** курсы содержания какие-либо из созданных курсов или их элементов (уроки, тесты и пр.), если в редакторе курсов, выделив в «дереве» слева соответствующую строку, пометить флажок **Невидимый** вверху справа (см. рис. 10.36а). При этом сами указанные материалы из курса не удаляются и попрежнему остаются доступными в редакторе курсов.

Сделать невидимыми стандартные учебные курсы образовательного комплекса или их составляющие элементы невозможно. Если вам потребуется создать аналог существующего учебного курса с измененным наполнением (например, чтобы адаптировать комплекс для какого-либо иного профиля), необходимо в редакторе курсов сначала скопировать требуемый стандартный учебный курс как новый (в том числе под тем же названием), а затем отредактировать его, удаляя ненужные элементы (темы, уроки и пр.), дополняя его другими элементами (авторскими или скопированными из других стандартных курсов) или делая какие-либо элементы нового курса невидимыми.

По завершении создания курса нужно сохранить сделанные изменения при помощи кнопки **П** (если она недоступна, это означает, что сохранение произведено автоматически). Также рекомендуется время от времени сохранять сделанные изменения в процессе работы над курсом.

Завершение работы с редактором курсов производится щелчком мыши на кнопке **Закрыть** либо выбором в меню редактора пункта **Файл** > **Выйти**.

161

### Работа с созданными курсами

В отличие от прочих объектов (слайдов, страниц, презентаций, подборок, вопросов и тестов), созданные при помощи редактора курсов новые учебные курсы не добавляются в раздел *Мои материалы*, а становятся частью единой структуры данной копии образовательного комплекса, хотя и не объединяются в его содержании со стандартными учебными курсами (профилями).

Для доступа к созданным курсам необходимо сначала выбрать в панели *Навигатора* вкладку **Курсы**, а затем в раскрывающемся списке в левой панели *Навигатора* над содержанием образовательного комплекса выбрать пункт **Новые курсы** (рис. 10.39). При этом в панели содержания вместо перечня профилей выводятся названия всех созданных новых учебных курсов. Само это содержание имеет древовидную структуру, аналогичную используемой для стандартных учебных курсов образовательного комплекса и соответствующую созданной автором курса структуре тем и подтем.

В рабочем окне *Навигатора* при просмотре созданного курса отображается соответствующее содержательное наполнение (например, очередной слайд презентации), которое было включено в состав курса в качестве реализации того или иного урока, теста и пр. (рис. 10.40). При этом названия составляющих презентацию или иной аналогичный составной объект элементов (в нашем случае слайдов) выводятся в виде раскрывающегося списка в верхней части рабочего окна, а переход от одного слайда к другому осуществляется при помощи гиперссылок **Вперед** >> и << **Назад** или выбором требуемого слайда из списка.

Результаты выполнения созданных пользователями тестов и контрольных работ, включенных в состав нового учебного курса, отображаются в Дневнике / Журнале наряду с результатами выполнения уже существующих в образовательном комплексе тестов и контрольных работ.

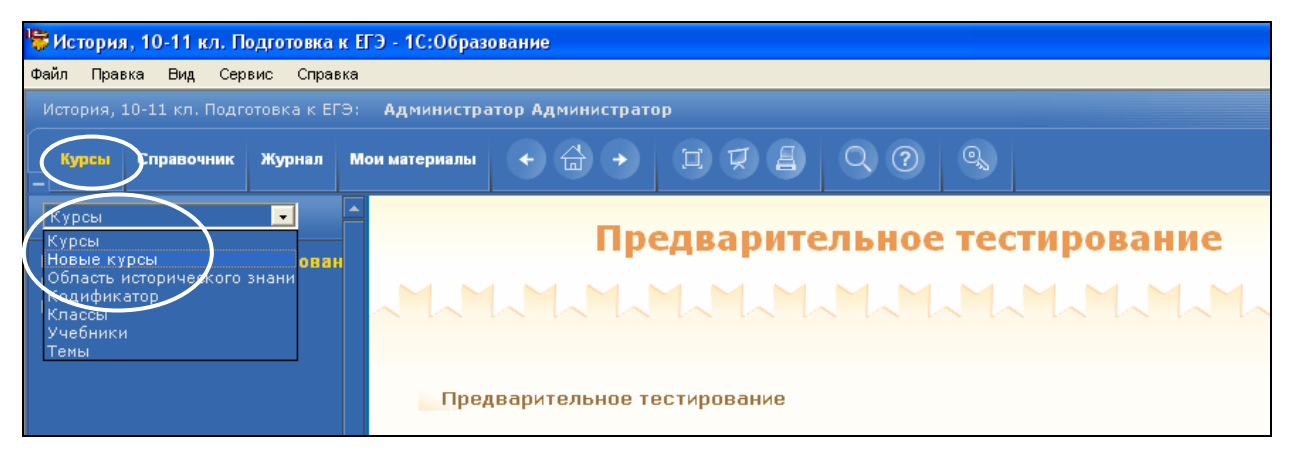

Рис. 10.39. Выбор раздела **Навигатора**, содержащего созданные пользователем курсы

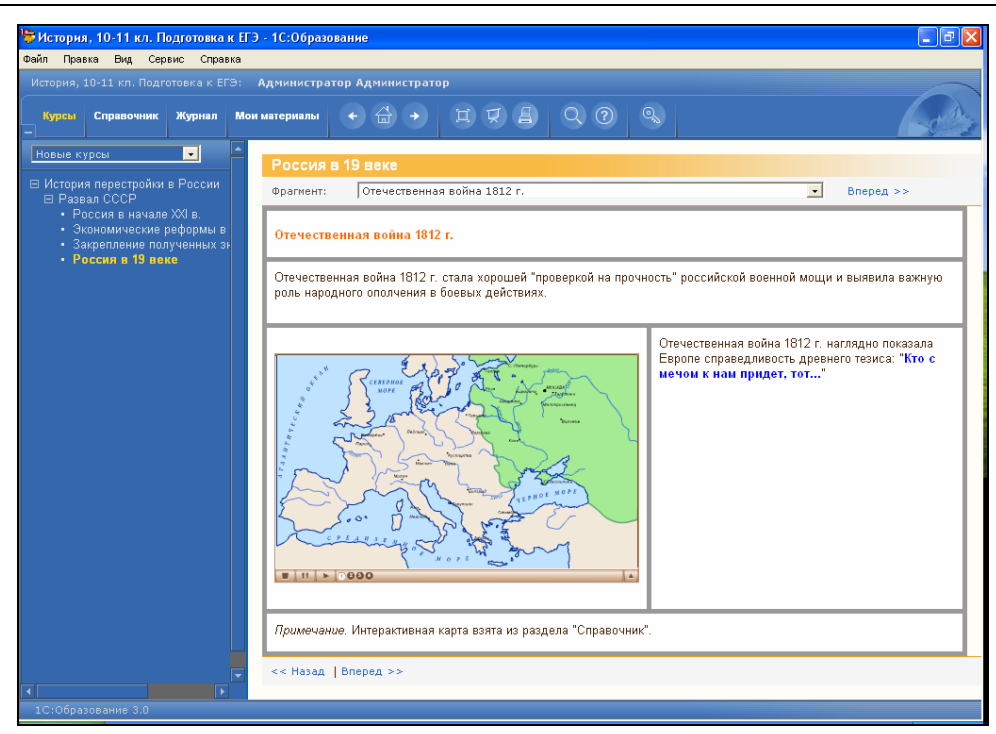

Рис. 10.40. Показ слайдов (кадров) созданного пользователем учебного курса в рабочем окне **Навигатора** 

### Краткие итоги

Образовательный комплекс серии «1С:Школа» является не просто традиционным программным средством образовательного назначения, предоставляющим пользователю некоторый набор готового теоретического материала, практикумы и средства контроля достигнутых результатов учебной деятельности.

Он также содержит в себе простые в освоении и вместе с тем достаточно мощные инструментальные средства, которые позволяют учителю самостоятельно пополнять и адаптировать предложенные учебные материалы для соответствия специфике конкретного учебного процесса, а учащемуся предоставляют широкое поле деятельности для развития творческих способностей.

- Раздел *Мои материалы* представляет собой индивидуальный «портфель» для каждого зарегистрированного пользователя. В нем можно накапливать различные рабочие материалы – выбранные уроки, тесты, практикумы и контрольные работы из образовательного комплекса (для ускорения доступа к ним), а также загружать (импортировать) в него ресурсы из внешних файлов общераспространенных форматов. Содержимое раздела *Мои материалы* можно сохранять на диске и переносить на другие компьютеры, чтобы затем загрузить в одноименный образовательный комплекс.
- Встроенные инструментальные средства раздела *Мои материалы* позволяют создавать и редактировать собственные (авторские) учебные материалы как на базе готовых ресурсов образовательного комплекса, так и используя объекты, загруженные из внешних файлов.

Создание авторских материалов производится поэтапно, от простых объектов (фрагментов текста, иллюстраций, аудио-, видеозаписей и пр.) к более сложным (составным) – слайдам, страницам, тестовым вопросам, презентациям, подбор-кам страниц и тестам (контрольным работам), вплоть до создания собственного учебного курса.

Как правило, создаваемый учебный курс имеет многоуровневую структуру и включает в себя ряд учебных тем и подтем, в которых (возможно, на разных уровнях) размещаются различные конечные элементы – учебные материалы в форме уроков, практикумов, тестов, контрольных работ и пр. Рекомендуется предусматривать не очень большую глубину вложенности (оптимально – не более трех уровней).

Содержательное наполнение создаваемого курса («удельный вес» теоретических материалов, практикумов, контрольно-диагностических модулей и пр.) определяется его целевым назначением. Как правило, учебный курс (равно как и образовательный комплекс в целом) можно условно отнести к одной из типовых целевых групп: «электронные учебники», практикумы, контрольно-диагностические (в том числе предназначенные для подготовки к ЕГЭ) и библиотеки цифровых образовательных ресурсов.

- Пользователь с правами Учителя (или Администратора) с помощью соответствующих встроенных программ-редакторов может создавать авторские учебные материалы в виде слайдов, страниц и тестовых вопросов, позже объединяя их в презентации, подборки и тесты (контрольные работы), а затем конструируя (собирая) из них учебный курс.
- Пользователь с правами Ученика с помощью соответствующих встроенных программ-редакторов может создавать разнообразные творческие работы в форме слайдов и страниц, а затем объединяя их в презентации и подборки.